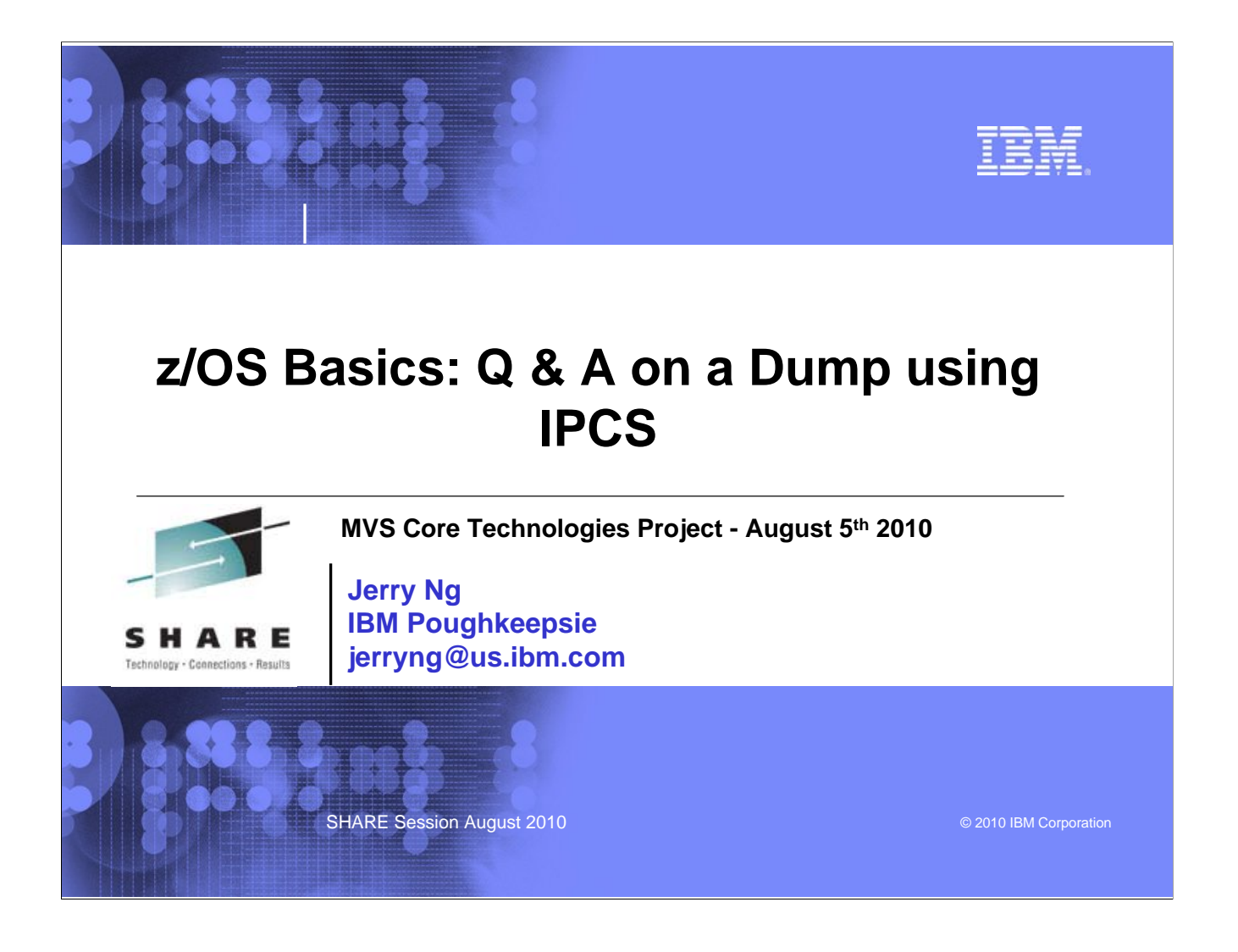

### IEM

## **Trademarks**

The following are trademarks of the International Business Machines Corporation in the United States and/or other countries.

•MVS •OS/390® •z/Architecture® •z/OS® •z9

\* Registered trademarks of IBM Corporation

#### The following are trademarks or registered trademarks of other companies.

Java and all Java-related trademarks and logos are trademarks of Sun Microsystems, Inc., in the United States and other countries.

Linux is a registered trademark of Linus Torvalds in the United States, other countries, or both.

Microsoft, Windows and Windows NT are registered trademarks of Microsoft Corporation. UNIX is a registered trademark of The Open Group in the United States and other countries.

SET and Secure Electronic Transaction are trademarks owned by SET Secure Electronic Transaction LLC.

\* All other products may be trademarks or registered trademarks of their respective companies.

#### Notes

Notes: Performance is in Internal Throughput Rate (ITR) ratio based on measurements and projections using standard IBM benchmarks in a controlled environment. The actual throughput that any user will experience will vary depending upon considerations such as the amount of multiprogramming in the user's job stream, the UO configuration, the storage configuration, and the workload processed. Therefore, no assurance can be given that an individual user will achieve throughput improvements degraduation to the performance ratios stated here. IBM hardware products are manufactured from new parts, or new and serviceable used parts. Regardless, our warranty terms apply: Al customer examples cited or described in this presented as illustrations of the manner in which some customers have used IBM products and the results they may have achieved. Actual environmental costs and performance characteristics will vary depending on individual customer configurations and conditions. This publication was produced in the United States. IBM mayn of dief the products, services of features discussed in this scene customers have used IBM products and the information may be subject to change without notice. Consult your local IBM business Al statements regarding IBMs future direction and internet are subject to change or withdrawal without notice, and regresent goals and objectives only. Iformation about continue new numbers have used the manufacturements. IBM has not clear the transaction and internet are subject to change or individual should be addressed to the supplication on the capabilities of non-IBM products should be addressed to the supplies of those products. The original streaments regarding IBM solute of non-IBM products should be addressed to the supplies of those products and content from the performance, compatibility, or any other claims related to non-There subject to change without notice. Contany with respective the true notice in in your ensemption.

Prices subject to change without notice. Contact your IBM representative or Business Partner for the most current pricing in your geography.

SHARE Session August 2010

© 2010 IBM Corporation

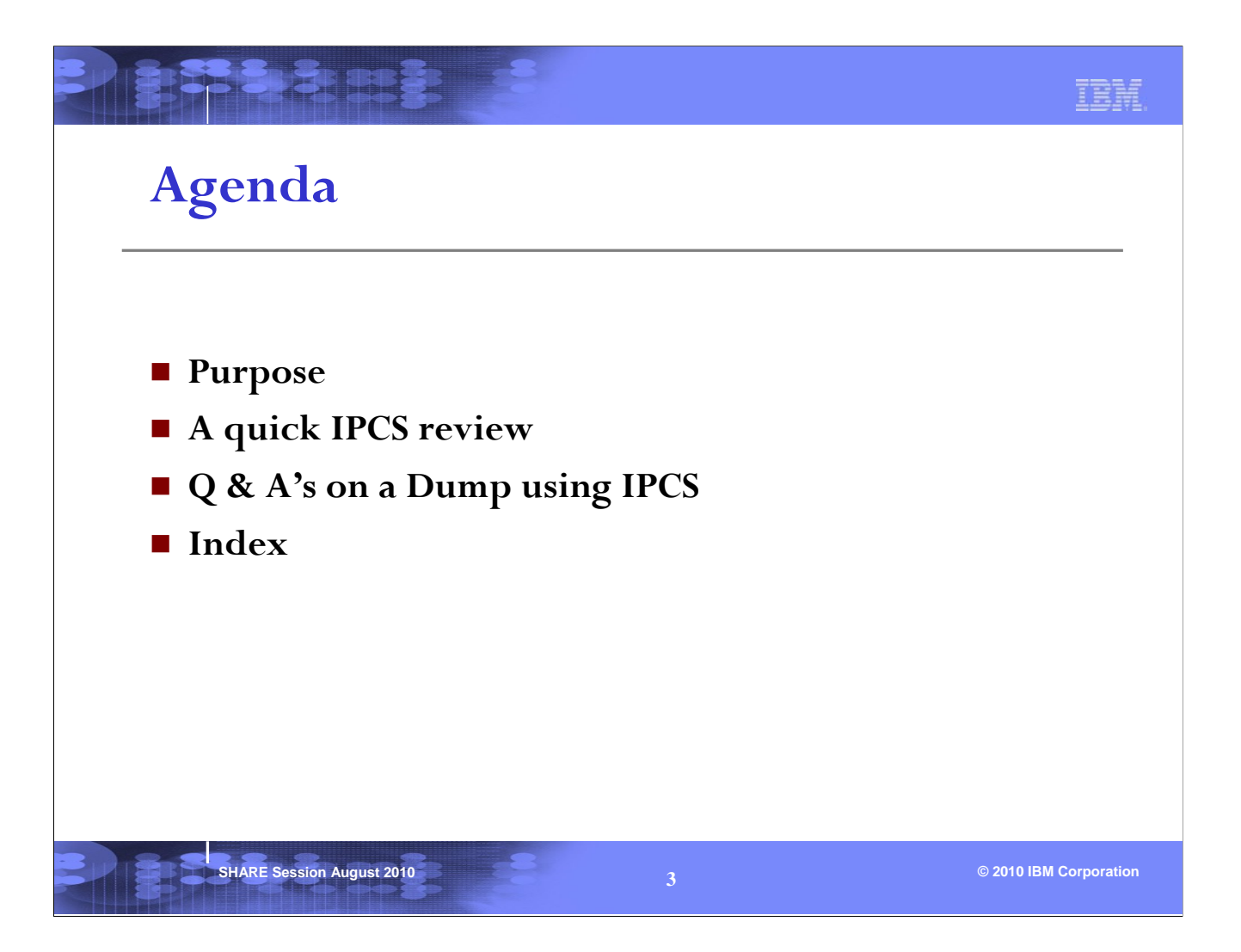

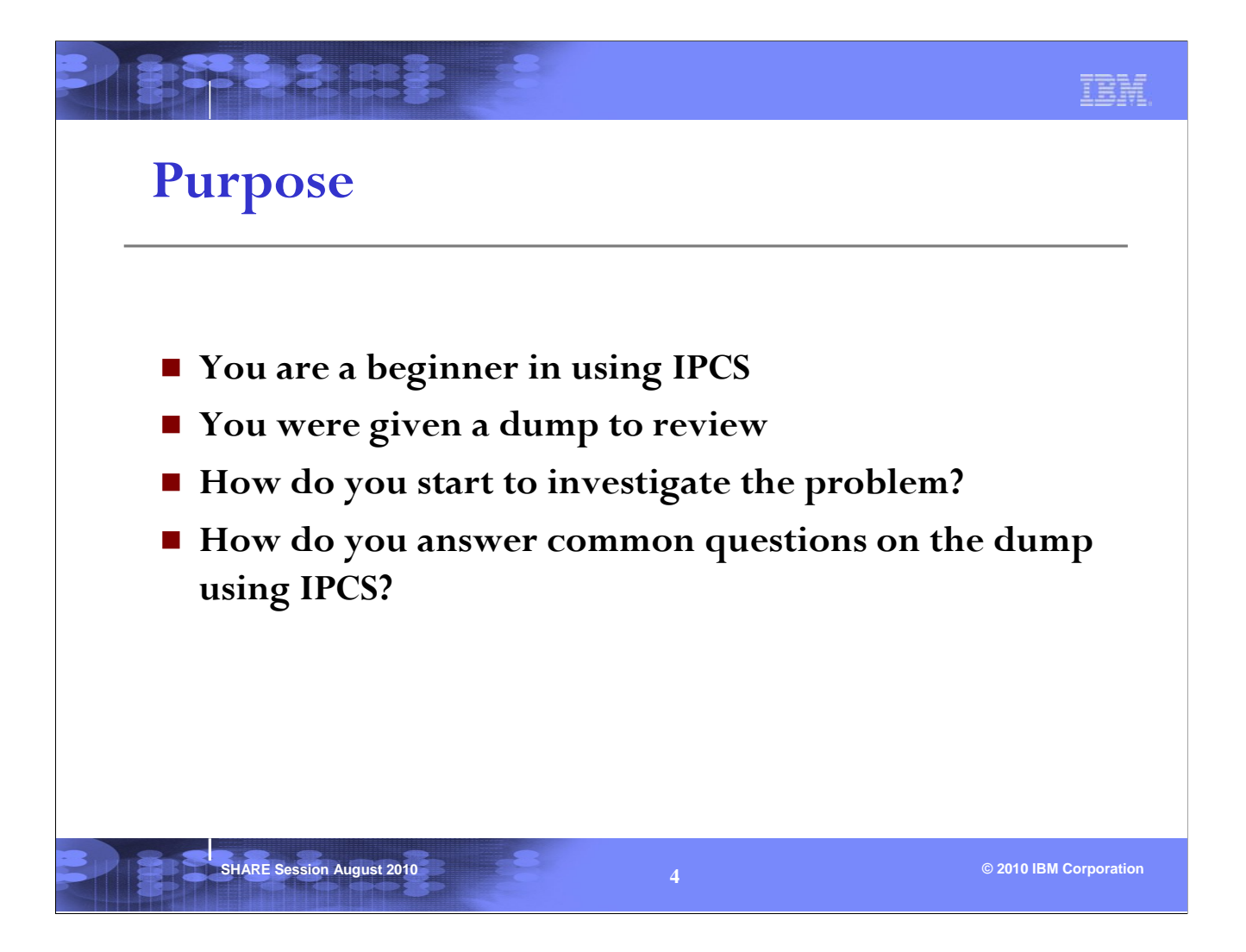

The purpose of this presentation is not to provide you with a comprehensive procedure for diagnosing problems, but rather to familiarize you with some of the IPCS commands that can be used on a dump.

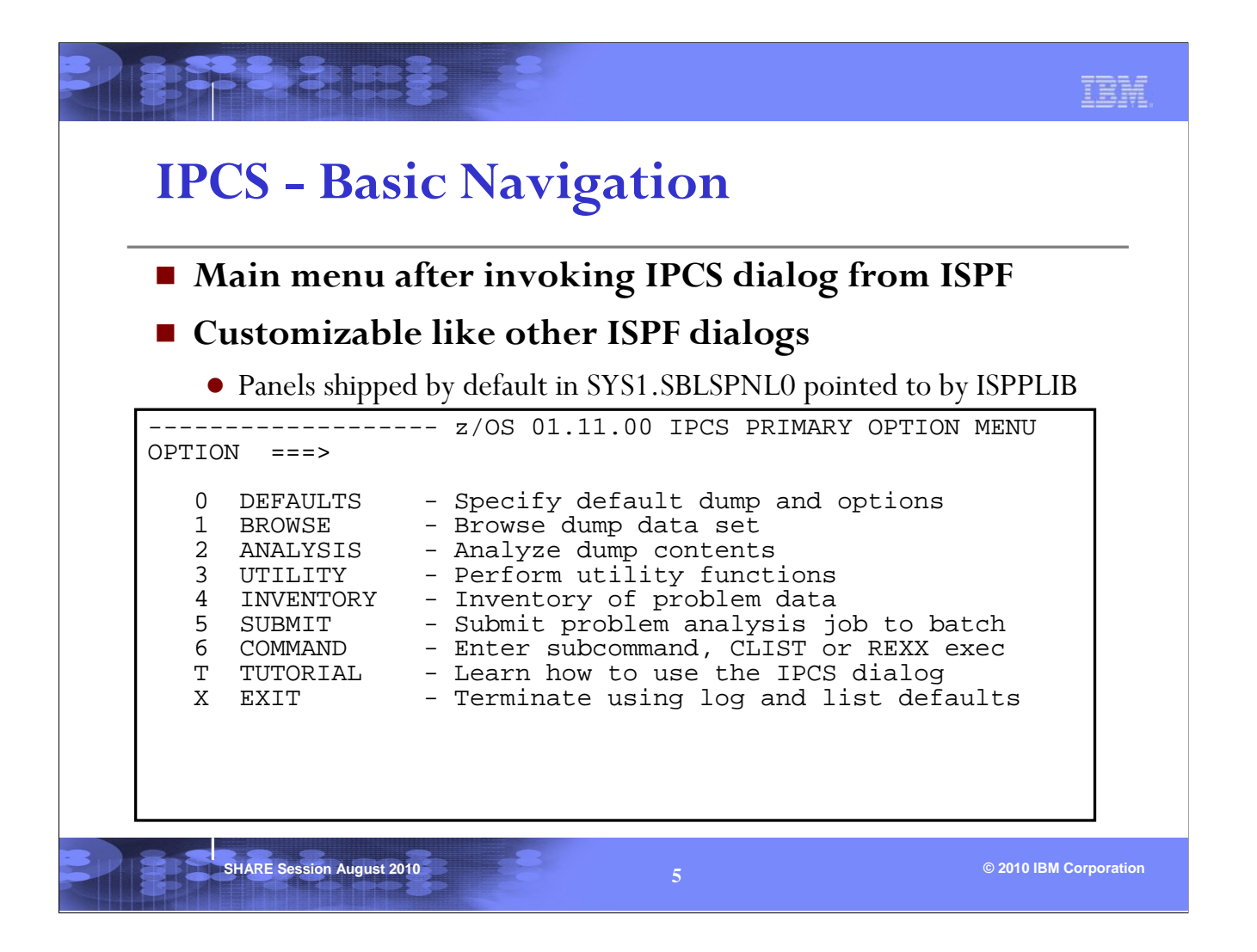

This is the main menu that's presented when IPCS is invoked in ISPF Dialog Mode. We'll discuss some of the options during this presentation. Note that the z/OS release level is at the top of the menu. You should use the same level of IPCS as the dump.

You can jump to an OPTION from any IPCS command line by entering '=n', where 'n' is the OPTION #. For example, entering '=0' on the IPCS command line will jump to IPCS OPTION 0 - DEFAULTS.

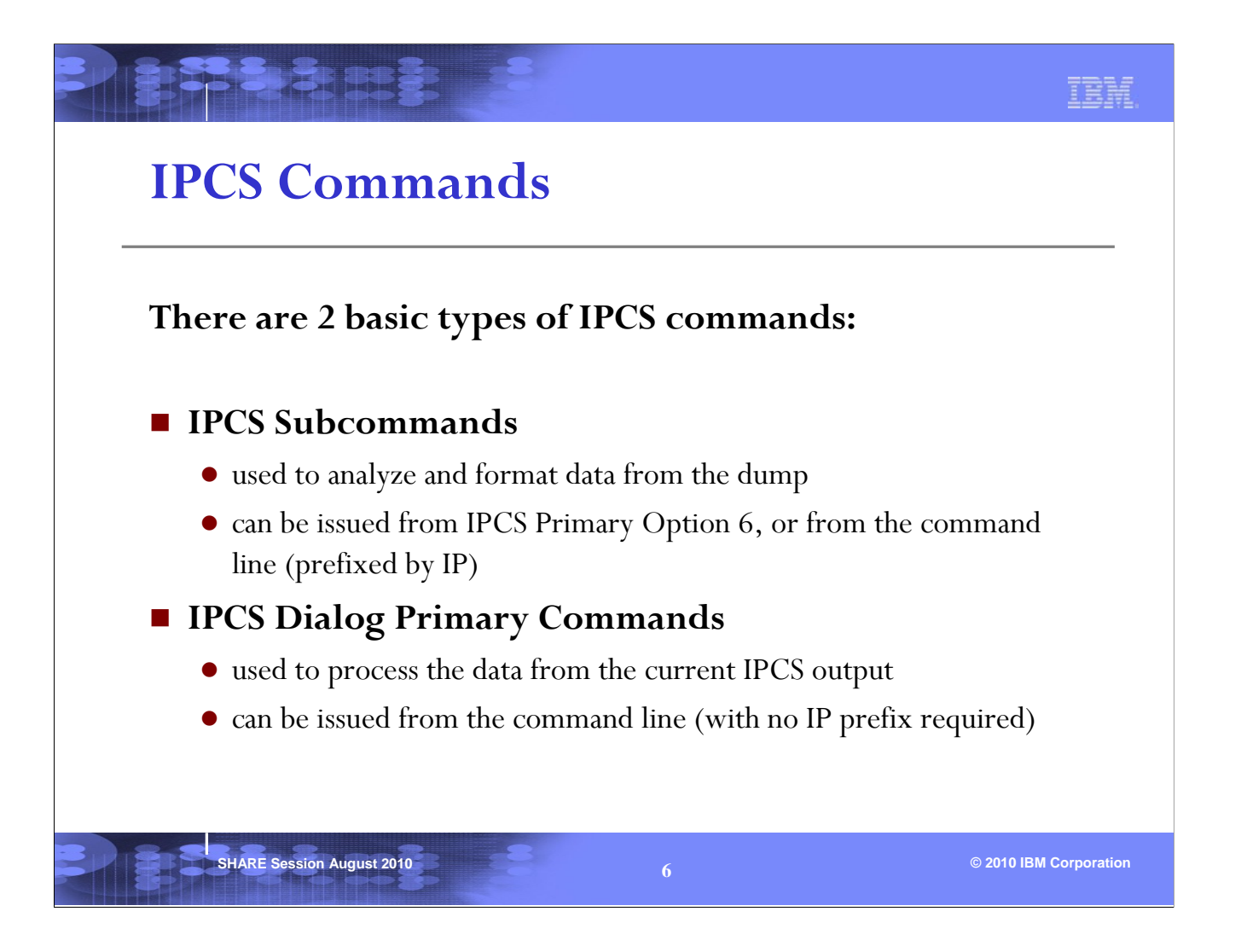

Instead of navigating through some of the IPCS panels, one can invoke IPCS commands to accomplish the same tasks on a dump.

There are 2 basic types of IPCS commands: subcommands and primary commands. Subcommands work on the dump and primary commands work on the current IPCS output.

| <pre>ter a free-form IPCS subcommand or a CLIST or REXX exec invocation below:<br/>=&gt;<br/> IPCS Subcommands and Abbreviations<br/>DDUMP   DROPDUMP, DROPD   LISTMAP, LMAP   RUNCHAIN, RUNC<br/>ALYZE   DROPMAP, DROPM   LISTSYM, LSYM   SCAN<br/>CHECK   DROPSYM, DROPS   LISTUCB, LISTU   SELECT<br/>CBEXIT, ASCBX   EQUATE, EQU, EQ   LITERAL   SETDEF, SETD<br/>MCHECK, ASMK   FIND, F   LPAMAP   STACK<br/>FORMAT, CBF   FINDMOD, FMOD   MERGE   STATUS, ST<br/>STAT   FINDUCB, FINDU   NAME   SUMMARY, SUMM<br/>OSE   GTFTRACE, GTF   NAMETOKN   SYSTRACE<br/>PYDDIR   INTEGER   NOTE, N   TCBEXIT, TCBX<br/>PYDUMP   IPCS HELP, H   OPEN   VERBEXIT, VERBX</pre>                                                                                                    |
|----------------------------------------------------------------------------------------------------|
| =>                                                                                                    |
|                                                                                                    |
| IPCS Subcommands and AbbreviationsDDUMPDROPDUMP, DROPDLISTMAP, LMAPRUNCHAIN, RUNCALYZEDROPMAP, DROPMLISTSYM, LSYMSCANCHECKDROPSYM, DROPSLISTUCB, LISTUSELECTCBEXIT, ASCBXEQUATE, EQU, EQLITERALSETDEF, SETDMCHECK, ASMKFIND, FLPAMAPSTACKFORMAT, CBFFINDMOD, FMODMERGESTATUS, STSTATFINDUCB, FINDUNAMESUMMARY, SUMMOSEGTFTRACE, GTFNAMETOKNSYSTRACEPYDDIRINTEGERNOTE, NTCBEXIT, TCBXPYDUMPIPCS HELP, HOPENVERBEXIT, VERBX                                                                                                    |
|                                                                                                    |
| DDOUMPDROPDUMP, DROPDLISTMAP, LMAPRUNCHAIN, RUNCALYZEDROPMAP, DROPMLISTMAP, LSYMSCANCHECKDROPSYM, DROPSLISTUCB, LISTUSELECTCBEXIT, ASCBXEQUATE, EQU, EQLITERALSETDEF, SETDMCHECK, ASMKFIND, FLPAMAPSTACKFORMAT, CBFFINDMOD, FMODMERGESTATUS, STSTATFINDUCB, FINDUNAMESUMMARY, SUMMOSEGTFTRACE, GTFNAMETOKNSYSTRACEPYDDIRINTEGERNOTE, NTCBEXIT, TCBXPYDUMPIPCS HELP, HOPENVERBEXIT, VERBX                                                                                                    |
| ALYZE       DROPMAP, DROPM       LISTSYM, LSYM       SCAN         CHECK       DROPSYM, DROPS       LISTUCB, LISTU       SELECT         CBEXIT, ASCBX       EQUATE, EQU, EQ       LITERAL       SETDEF, SETD         MCHECK, ASMK       FIND, F       LPAMAP       STACK         FORMAT, CBF       FINDMOD, FMOD       MERGE       STATUS, ST         STAT       FINDUCE, FINDU       NAME       SUMMARY, SUMM         OSE       GTFTRACE, GTF       NAMETOKN       SYSTRACE         PYDDIR       INTEGER       NOTE, N       TCBEXIT, TCBX         PYDUMP       IPCS HELP, H       OPEN       VERBEXIT, VERBX                                                                                                    |
| CHECK       DROPSYM, DROPS       LISTUCB, LISTU       SELECT         CBEXIT, ASCBX       EQUATE, EQU, EQ       LITERAL       SETDEF, SETD         MCHECK, ASMK       FIND, F       LPAMAP       STACK         FORMAT, CBF       FINDMOD, FMOD       MERGE       STATUS, ST         STAT       FINDUCB, FINDU       NAME       SUMMARY, SUMM         OSE       GTFTRACE, GTF       NAMETOKN       SYSTRACE         PYDDIR       INTEGER       NOTE, N       TCBEXIT, TCBX         PYDUMP       IPCS HELP, H       OPEN       VERBEXIT, VERBX                                                                                                    |
| CEBEXIT, ASCBX     EQUATE, EQU, EQ     LITERAL     SETDEF, SETD       MCHECK, ASMK     FIND, F     LPAMAP     STACK       FORMAT, CBF     FINDMOD, FMOD     MERGE     STATUS, ST       STAT     FINDUCB, FINDU     NAME     SUMMARY, SUMM       OSE     GTFTRACE, GTF     NAMETOKN     SYSTRACE       PYDDIR     INTEGER     NOTE, N     TCBEXIT, TCBX       PYDUMP     IPCS HELP, H     OPEN     VERBEXIT, VERBX                                                                                                    |
| MCHECK, ASMK       FIND, F       LPAMAP       STACK         FORMAT, CBF       FINDMOD, FMOD       MERGE       STATUS, ST         STAT       FINDUCB, FINDU       NAME       SUMMARY, SUMM         OSE       GTFTRACE, GTF       NAMETOKN       SYSTRACE         PYDDIR       INTEGER       NOTE, N       TCBEXIT, TCBX         PYDUMP       IPCS HELP, H       OPEN       VERBEXIT, VERBX                                                                                                    |
| FORMAT, CBF       FINDMOD, FMOD       MERGE       STATUS, ST         STAT       FINDUCB, FINDU       NAME       SUMMARY, SUMM         OSE       GTFTRACE, GTF       NAMETOKN       SYSTRACE         PYDDIR       INTEGER       NOTE, N       TCBEXIT, TCBX         PYDUMP       IPCS HELP, H       OPEN       VERBEXIT, VERBX                                                                                                    |
| STAT     FINDUCB, FINDU     NAME     SUMMARY, SUMM       OSE     GTFTRACE, GTF     NAMETOKN     SYSTRACE       PYDDIR     INTEGER     NOTE, N     TCBEXIT, TCBX       PYDUMP     IPCS HELP, H     OPEN     VERBEXIT, VERBX                                                                                                    |
| OSE     GTFTRACE, GTF     NAMETOKN     SYSTRACE       PYDDIR     INTEGER     NOTE,     N     TCBEXIT,     TCBX       PYDUMP     IPCS HELP, H     OPEN     VERBEXIT,     VERBX                                                                                                    |
| PYDDIR     INTEGER     NOTE,     N     TCBEXIT,     TCBX       PYDUMP     IPCS HELP, H     OPEN     VERBEXIT,     VERBX                                                                                                    |
| PYDUMP IPCS HELP, H OPEN VERBEXIT, VERBX                                                                                                    |
|                                                                                                    |
| PYTRC LIST, L PROFILE, PROF WHERE, W                                                                                                    |
| RACE   LISTDUMP, LDMP   RENUM, REN                                                                                                    |
| PYTRC   LIST, L   PROFILE, PROF   WHERE, W                                                                                                    |
| FIRE LIST, L PROFILE, PROF WHERE, W                                                                                                    |
| PYTRC   LIST, L   PROFILE, PROF   WHERE, W<br>RACE   LISTDUMP, LDMP   RENUM, REN                                                                                                    |
| RACE LISTDUMP, LDMP RENUM, REN                                                                                                    |
|                                                                                                    |
| PYTRC   LIST, L   PROFILE, PROF   WHERE, W                                                                                                    |
|                                                                                                    |
| PYTRC   LIST, L   PROFILE, PROF   WHERE, W                                                                                                    |
| PYTRC LIST, L PROFILE, PROF WHERE, W                                                                                                    |
|                                                                                                    |
|                                                                                                    |
| FIDOME   IFCS HELF, H   OPEN   VERBEAIT, VERBA                                                                                                    |
| PYDUMP   IPCS HELP, H   OPEN   VERBEXIT, VERBX                                                                                                    |
| PYDUMP   IPCS HELP, H   OPEN   VERBEXIT, VERBX                                                                                                    |
| PYDUMP   IPCS HELP, H   OPEN   VERBEXIT, VERBX                                                                                                    |
| PYDDIR     INTEGER     NOTE,     N     TCBEXIT,     TCBX       PYDUMP     IPCS HELP, H     OPEN     VERBEXIT,     VERBX                                                                                                    |
| PYDDIR     INTEGER     NOTE,     N     TCBEXIT,     TCBX       PYDUMP     IPCS HELP, H     OPEN     VERBEXIT,     VERBX                                                                                                    |
| PYDDIR     INTEGER     NOTE,     N     TCBEXIT,     TCBX       PYDUMP     IPCS HELP, H     OPEN     VERBEXIT,     VERBEX                                                                                                    |
| PYDDIR     INTEGER     NOTE,     N     TCBEXIT,     TCBX       PYDUMP     IPCS HELP, H     OPEN     VERBEXIT,     VERBX                                                                                                    |
| PYDDIR     INTEGER     NOTE,     N     TCBEXIT,     TCBX       PYDUMP     IPCS HELP,     H     OPEN     VERBEXIT,     VERBEX                                                                                                    |
| PYDDIR     INTEGER     NOTE,     N     ISISTRACE       PYDUMP     IPCS HELP, H     OPEN     VERBEXIT, VERBX                                                                                                    |
| OSE       GIFFRACE, GIF       NAMETOKN       SISTRACE       PYDDIR       INTEGER       NOTE, N       TCBEXIT, TCBX       PYDUMP       IPCS HELP, H       OPEN       VERBEXIT, VERBX                                                                                                    |
| PYDDIR     INTEGER     NOTE,     N     TCBEXIT,     TCBX       PYDUMP     IPCS HELP,     H     OPEN     VERBEXIT,     VERBX                                                                                                    |
| PYDDIR     INTEGER     NOTE,     N     TCBEXIT,     TCBX       PYDUMP     IPCS HELP,     H     OPEN     VERBEXIT,     VERBEX                                                                                                    |
| PYDDIR     INTEGER     NOTE,     N     TCBEXIT,     TCBX       PYDUMP     IPCS HELP, H     OPEN     VERBEXIT,     VERBX                                                                                                    |
| PYDDIR     INTEGER     NOTE,     N     TCBEXIT,     TCBX       PYDUMP     IPCS HELP, H     OPEN     VERBEXIT,     VERBEX                                                                                                    |
| PYDDIR     INTEGER     NOTE,     N     TCBEXIT,     TCBX       PYDUMP     IPCS HELP, H     OPEN     VERBEXIT,     VERBEX                                                                                                    |
| PYDDIR     INTEGER     NOTE,     N     TCBEXIT,     TCBX       PYDUMP     IPCS HELP, H     OPEN     VERBEXIT,     VERBEX                                                                                                    |
| PYDDIR     INTEGER     NOTE,     N     TCBEXIT,     TCBX       PYDUMP     IPCS HELP, H     OPEN     VERBEXIT,     VERBX                                                                                                    |
| PYDDIR     INTEGER     NOTE,     N     TCBEXIT,     TCBX       PYDUMP     IPCS HELP,     H     OPEN     VERBEXIT,     VERBEX                                                                                                    |
| PYDDIR     INTEGER     NOTE,     N     ISISTRACE       PYDUMP     IPCS HELP, H     OPEN     VERBEXIT, VERBX                                                                                                    |
| OSE       GIFTRACE, GTF       NAMETOKN       SYSTRACE       PYDDIR       INTEGER       NOTE, N       TCBEXIT, TCBX       PYDUMP       IPCS HELP, H       OPEN       VERBEXIT, VERBX                                                                                                    |
| OSE       GTFTRACE, GTF       NAMETOKN       SYSTRACE       PYDDIR       INTEGER       NOTE, N       TCBEXIT, TCBX       PYDUMP       IPCS HELP, H       OPEN       VERBEXIT, VERBX                                                                                                    |
| OSE   GTFTRACE, GTF   NAMETOKN   SYSTRACE<br>PYDDIR   INTEGER   NOTE, N   TCBEXIT, TCBX<br>PYDUMP   IPCS HELP, H   OPEN   VERBEXIT, VERBX                                                                                                    |
| OSE       TINDOD, FINDO     NAME OKN       SUSTRACE       OSE       GTFTRACE, GTF       NAMETOKN       SYSTRACE       PYDDIR       INTEGER       NOTE, N       TCBEXIT, TCBX       PYDUMP       IPCS HELP, H       OPEN       VERBEXIT, VERBX                                                                                                    |
| STAT       FINDUCE, FINDU       NAME       SUMMARY, SUMM       OSE       GTFTRACE, GTF       NAMETOKN       SYSTRACE       PYDDIR       INTEGER       NOTE, N       TCBEXIT, TCBX       PYDUMP       IPCS HELP, H       OPEN       VERBEXIT, VERBX                                                                                                    |
| STATFINDUCE, FINDUNAMESUMMARY, SUMMOSEGTFTRACE, GTFNAMETOKNSYSTRACEPYDDIRINTEGERNOTE, NTCBEXIT, TCBXPYDUMPIPCS HELP, HOPENVERBEXIT, VERBX                                                                                                    |
| STAT       FINDUCE, FINDU     NAME       SUMMARY, SUMM       SSTAT       GIFTRACE, GTF     NAMETOKN       SYSTRACE       PYDDIR       INTEGER       NOTE, N       TCBEXIT, TCBX       PYDUMP       IPCS HELP, H       OPEN       VERBEXIT, VERBX                                                                                                    |
| FORMAT, CBFFINDMOD, FMODMERGESTATUS, STSTATFINDUCB, FINDUNAMESUMMARY, SUMMOSEGTFTRACE, GTFNAMETOKNSYSTRACEPYDDIRINTEGERNOTE, NTCBEXIT, TCBXPYDUMPIPCS HELP, HOPENVERBEXIT, VERBX                                                                                                    |
| FORMAT, CBFFINDMOD, FMODMERGESTATUS, STSTATFINDUCB, FINDUNAMESUMMARY, SUMMOSEGTFTRACE, GTFNAMETOKNSYSTRACEPYDDIRINTEGERNOTE, NTCBEXIT, TCBXPYDUMPIPCS HELP, HOPENVERBEXIT, VERBX                                                                                                    |
| FORMAT, CBF       FINDMOD, FMOD       MERGE       STATUS, ST         STAT       FINDUCB, FINDU       NAME       SUMMARY, SUMM         OSE       GTFTRACE, GTF       NAMETOKN       SYSTRACE         PYDDIR       INTEGER       NOTE, N       TCBEXIT, TCBX         PYDUMP       IPCS HELP, H       OPEN       VERBEXIT, VERBX                                                                                                    |
| MCHECK, ASMK     FIND, F     IPAMAP     STACK       FORMAT, CBF     FINDMOD, FMOD     MERGE     STATUS, ST       STAT     FINDUCB, FINDU     NAME     SUMMARY, SUMM       OSE     GTFTRACE, GTF     NAMETOKN     SYSTRACE       PYDDIR     INTEGER     NOTE, N     TCBEXIT, TCBX       PYDUMP     IPCS HELP, H     OPEN     VERBEXIT, VERBX                                                                                                    |
| MCHECK, ASMK       FIND, F       LPAMAP       STACK         FORMAT, CBF       FINDMOD, FMOD       MERGE       STATUS, ST         STAT       FINDUCB, FINDU       NAME       SUMMARY, SUMM         OSE       GTFTRACE, GTF       NAMETOKN       SYSTRACE         PYDDIR       INTEGER       NOTE, N       TCBEXIT, TCBX         PYDUMP       IPCS HELP, H       OPEN       VERBEXIT, VERBX                                                                                                    |
| MCHECK, ASMK       FIND, F       LPAMAP       STACK         FORMAT, CBF       FINDMOD, FMOD       MERGE       STATUS, ST         STAT       FINDUCB, FINDU       NAME       SUMMARY, SUMM         OSE       GTFTRACE, GTF       NAMETOKN       SYSTRACE         PYDDIR       INTEGER       NOTE, N       TCBEXIT, TCBX         PYDUMP       IPCS HELP, H       OPEN       VERBEXIT, VERBX                                                                                                    |
| MCHECK, ASMKFIND, FLPAMAPSTACKFORMAT, CBFFINDMOD, FMODMERGESTATUS, STSTATFINDUCB, FINDUNAMESUMMARY, SUMMOSEGTFTRACE, GTFNAMETOKNSYSTRACEPYDDIRINTEGERNOTE, NTCBEXIT, TCBXPYDUMPIPCS HELP, HOPENVERBEXIT, VERBX                                                                                                    |
| MCHECK, ASMKFIND, FLPAMAPSTACKFORMAT, CBFFINDMOD, FMODMERGESTATUS, STSTATFINDUCB, FINDUNAMESUMMARY, SUMMOSEGTFTRACE, GTFNAMETOKNSYSTRACEPYDDIRINTEGERNOTE, NTCBEXIT, TCBXPYDUMPIPCS HELP, HOPENVERBEXIT, VERBX                                                                                                    |
| MCHECK, ASMK       FIND, F       LPAMAP       STACK         FORMAT, CBF       FINDMOD, FMOD       MERGE       STATUS, ST         STAT       FINDUCB, FINDU       NAME       SUMMARY, SUMM         OSE       GTFTRACE, GTF       NAMETOKN       SYSTRACE         PYDDIR       INTEGER       NOTE, N       TCBEXIT, TCBX         PYDUMP       IPCS HELP, H       OPEN       VERBEXIT, VERBX                                                                                                    |
| MCHECK, ASMK       FIND, F       LPAMAP       STACK         FORMAT, CBF       FINDMOD, FMOD       MERGE       STATUS, ST         STAT       FINDUCB, FINDU       NAME       SUMMARY, SUMM         OSE       GTFTRACE, GTF       NAMETOKN       SYSTRACE         PYDDIR       INTEGER       NOTE, N       TCBEXIT, TCBX         PYDUMP       IPCS HELP, H       OPEN       VERBEXIT, VERBX                                                                                                    |
| MCHECK, ASMK     Internal     Internal     Internal       MCHECK, ASMK     FIND, F     LPAMAP     STACK       FORMAT, CBF     FINDMOD, FMOD     MERGE     STATUS, ST       STAT     FINDUCB, FINDU     NAME     SUMMARY, SUMM       OSE     GTFTRACE, GTF     NAMETOKN     SYSTRACE       PYDDIR     INTEGER     NOTE, N     TCBEXIT, TCBX       PYDUMP     IPCS HELP, H     OPEN     VERBEXIT, VERBX                                                                                                    |
| CBEATT, ASCBX     EQUATE, EQU, EQ     LITERAL     SETDEF, SETD       MCHECK, ASMK     FIND, F     LPAMAP     STACK       FORMAT, CBF     FINDMOD, FMOD     MERGE     STATUS, ST       STAT     FINDUCB, FINDU     NAME     SUMMARY, SUMM       OSE     GTFTRACE, GTF     NAMETOKN     SYSTRACE       PYDDIR     INTEGER     NOTE, N     TCBEXIT, TCBX       PYDUMP     IPCS HELP, H     OPEN     VERBEXIT, VERBX                                                                                                    |
| CBEXIT, ASCBX       EQUATE, EQU, EQ       LITERAL       SETDEF, SETD         MCHECK, ASMK       FIND, F       LPAMAP       STACK         FORMAT, CBF       FINDMOD, FMOD       MERGE       STATUS, ST         STAT       FINDUCB, FINDU       NAME       SUMMARY, SUMM         OSE       GTFTRACE, GTF       NAMETOKN       SYSTRACE         PYDDIR       INTEGER       NOTE, N       TCBEXIT, TCBX         PYDUMP       IPCS HELP, H       OPEN       VERBEXIT, VERBX                                                                                                    |
| CBEXIT, ASCBXEQUATE, EQU, EQLITERALSETDEF, SETDMCHECK, ASMKFIND, FLPAMAPSTACKFORMAT, CBFFINDMOD, FMODMERGESTATUS, STSTATFINDUCB, FINDUNAMESUMMARY, SUMMOSEGTFTRACE, GTFNAMETOKNSYSTRACEPYDDIRINTEGERNOTE, NTCBEXIT, TCBXPYDUMPIPCS HELP, HOPENVERBEXIT, VERBX                                                                                                    |
| CHECK       DROPSYM, DROPS       LISTUCB, LISTU       SELECT         CBEXIT, ASCBX       EQUATE, EQU, EQ       LITERAL       SETDEF, SETD         MCHECK, ASMK       FIND, F       LPAMAP       STACK         FORMAT, CBF       FINDMOD, FMOD       MERGE       STATUS, ST         STAT       FINDUCB, FINDU       NAME       SUMMARY, SUMM         OSE       GTFTRACE, GTF       NAMETOKN       SYSTRACE         PYDDIR       INTEGER       NOTE, N       TCBEXIT, TCBX         PYDUMP       IPCS HELP, H       OPEN       VERBEXIT, VERBX                                                                                                    |
| CHECKDROPSYM, DROPSLISTUCB, LISTUSELECTCBEXIT, ASCBXEQUATE, EQU, EQLITERALSETDEF, SETDMCHECK, ASMKFIND, FLPAMAPSTACKFORMAT, CBFFINDMOD, FMODMERGESTATUS, STSTATFINDUCB, FINDUNAMESUMMARY, SUMMOSEGTFTRACE, GTFNAMETOKNSYSTRACEPYDDIRINTEGERNOTE, NTCBEXIT, TCBXPYDUMPIPCS HELP, HOPENVERBEXIT, VERBX                                                                                                    |
| ALLIAL       DROPSYM, DROPS       LISTUCB, LISTU       SELECT         CHECK       DROPSYM, DROPS       LISTUCB, LISTU       SELECT         CBEXIT, ASCBX       EQUATE, EQU, EQ       LITERAL       SETDEF, SETD         MCHECK, ASMK       FIND, F       LPAMAP       STACK         FORMAT, CBF       FINDMOD, FMOD       MERGE       STATUS, ST         STAT       FINDUCB, FINDU       NAME       SUMMARY, SUMM         OSE       GTFTRACE, GTF       NAMETOKN       SYSTRACE         PYDDIR       INTEGER       NOTE, N       TCBEXIT, TCBX         PYDUMP       IPCS HELP, H       OPEN       VERBEXIT, VERBX                                                                                                    |
| ALYZE       DROPMAP, DROPM       LISTSYM, LSYM       SCAN         CHECK       DROPSYM, DROPS       LISTUCB, LISTU       SELECT         CBEXIT, ASCBX       EQUATE, EQU, EQ       LITERAL       SETDEF, SETD         MCHECK, ASMK       FIND, F       LPAMAP       STACK         FORMAT, CBF       FINDMOD, FMOD       MERGE       STATUS, ST         STAT       FINDUCB, FINDU       NAME       SUMMARY, SUMM         OSE       GTFTRACE, GTF       NAMETOKN       SYSTRACE         PYDDIR       INTEGER       NOTE, N       TCBEXIT, TCBX         PYDUMP       IPCS HELP, H       OPEN       VERBEXIT, VERBX                                                                                                    |
| ALYZEDROPMAP, DROPMLISTSYM, LSYMSCANCHECKDROPSYM, DROPSLISTUCB, LISTUSELECTCBEXIT, ASCBXEQUATE, EQU, EQLITERALSETDEF, SETDMCHECK, ASMKFIND, FLPAMAPSTACKFORMAT, CBFFINDMOD, FMODMERGESTATUS, STSTATFINDUCB, FINDUNAMESUMMARY, SUMMOSEGTFTRACE, GTFNAMETOKNSYSTRACEPYDDIRINTEGERNOTE, NTCBEXIT, TCBXPYDUMPIPCS HELP, HOPENVERBEXIT, VERBX                                                                                                    |
| ALYZEDROPMAP, DROPMLISTSYM, LSYMSCANCHECKDROPSYM, DROPSLISTUCB, LISTUSELECTCBEXIT, ASCBXEQUATE, EQU, EQLITERALSETDEF, SETDMCHECK, ASMKFIND, FLPAMAPSTACKFORMAT, CBFFINDMOD, FMODMERGESTATUS, STSTATFINDUCB, FINDUNAMESUMMARY, SUMMOSEGTFTRACE, GTFNAMETOKNSYSTRACEPYDDIRINTEGERNOTE, NTCBEXIT, TCBXPYDUMPIPCS HELP, HOPENVERBEXIT, VERBX                                                                                                    |
| ALYZEDROPMAP, DROPMLISTSYM, LSYMSCANCHECKDROPSYM, DROPSLISTUCB, LISTUSELECTCBEXIT, ASCBXEQUATE, EQU, EQLITERALSETDEF, SETDMCHECK, ASMKFIND, FLPAMAPSTACKFORMAT, CBFFINDMOD, FMODMERGESTATUS, STSTATFINDUCB, FINDUNAMESUMMARY, SUMMOSEGTFTRACE, GTFNAMETOKNSYSTRACEPYDDIRINTEGERNOTE, NTCBEXIT, TCBXPYDUMPIPCS HELP, HOPENVERBEXIT, VERBX                                                                                                    |
| ALYZEDROPMAP, DROPMLISTSYM, LSYMSCANCHECKDROPSYM, DROPSLISTUCB, LISTUSELECTCBEXIT, ASCBXEQUATE, EQU, EQLITERALSETDEF, SETDMCHECK, ASMKFIND, FLPAMAPSTACKFORMAT, CBFFINDMOD, FMODMERGESTATUS, STSTATFINDUCB, FINDUNAMESUMMARY, SUMMOSEGTFTRACE, GTFNAMETOKNSYSTRACEPYDDIRINTEGERNOTE, NTCBEXIT, TCBXPYDUMPIPCS HELP, HOPENVERBEXIT, VERBX                                                                                                    |
| ALYZEDROPMAP, DROPMLISTSYM, LSYMSCANCHECKDROPSYM, DROPSLISTUCB, LISTUSELECTCBEXIT, ASCBXEQUATE, EQU, EQLITERALSETDEF, SETDMCHECK, ASMKFIND, FLPAMAPSTACKFORMAT, CBFFINDMOD, FMODMERGESTATUS, STSTATFINDUCB, FINDUNAMESUMMARY, SUMMOSEGTFTRACE, GTFNAMETOKNSYSTRACEPYDDIRINTEGERNOTE, NTCBEXIT, TCBXPYDUMPIPCS HELP, HOPENVERBEXIT, VERBX                                                                                                    |
| ALYZEDROPMAP, DROPMLISTSYM, LSYMSCANCHECKDROPSYM, DROPSLISTUCB, LISTUSELECTCBEXIT, ASCBXEQUATE, EQU, EQLITERALSETDEF, SETDMCHECK, ASMKFIND, FLPAMAPSTACKFORMAT, CBFFINDMOD, FMODMERGESTATUS, STSTATFINDUCB, FINDUNAMESUMMARY, SUMMOSEGTFTRACE, GTFNAMETOKNSYSTRACEPYDDIRINTEGERNOTE, NTCBEXIT, TCBXPYDUMPIPCS HELP, HOPENVERBEXIT, VERBX                                                                                                    |
| ALYZEDROPMAP, DROPMLISTSYM, LSYMSCANCHECKDROPSYM, DROPSLISTUCB, LISTUSELECTCBEXIT, ASCBXEQUATE, EQU, EQLITERALSETDEF, SETDMCHECK, ASMKFIND, FLPAMAPSTACKFORMAT, CBFFINDMOD, FMODMERGESTATUS, STSTATFINDUCB, FINDUNAMESUMMARY, SUMMOSEGTFTRACE, GTFNAMETOKNSYSTRACEPYDDIRINTEGERNOTE, NTCBEXIT, TCBXPYDUMPIPCS HELP, HOPENVERBEXIT, VERBX                                                                                                    |
| ALYZEDROPMAP, DROPMLISTSYM, LSYMSCANCHECKDROPSYM, DROPSLISTUCB, LISTUSELECTCBEXIT, ASCBXEQUATE, EQU, EQLITERALSETDEF, SETDMCHECK, ASMKFIND, FLPAMAPSTACKFORMAT, CBFFINDMOD, FMODMERGESTATUS, STSTATFINDUCB, FINDUNAMESUMMARY, SUMMOSEGTFTRACE, GTFNAMETOKNSYSTRACEPYDDIRINTEGERNOTE, NTCBEXIT, TCBXPYDUMPIPCS HELP, HOPENVERBEXIT, VERBX                                                                                                    |
| ALYZE       DROPMAP, DROPM       LISTSYM, LSYM       SCAN         CHECK       DROPSYM, DROPS       LISTUCB, LISTU       SELECT         CBEXIT, ASCBX       EQUATE, EQU, EQ       LITERAL       SETDEF, SETD         MCHECK, ASMK       FIND, F       LPAMAP       STACK         FORMAT, CBF       FINDMOD, FMOD       MERGE       STATUS, ST         STAT       FINDUCB, FINDU       NAME       SUMMARY, SUMM         OSE       GTFTRACE, GTF       NAMETOKN       SYSTRACE         PYDDIR       INTEGER       NOTE, N       TCBEXIT, TCBX         PYDUMP       IPCS HELP, H       OPEN       VERBEXIT, VERBX                                                                                                    |
| ALYZE       DROPMAP, DROPM       LISTSYM, LSYM       SCAN         CHECK       DROPSYM, DROPS       LISTUCB, LISTU       SELECT         CBEXIT, ASCBX       EQUATE, EQU, EQ       LITERAL       SETDEF, SETD         MCHECK, ASMK       FIND, F       LPAMAP       STACK         FORMAT, CBF       FINDMOD, FMOD       MERGE       STATUS, ST         STAT       FINDUCB, FINDU       NAME       SUMMARY, SUMM         OSE       GTFTRACE, GTF       NAMETOKN       SYSTRACE         PYDDIR       INTEGER       NOTE, N       TCBEXIT, TCBX         PYDUMP       IPCS HELP, H       OPEN       VERBEXIT, VERBX                                                                                                    |
| ALYZEDROPMAP, DROPMLISTSYM, LSYMSCANCHECKDROPSYM, DROPSLISTUCB, LISTUSELECTCBEXIT, ASCBXEQUATE, EQU, EQLITERALSETDEF, SETDMCHECK, ASMKFIND, FLPAMAPSTACKFORMAT, CBFFINDMOD, FMODMERGESTATUS, STSTATFINDUCB, FINDUNAMESUMMARY, SUMMOSEGTFTRACE, GTFNAMETOKNSYSTRACEPYDDIRINTEGERNOTE, NTCBEXIT, TCBXPYDUMPIPCS HELP, HOPENVERBEXIT, VERBX                                                                                                    |
| ALYZE       DROPMAP, DROPM       LISTSYM, LSYM       SCAN         CHECK       DROPSYM, DROPS       LISTUCB, LISTU       SELECT         CBEXIT, ASCBX       EQUATE, EQU, EQ       LITERAL       SETDEF, SETD         MCHECK, ASMK       FIND, F       LPAMAP       STACK         FORMAT, CBF       FINDMOD, FMOD       MERGE       STATUS, ST         STAT       FINDUCB, FINDU       NAME       SUMMARY, SUMM         OSE       GTFTRACE, GTF       NAMETOKN       SYSTRACE         PYDDIR       INTEGER       NOTE, N       TCBEXIT, TCBX         PYDUMP       IPCS HELP, H       OPEN       VERBEXIT, VERBX                                                                                                    |
| ALYZEDROPMAP, DROPMLISTSYM, LSYMSCANCHECKDROPSYM, DROPSLISTUCB, LISTUSELECTCBEXIT, ASCBXEQUATE, EQU, EQLITERALSETDEF, SETDMCHECK, ASMKFIND, FLPAMAPSTACKFORMAT, CBFFINDMOD, FMODMERGESTATUS, STSTATFINDUCB, FINDUNAMESUMMARY, SUMMOSEGTFTRACE, GTFNAMETOKNSYSTRACEPYDDIRINTEGERNOTE, NTCBEXIT, TCBXPYDUMPIPCS HELP, HOPENVERBEXIT, VERBX                                                                                                    |
| ALYZE       DROPMAP, DROPM       LISTSYM, LSYM       SCAN         CHECK       DROPSYM, DROPS       LISTUCB, LISTU       SELECT         CBEXIT, ASCBX       EQUATE, EQU, EQ       LITERAL       SETDEF, SETD         MCHECK, ASMK       FIND, F       LPAMAP       STACK         FORMAT, CBF       FINDMOD, FMOD       MERGE       STATUS, ST         STAT       FINDUCB, FINDU       NAME       SUMMARY, SUMM         OSE       GTFTRACE, GTF       NAMETOKN       SYSTRACE         PYDDIR       INTEGER       NOTE, N       TCBEXIT, TCBX         PYDUMP       IPCS HELP, H       OPEN       VERBEXIT, VERBX                                                                                                    |
| ALIZE       DROPMAP, DROPM       LISTSIM, LSIM       SCAN         CHECK       DROPSYM, DROPS       LISTUCB, LISTU       SELECT         CBEXIT, ASCBX       EQUATE, EQU, EQ       LITERAL       SETDEF, SETD         MCHECK, ASMK       FIND, F       LPAMAP       STACK         FORMAT, CBF       FINDMOD, FMOD       MERGE       STATUS, ST         STAT       FINDUCB, FINDU       NAME       SUMMARY, SUMM         OSE       GTFTRACE, GTF       NAMETOKN       SYSTRACE         PYDDIR       INTEGER       NOTE, N       TCBEXIT, TCBX         PYDUMP       IPCS HELP, H       OPEN       VERBEXIT, VERBX                                                                                                    |
| CHECK       DROPSYM, DROPS       LISTUCB, LISTU       SELECT         CBEXIT, ASCBX       EQUATE, EQU, EQ       LITERAL       SETDEF, SETD         MCHECK, ASMK       FIND, F       LPAMAP       STACK         FORMAT, CBF       FINDMOD, FMOD       MERGE       STATUS, ST         STAT       FINDUCB, FINDU       NAME       SUMMARY, SUMM         OSE       GTFTRACE, GTF       NAMETOKN       SYSTRACE         PYDDIR       INTEGER       NOTE, N       TCBEXIT, TCBX         PYDUMP       IPCS HELP, H       OPEN       VERBEXIT, VERBX                                                                                                    |
| CHECKDROPSYM, DROPSLISTUCB, LISTUSELECTCBEXIT, ASCBXEQUATE, EQU, EQLITERALSETDEF, SETDMCHECK, ASMKFIND, FLPAMAPSTACKFORMAT, CBFFINDMOD, FMODMERGESTATUS, STSTATFINDUCB, FINDUNAMESUMMARY, SUMMOSEGTFTRACE, GTFNAMETOKNSYSTRACEPYDDIRINTEGERNOTE, NTCBEXIT, TCBXPYDUMPIPCS HELP, HOPENVERBEXIT, VERBX                                                                                                    |
| CHECKDROPSYM, DROPSLISTUCB, LISTUSELECTCBEXIT, ASCBXEQUATE, EQU, EQLITERALSETDEF, SETDMCHECK, ASMKFIND, FLPAMAPSTACKFORMAT, CBFFINDMOD, FMODMERGESTATUS, STSTATFINDUCB, FINDUNAMESUMMARY, SUMMOSEGTFTRACE, GTFNAMETOKNSYSTRACEPYDDIRINTEGERNOTE, NTCBEXIT, TCBXPYDUMPIPCS HELP, HOPENVERBEXIT, VERBX                                                                                                    |
| CHECK       DROPSYM, DROPS       LISTUCB, LISTU       SELECT         CBEXIT, ASCBX       EQUATE, EQU, EQ       LITERAL       SETDEF, SETD         MCHECK, ASMK       FIND, F       LPAMAP       STACK         FORMAT, CBF       FINDMOD, FMOD       MERGE       STATUS, ST         STAT       FINDUCB, FINDU       NAME       SUMMARY, SUMM         OSE       GTFTRACE, GTF       NAMETOKN       SYSTRACE         PYDDIR       INTEGER       NOTE, N       TCBEXIT, TCBX         PYDUMP       IPCS HELP, H       OPEN       VERBEXIT, VERBX                                                                                                    |
| CHECK         DROPSYM, DROPS         LISTUCB, LISTU       SELECT         CBEXIT, ASCBX         EQUATE, EQU, EQ         LITERAL         SETDEF, SETD         MCHECK, ASMK         FIND, F         LPAMAP         STACK         FORMAT, CBF         FINDMOD, FMOD         MERGE         STATUS, ST         STAT         FINDUCB, FINDU         NAME         SUMMARY, SUMM         OSE         GTFTRACE, GTF         NAMETOKN         SYSTRACE         PYDDIR         INTEGER         NOTE, N         TCBEXIT, TCBX         PYDUMP         IPCS HELP, H         OPEN         VERBEXIT, VERBX                                                                                                    |
| CHECKDROPSYM, DROPSLISTUCB, LISTUSELECTCBEXIT, ASCBXEQUATE, EQU, EQLITERALSETDEF, SETDMCHECK, ASMKFIND, FLPAMAPSTACKFORMAT, CBFFINDMOD, FMODMERGESTATUS, STSTATFINDUCB, FINDUNAMESUMMARY, SUMMOSEGTFTRACE, GTFNAMETOKNSYSTRACEPYDDIRINTEGERNOTE, NTCBEXIT, TCBXPYDUMPIPCS HELP, HOPENVERBEXIT, VERBX                                                                                                    |
| CHECKDROPSYM, DROPSLISTUCB, LISTUSELECTCBEXIT, ASCBXEQUATE, EQU, EQLITERALSETDEF, SETDMCHECK, ASMKFIND, FLPAMAPSTACKFORMAT, CBFFINDMOD, FMODMERGESTATUS, STSTATFINDUCB, FINDUNAMESUMMARY, SUMMOSEGTFTRACE, GTFNAMETOKNSYSTRACEPYDDIRINTEGERNOTE, NTCBEXIT, TCBXPYDUMPIPCS HELP, HOPENVERBEXIT, VERBX                                                                                                    |
| CHECK       DROPSYM, DROPS       LISTUCB, LISTU       SELECT         CBEXIT, ASCBX       EQUATE, EQU, EQ       LITERAL       SETDEF, SETD         MCHECK, ASMK       FIND, F       LPAMAP       STACK         FORMAT, CBF       FINDMOD, FMOD       MERGE       STATUS, ST         STAT       FINDUCB, FINDU       NAME       SUMMARY, SUMM         OSE       GTFTRACE, GTF       NAMETOKN       SYSTRACE         PYDDIR       INTEGER       NOTE, N       TCBEXIT, TCBX         PYDUMP       IPCS HELP, H       OPEN       VERBEXIT, VERBX                                                                                                    |
| CHECK       DROPSYM, DROPS       LISTSTUB, LISTM       SELECT         CBEXIT, ASCBX       EQUATE, EQU, EQ       LITERAL       SETDEF, SETD         MCHECK, ASMK       FIND, F       LPAMAP       STACK         FORMAT, CBF       FINDMOD, FMOD       MERGE       STATUS, ST         STAT       FINDUCB, FINDU       NAME       SUMMARY, SUMM         OSE       GTFTRACE, GTF       NAMETOKN       SYSTRACE         PYDDIR       INTEGER       NOTE, N       TCBEXIT, TCBX         PYDUMP       IPCS HELP, H       OPEN       VERBEXIT, VERBX                                                                                                    |
| ALYZE       DROPMAP, DROPM       LISTSYM, LSYM       SCAN         CHECK       DROPSYM, DROPS       LISTUCB, LISTU       SELECT         CBEXIT, ASCBX       EQUATE, EQU, EQ       LITERAL       SETDEF, SETD         MCHECK, ASMK       FIND, F       LPAMAP       STACK         FORMAT, CBF       FINDMOD, FMOD       MERGE       STATUS, ST         STAT       FINDUCB, FINDU       NAME       SUMMARY, SUMM         OSE       GTFTRACE, GTF       NAMETOKN       SYSTRACE         PYDDIR       INTEGER       NOTE, N       TCBEXIT, TCBX         PYDUMP       IPCS HELP, H       OPEN       VERBEXIT, VERBX                                                                                                    |
| ALYZEDROPMAP, DROPMLISTSYM, LSYMSCANCHECKDROPSYM, DROPSLISTUCB, LISTUSELECTCBEXIT, ASCBXEQUATE, EQU, EQLITERALSETDEF, SETDMCHECK, ASMKFIND, FLPAMAPSTACKFORMAT, CBFFINDMOD, FMODMERGESTATUS, STSTATFINDUCB, FINDUNAMESUMMARY, SUMMOSEGTFTRACE, GTFNAMETOKNSYSTRACEPYDDIRINTEGERNOTE, NTCBEXIT, TCBXPYDUMPIPCS HELP, HOPENVERBEXIT, VERBX                                                                                                    |
| ALYZEDROPMAP, DROPMLISTSYM, LSYMSCANCHECKDROPSYM, DROPSLISTUCB, LISTUSELECTCBEXIT, ASCBXEQUATE, EQU, EQLITERALSETDEF, SETDMCHECK, ASMKFIND, FLPAMAPSTACKFORMAT, CBFFINDMOD, FMODMERGESTATUS, STSTATFINDUCB, FINDUNAMESUMMARY, SUMMOSEGTFTRACE, GTFNAMETOKNSYSTRACEPYDDIRINTEGERNOTE, NTCBEXIT, TCBXPYDUMPIPCS HELP, HOPENVERBEXIT, VERBX                                                                                                    |
| ALYZE       DROPMAP, DROPM       LISTNY, LSYM       SCAN         CHECK       DROPSYM, DROPS       LISTUCB, LISTU       SELECT         CBEXIT, ASCBX       EQUATE, EQU, EQ       LITERAL       SETDEF, SETD         MCHECK, ASMK       FIND, F       LPAMAP       STACK         FORMAT, CBF       FINDMOD, FMOD       MERGE       STATUS, ST         STAT       FINDUCB, FINDU       NAME       SUMMARY, SUMM         OSE       GTFTRACE, GTF       NAMETOKN       SYSTRACE         PYDDIR       INTEGER       NOTE, N       TCBEXIT, TCBX         PYDUMP       IPCS HELP, H       OPEN       VERBEXIT, VERBX                                                                                                    |
| DDUMPDROPDUMP, DROPDLISTMAP, LMAPRUNCHAIN, RUNCALYZEDROPMAP, DROPMLISTSYM, LSYMSCANCHECKDROPSYM, DROPSLISTUCB, LISTUSELECTCBEXIT, ASCEXEQUATE, EQU, EQLITERALSETDEF, SETDMCHECK, ASMKFIND, FLPAMAPSTACKFORMAT, CBFFINDMOD, FMODMERGESTATUS, STSTATFINDUCB, FINDUNAMESUMMARY, SUMMOSEGTFTRACE, GTFNAMETOKNSYSTRACEPYDDIRIPCS HELP, HOPENVERBEXIT, VERBX                                                                                                    |
| LYZEDROPMAP, DROPMLISTSYM, LSYMSCANHECKDROPSYM, DROPSLISTUCB, LISTUSELECTBEXIT, ASCBXEQUATE, EQU, EQLITERALSETDEF, SETDCHECK, ASMKFIND, FLPAMAPSTACKCRMAT, CBFFINDMOD, FMODMERGESTATUS, STFATFINDUCB, FINDUNAMESUMMARY, SUMMSEGTFTRACE, GTFNAMETOKNSYSTRACECDDIRINCEGRNOTE, NTCBEXIT, TCBXCDUMPIPCS HELP, HOPENVERBEXIT, VERBX                                                                                                    |
| DROFDER, DROFD       LISIMAP, LMAP       RUNCHAIN, RUNC         VALYZE       DROPMAP, DROPM       LISTSYM, LSYM       SCAN         CHECK       DROPSYM, DROPS       LISTUCB, LISTU       SELECT         CBEXIT, ASCEX       EQUATE, EQU, EQ       LITERAL       SETDEF, SETD         MCHECK, ASMK       FIND, F       LPAMAP       STACK         FORMAT, CBF       FINDMOD, FMOD       MERGE       STATUS, ST         STAT       FINDUCB, FINDU       NAME       SUMMARY, SUMM         OSE       GTFTRACE, GTF       NOTE, N       TCBEXIT, TCBX         PYDDIR       INTEGER       NOTE, N       VERBEXIT, VERBX                                                                                                    |
| ALYZEDROPMAP, DROPMLISTSYM, LSYMSCANCHECKDROPSYM, DROPSLISTUCB, LISTUSELECTCBEXIT, ASCBXEQUATE, EQU, EQLITERALSETDEF, SETDMCHECK, ASMKFIND, FLPAMAPSTACKFORMAT, CBFFINDMOD, FMODMERGESTATUS, STSTATFINDUCB, FINDUNAMESUMMARY, SUMMOSEGTFTRACE, GTFNAMETOKNSYSTRACEPYDDIRINTEGERNOTE, NTCBEXIT, TCBXPYDUMPIPCS HELP, HOPENVERBEXIT, VERBX                                                                                                    |
| ALYZE       DROPMAP, DROPM       LISTSYM, LSYM       SCAN         CHECK       DROPSYM, DROPS       LISTSYM, LSYM       SELECT         CBEXIT, ASCBX       EQUATE, EQU, EQ       LITERAL       SETDEF, SETD         MCHECK, ASMK       FIND, F       LPAMAP       STACK         FORMAT, CBF       FINDMOD, FMOD       MERGE       STATUS, ST         STAT       FINDUCB, FINDU       NAME       SUMMARY, SUMM         OSE       GTFTRACE, GTF       NAMETOKN       SYSTRACE         PYDDIR       INTEGER       NOTE, N       TCBEXIT, TCBX         PYDUMP       IPCS HELP, H       OPEN       VERBEXIT, VERBX                                                                                                    |
| ALYZEDROPMAP, DROPMLISTSYM, LSYMSCANCHECKDROPSYM, DROPSLISTUCB, LISTUSELECTCBEXIT, ASCBXEQUATE, EQU, EQLITERALSETDEF, SETDMCHECK, ASMKFIND, FLPAMAPSTACKFORMAT, CBFFINDMOD, FMODMERGESTATUS, STSTATFINDUCB, FINDUNAMESUMMARY, SUMMOSEGTFTRACE, GTFNAMETOKNSYSTRACEPYDDIRINTEGERNOTE, NTCBEXIT, TCBXPYDUMPIPCS HELP, HOPENVERBEXIT, VERBX                                                                                                    |
| ALYZEDROPMAP, DROPMLISTSYM, LSYMSCANCHECKDROPSYM, DROPSLISTUCB, LISTUSELECTCBEXIT, ASCBXEQUATE, EQU, EQLITERALSETDEF, SETDMCHECK, ASMKFIND, FLPAMAPSTACKFORMAT, CBFFINDMOD, FMODMERGESTATUS, STSTATFINDUCB, FINDUNAMESUMMARY, SUMMOSEGTFTRACE, GTFNAMETOKNSYSTRACEPYDDIRINTEGERNOTE, NTCEEXIT, TCEXPYDUMPIPCS HELP, HOPENVERBEXIT, VERBX                                                                                                    |
| ALYZEDROPMAP, DROPMLISTSYM, LSYMSCANCHECKDROPSYM, DROPSLISTUCB, LISTUSELECTCBEXIT, ASCBXEQUATE, EQU, EQLITERALSETDEF, SETDMCHECK, ASMKFIND, FLPAMAPSTACKFORMAT, CBFFINDMOD, FMODMERGESTATUS, STSTATFINDUCB, FINDUNAMESUMMARY, SUMMOSEGTFTRACE, GTFNAMETOKNSYSTRACEPYDDIRINTEGERNOTE, NTCBEXIT, TCBXPYDUMPIPCS HELP, HOPENVERBEXIT, VERBX                                                                                                    |
| ALYZEDROPMAP, DROPMLISTSYM, LSYMSCANCHECKDROPSYM, DROPSLISTUCB, LISTUSELECTCBEXIT, ASCBXEQUATE, EQU, EQLITERALSETDEF, SETDMCHECK, ASMKFIND, FLPAMAPSTACKFORMAT, CBFFINDMOD, FMODMERGESTATUS, STSTATFINDUCB, FINDUNAMESUMMARY, SUMMOSEGTFTRACE, GTFNOTE, NTCBEXIT, TCBXPYDDIRINTEGERNOTE, NVERBEXIT, VERBX                                                                                                    |
| ALYZE       DROPMAP, DROPM       LISTSYM, LSYM       SCAN         CHECK       DROPSYM, DROPS       LISTUCB, LISTU       SELECT         CBEXIT, ASCBX       EQUATE, EQU, EQ       LITERAL       SETDEF, SETD         MCHECK, ASMK       FIND, F       LPAMAP       STACK         FORMAT, CBF       FINDMOD, FMOD       MERGE       STATUS, ST         STAT       FINDUCB, FINDU       NAME       SUMMARY, SUMM         OSE       GTFTRACE, GTF       NAMETOKN       SYSTRACE         PYDDIR       INTEGER       NOTE, N       TCBEXIT, TCBX         PYDUMP       IPCS HELP, H       OPEN       VERBEXIT, VERBX                                                                                                    |
| CHECK       DROPSYM, DROPS       LISTUCB, LISTU       SELECT         CBEXIT, ASCBX       EQUATE, EQU, EQ       LITERAL       SETDEF, SETD         MCHECK, ASMK       FIND, F       LPAMAP       STACK         FORMAT, CBF       FINDMOD, FMOD       MERGE       STATUS, ST         STAT       FINDUCB, FINDU       NAME       SUMMARY, SUMM         OSE       GTFTRACE, GTF       NAMETOKN       SYSTRACE         PYDDIR       INTEGER       NOTE, N       TCBEXIT, TCBX         PYDUMP       IPCS HELP, H       OPEN       VERBEXIT, VERBX                                                                                                    |
| CHECKDROPSYM, DROPSLISTUCB, LISTUSELECTCBEXIT, ASCBXEQUATE, EQU, EQLITERALSETDEF, SETDMCHECK, ASMKFIND, FLPAMAPSTACKFORMAT, CBFFINDMOD, FMODMERGESTATUS, STSTATFINDUCB, FINDUNAMESUMMARY, SUMMOSEGTFTRACE, GTFNAMETOKNSYSTRACEPYDDIRINTEGERNOTE, NTCBEXIT, TCBXPYDUMPIPCS HELP, HOPENVERBEXIT, VERBX                                                                                                    |
| CHECKDROPSYM, DROPSLISTUCB, LISTUSELECTCBEXIT, ASCBXEQUATE, EQU, EQLITERALSETDEF, SETDMCHECK, ASMKFIND, FLPAMAPSTACKFORMAT, CBFFINDMOD, FMODMERGESTATUS, STSTATFINDUCB, FINDUNAMESUMMARY, SUMMOSEGTFTRACE, GTFNAMETOKNSYSTRACEPYDDIRINTEGERNOTE, NTCBEXIT, TCBXPYDUMPIPCS HELP, HOPENVERBEXIT, VERBX                                                                                                    |
| CREAK     DROFS     DROFS |
| CBEXIT, ASCBX       EQUATE, EQU, EQ       LITERAL       SETDEF, SETD         MCHECK, ASMK       FIND, F       LPAMAP       STACK         FORMAT, CBF       FINDMOD, FMOD       MERGE       STATUS, ST         STAT       FINDUCB, FINDU       NAME       SUMMARY, SUMM         OSE       GTFTRACE, GTF       NAMETOKN       SYSTRACE         PYDDIR       INTEGER       NOTE, N       TCBEXIT, TCBX         PYDUMP       IPCS HELP, H       OPEN       VERBEXIT, VERBX                                                                                                    |
| MCHECK, ASMK     FIND, F     LPAMAP     STACK       MCHECK, ASMK     FIND, F     LPAMAP     STACK       FORMAT, CBF     FINDMOD, FMOD     MERGE     STATUS, ST       STAT     FINDUCB, FINDU     NAME     SUMMARY, SUMM       OSE     GTFTRACE, GTF     NAMETOKN     SYSTRACE       PYDDIR     INTEGER     NOTE, N     TCBEXIT, TCBX       PYDUMP     IPCS HELP, H     OPEN     VERBEXIT, VERBX                                                                                                    |
| CDEATI, ASOLA     EQUALE, EQU, EQ     ETERAL     SEIDEF, SETD       MCHECK, ASMK     FIND, F     LPAMAP     STACK       FORMAT, CBF     FINDMOD, FMOD     MERGE     STATUS, ST       STAT     FINDUCB, FINDU     NAME     SUMMARY, SUMM       OSE     GTFTRACE, GTF     NAMETOKN     SYSTRACE       PYDDIR     INTEGER     NOTE, N     TCBEXIT, TCBX       PYDUMP     IPCS HELP, H     OPEN     VERBEXIT, VERBX                                                                                                    |
| CBEXIT, ASCBX       EQUATE, EQU, EQ       LITERAL       SETDEF, SETD         MCHECK, ASMK       FIND, F       LPAMAP       STACK         FORMAT, CBF       FINDMOD, FMOD       MERGE       STATUS, ST         STAT       FINDUCB, FINDU       NAME       SUMMARY, SUMM         OSE       GTFTRACE, GTF       NAMETOKN       SYSTRACE         PYDDIR       INTEGER       NOTE, N       TCBEXIT, TCBX         PYDUMP       IPCS HELP, H       OPEN       VERBEXIT, VERBX                                                                                                    |
| CBEXIT, ASCBX       EQUATE, EQU, EQ       LITERAL       SETDEF, SETD         MCHECK, ASMK       FIND, F       LPAMAP       STACK         FORMAT, CBF       FINDMOD, FMOD       MERGE       STATUS, ST         STAT       FINDUCB, FINDU       NAME       SUMMARY, SUMM         OSE       GTFTRACE, GTF       NAMETOKN       SYSTRACE         PYDDIR       INTEGER       NOTE, N       TCBEXIT, TCBX         PYDUMP       IPCS HELP, H       OPEN       VERBEXIT, VERBX                                                                                                    |
| CBEXIT, ASCBX       EQUATE, EQU, EQ       LITERAL       SETDEF, SETD         MCHECK, ASMK       FIND, F       LPAMAP       STACK         FORMAT, CBF       FINDMOD, FMOD       MERGE       STATUS, ST         STAT       FINDUCB, FINDU       NAME       SUMMARY, SUMM         OSE       GTFTRACE, GTF       NAMETOKN       SYSTRACE         PYDDIR       INTEGER       NOTE, N       TCBEXIT, TCBX         PYDUMP       IPCS HELP, H       OPEN       VERBEXIT, VERBX                                                                                                    |
| CBEXIT, ASCBX       EQUATE, EQU, EQ       LITERAL       SETDEF, SETD         MCHECK, ASMK       FIND, F       LPAMAP       STACK         FORMAT, CBF       FINDMOD, FMOD       MERGE       STATUS, ST         STAT       FINDUCE, FINDU       NAME       SUMMARY, SUMM         OSE       GTFTRACE, GTF       NAMETOKN       SYSTRACE         PYDDIR       INTEGER       NOTE, N       TCBEXIT, TCBX         PYDUMP       IPCS HELP, H       OPEN       VERBEXIT, VERBX                                                                                                    |
| CBEXIT, ASCBX       EQUATE, EQU, EQ       LITERAL       SETDEF, SETD         MCHECK, ASMK       FIND, F       LPAMAP       STACK         FORMAT, CBF       FINDMOD, FMOD       MERGE       STATUS, ST         STAT       FINDUCE, FINDU       NAME       SUMMARY, SUMM         OSE       GTFTRACE, GTF       NAMETOKN       SYSTRACE         PYDDIR       INTEGER       NOTE, N       TCBEXIT, TCBX         PYDUMP       IPCS HELP, H       OPEN       VERBEXIT, VERBX                                                                                                    |
| CBEXIT, ASCBX       EQUATE, EQU, EQ       LITERAL       SETDEF, SETD         MCHECK, ASMK       FIND, F       LPAMAP       STACK         FORMAT, CBF       FINDMOD, FMOD       MERGE       STATUS, ST         STAT       FINDUCE, FINDU       NAME       SUMMARY, SUMM         OSE       GTFTRACE, GTF       NAMETOKN       SYSTRACE         PYDDIR       INTEGER       NOTE, N       TCBEXIT, TCBX         PYDUMP       IPCS HELP, H       OPEN       VERBEXIT, VERBX                                                                                                    |
| CBEXIT, ASCBX       EQUATE, EQU, EQ       LITERAL       SETDEF, SETD         MCHECK, ASMK       FIND, F       LPAMAP       STACK         FORMAT, CBF       FINDMOD, FMOD       MERGE       STATUS, ST         STAT       FINDUCE, FINDU       NAME       SUMMARY, SUMM         OSE       GTFTRACE, GTF       NAMETOKN       SYSTRACE         PYDDIR       INTEGER       NOTE, N       TCBEXIT, TCBX         PYDUMP       IPCS HELP, H       OPEN       VERBEXIT, VERBX                                                                                                    |
| CBEXIT, ASCBX       EQUATE, EQU, EQ       LITERAL       SETDEF, SETD         MCHECK, ASMK       FIND, F       LPAMAP       STACK         FORMAT, CBF       FINDMOD, FMOD       MERGE       STATUS, ST         STAT       FINDUCE, FINDU       NAME       SUMMARY, SUMM         OSE       GTFTRACE, GTF       NAMETOKN       SYSTRACE         PYDDIR       INTEGER       NOTE, N       TCBEXIT, TCBX         PYDUMP       IPCS HELP, H       OPEN       VERBEXIT, VERBX                                                                                                    |
| CBEXIT, ASCBXEQUATE, EQU, EQLITERALSETDEF, SETDMCHECK, ASMKFIND, FLPAMAPSTACKFORMAT, CBFFINDMOD, FMODMERGESTATUS, STSTATFINDUCB, FINDUNAMESUMMARY, SUMMOSEGTFTRACE, GTFNAMETOKNSYSTRACEPYDDIRINTEGERNOTE, NTCBEXIT, TCBXPYDUMPIPCS HELP, HOPENVERBEXIT, VERBX                                                                                                    |
| CBEXIT, ASCBXEQUATE, EQU, EQLITERALSETDEF, SETDMCHECK, ASMKFIND, FLPAMAPSTACKFORMAT, CBFFINDMOD, FMODMERGESTATUS, STSTATFINDUCB, FINDUNAMESUMMARY, SUMMOSEGTFTRACE, GTFNAMETOKNSYSTRACEPYDDIRINTEGERNOTE, NTCBEXIT, TCBXPYDUMPIPCS HELP, HOPENVERBEXIT, VERBX                                                                                                    |
| CBEXIT, ASCBX       EQUATE, EQU, EQ       LITERAL       SETDEF, SETD         MCHECK, ASMK       FIND, F       LPAMAP       STACK         FORMAT, CBF       FINDMOD, FMOD       MERGE       STATUS, ST         STAT       FINDUCB, FINDU       NAME       SUMMARY, SUMM         OSE       GTFTRACE, GTF       NAMETOKN       SYSTRACE         PYDDIR       INTEGER       NOTE, N       TCBEXIT, TCBX         PYDUMP       IPCS HELP, H       OPEN       VERBEXIT, VERBX                                                                                                    |
| CBEXIT, ASCBX       EQUATE, EQU, EQ       LITERAL       SETDEF, SETD         ACHECK, ASMK       FIND, F       LPAMAP       STACK         FORMAT, CBF       FINDMOD, FMOD       MERGE       STATUS, ST         STAT       FINDUCB, FINDU       NAME       SUMMARY, SUMM         DSE       GTFTRACE, GTF       NAMETOKN       SYSTRACE         YDDIR       INTEGER       NOTE, N       TCBEXIT, TCBX         YDUMP       IPCS HELP, H       OPEN       VERBEXIT, VERBX                                                                                                    |
| CBEXIT, ASCBX       EQUATE, EQU, EQ       LITERAL       SETDEF, SETD         CCHECK, ASMK       FIND, F       LPAMAP       STACK         YORMAT, CBF       FINDMOD, FMOD       MERGE       STATUS, ST         'TAT       FINDUCB, FINDU       NAME       SUMMARY, SUMM         >SE       GTFTRACE, GTF       NAMETOKN       SYSTRACE         'YDDIR       INTEGER       NOTE, N       TCBEXIT, TCBX         'YDUMP       IPCS HELP, H       OPEN       VERBEXIT, VERBX                                                                                                    |
| CBEXIT, ASCBX       EQUATE, EQU, EQ       LITERAL       SETDEF, SETD         CCHECK, ASMK       FIND, F       LPAMAP       STACK         'ORMAT, CBF       FINDMOD, FMOD       MERGE       STATUS, ST         'TAT       FINDUCB, FINDU       NAME       SUMMARY, SUMM         >SE       GTFTRACE, GTF       NAMETOKN       SYSTRACE         'YDDIR       INTEGER       NOTE, N       TCBEXIT, TCBX         'YDUMP       IPCS HELP, H       OPEN       VERBEXIT, VERBX                                                                                                    |
| CBEXIT, ASCBX       EQUATE, EQU, EQ       LITERAL       SETDEF, SETD         ACHECK, ASMK       FIND, F       LPAMAP       STACK         FORMAT, CBF       FINDMOD, FMOD       MERGE       STATUS, ST         STAT       FINDUCB, FINDU       NAME       SUMMARY, SUMM         DSE       GFFTRACE, GTF       NAMETOKN       SYSTRACE         YDDIR       INTEGER       NOTE, N       TCBEXIT, TCBX         YDUMP       IPCS HELP, H       OPEN       VERBEXIT, VERBX                                                                                                    |
| CBEXIT, ASCBXEQUATE, EQU, EQLITERALSETDEF, SETDMCHECK, ASMKFIND, FLPAMAPSTACKFORMAT, CBFFINDMOD, FMODMERGESTATUS, STSTATFINDUCB, FINDUNAMESUMMARY, SUMMOSEGTFTRACE, GTFNAMETOKNSYSTRACEPYDDIRINTEGERNOTE, NTCBEXIT, TCBXPYDUMPIPCS HELP, HOPENVERBEXIT, VERBX                                                                                                    |
| CBEXIT, ASCBXEQUATE, EQU, EQLITERALSETDEF, SETDMCHECK, ASMKFIND, FLPAMAPSTACKFORMAT, CBFFINDMOD, FMODMERGESTATUS, STSTATFINDUCB, FINDUNAMESUMMARY, SUMMOSEGTFTRACE, GTFNAMETOKNSYSTRACEPYDDIRINTEGERNOTE, NTCBEXIT, TCBXPYDUMPIPCS HELP, HOPENVERBEXIT, VERBX                                                                                                    |
| CBEXIT, ASCBXEQUATE, EQU, EQLITERALSETDEF, SETDMCHECK, ASMKFIND, FLPAMAPSTACKFORMAT, CBFFINDMOD, FMODMERGESTATUS, STSTATFINDUCB, FINDUNAMESUMMARY, SUMMOSEGTFTRACE, GTFNAMETOKNSYSTRACEPYDDIRINTEGERNOTE, NTCBEXIT, TCBXPYDUMPIPCS HELP, HOPENVERBEXIT, VERBX                                                                                                    |
| CBEXIT, ASCBXEQUATE, EQU, EQLITERALSETDEF, SETDMCHECK, ASMKFIND, FLPAMAPSTACKFORMAT, CBFFINDMOD, FMODMERGESTATUS, STSTATFINDUCB, FINDUNAMESUMMARY, SUMMOSEGTFTRACE, GTFNAMETOKNSYSTRACEPYDDIRINTEGERNOTE, NTCBEXIT, TCBXPYDUMPIPCS HELP, HOPENVERBEXIT, VERBX                                                                                                    |
| CBEXIT, ASCBXEQUATE, EQU, EQLITERALSETDEF, SETDMCHECK, ASMKFIND, FLPAMAPSTACKFORMAT, CBFFINDMOD, FMODMERGESTATUS, STSTATFINDUCB, FINDUNAMESUMMARY, SUMMOSEGTFTRACE, GTFNAMETOKNSYSTRACEPYDDIRINTEGERNOTE, NTCBEXIT, TCBXPYDUMPIPCS HELP, HOPENVERBEXIT, VERBX                                                                                                    |
| CBEXIT, ASCBXEQUATE, EQU, EQLITERALSETDEF, SETDMCHECK, ASMKFIND, FLPAMAPSTACKFORMAT, CBFFINDMOD, FMODMERGESTATUS, STSTATFINDUCB, FINDUNAMESUMMARY, SUMMOSEGTFTRACE, GTFNAMETOKNSYSTRACEPYDDIRINTEGERNOTE, NTCBEXIT, TCBXPYDUMPIPCS HELP, HOPENVERBEXIT, VERBX                                                                                                    |
| CBEXIT, ASCBXEQUATE, EQU, EQLITERALSETDEF, SETDMCHECK, ASMKFIND, FLPAMAPSTACKFORMAT, CBFFINDMOD, FMODMERGESTATUS, STSTATFINDUCB, FINDUNAMESUMMARY, SUMMOSEGTFTRACE, GTFNAMETOKNSYSTRACEPYDDIRINTEGERNOTE, NTCBEXIT, TCBXPYDUMPIPCS HELP, HOPENVERBEXIT, VERBX                                                                                                    |
| CBEXIT, ASCBXEQUATE, EQU, EQLITERALSETDEF, SETDMCHECK, ASMKFIND, FLPAMAPSTACKFORMAT, CBFFINDMOD, FMODMERGESTATUS, STSTATFINDUCB, FINDUNAMESUMMARY, SUMMOSEGTFTRACE, GTFNAMETOKNSYSTRACEPYDDIRINTEGERNOTE, NTCBEXIT, TCBXPYDUMPIPCS HELP, HOPENVERBEXIT, VERBX                                                                                                    |
| CBEXIT, ASCBX       EQUATE, EQU, EQ       LITERAL       SETDEF, SETD         MCHECK, ASMK       FIND, F       LPAMAP       STACK         FORMAT, CBF       FINDMOD, FMOD       MERGE       STATUS, ST         STAT       FINDUCB, FINDU       NAME       SUMMARY, SUMM         OSE       GTFTRACE, GTF       NAMETOKN       SYSTRACE         PYDDIR       INTEGER       NOTE, N       TCBEXIT, TCBX         PYDUMP       IPCS HELP, H       OPEN       VERBEXIT, VERBX                                                                                                    |
| CBEXIT, ASCBX       EQUATE, EQU, EQ       LITERAL       SETDEF, SETD         MCHECK, ASMK       FIND, F       LPAMAP       STACK         FORMAT, CBF       FINDMOD, FMOD       MERGE       STATUS, ST         STAT       FINDUCB, FINDU       NAME       SUMMARY, SUMM         OSE       GTFTRACE, GTF       NAMETOKN       SYSTRACE         PYDDIR       INTEGER       NOTE, N       TCBEXIT, TCBX         PYDUMP       IPCS HELP, H       OPEN       VERBEXIT, VERBX                                                                                                    |
| CBEXIT, ASCBXEQUATE, EQU, EQLITERALSETDEF, SETDMCHECK, ASMKFIND, FLPAMAPSTACKFORMAT, CBFFINDMOD, FMODMERGESTATUS, STSTATFINDUCB, FINDUNAMESUMMARY, SUMMOSEGTFTRACE, GTFNAMETOKNSYSTRACEPYDDIRINTEGERNOTE, NTCBEXIT, TCBXPYDUMPIPCS HELP, HOPENVERBEXIT, VERBX                                                                                                    |
| CBEXIT, ASCBXEQUATE, EQU, EQLITERALSETDEF, SETDMCHECK, ASMKFIND, FLPAMAPSTACKFORMAT, CBFFINDMOD, FMODMERGESTATUS, STSTATFINDUCB, FINDUNAMESUMMARY, SUMMOSEGTFTRACE, GTFNAMETOKNSYSTRACEPYDDIRINTEGERNOTE, NTCBEXIT, TCBXPYDUMPIPCS HELP, HOPENVERBEXIT, VERBX                                                                                                    |

IPCS subcommands can be entered from IPCS Option 6 (IPCS Subcommand Entry), or they can be issued on any command line with the prefix of IP (short form of IPCS). Details about these IPCS subcommands can be found in the z/OS MVS IPCS Commands manual.

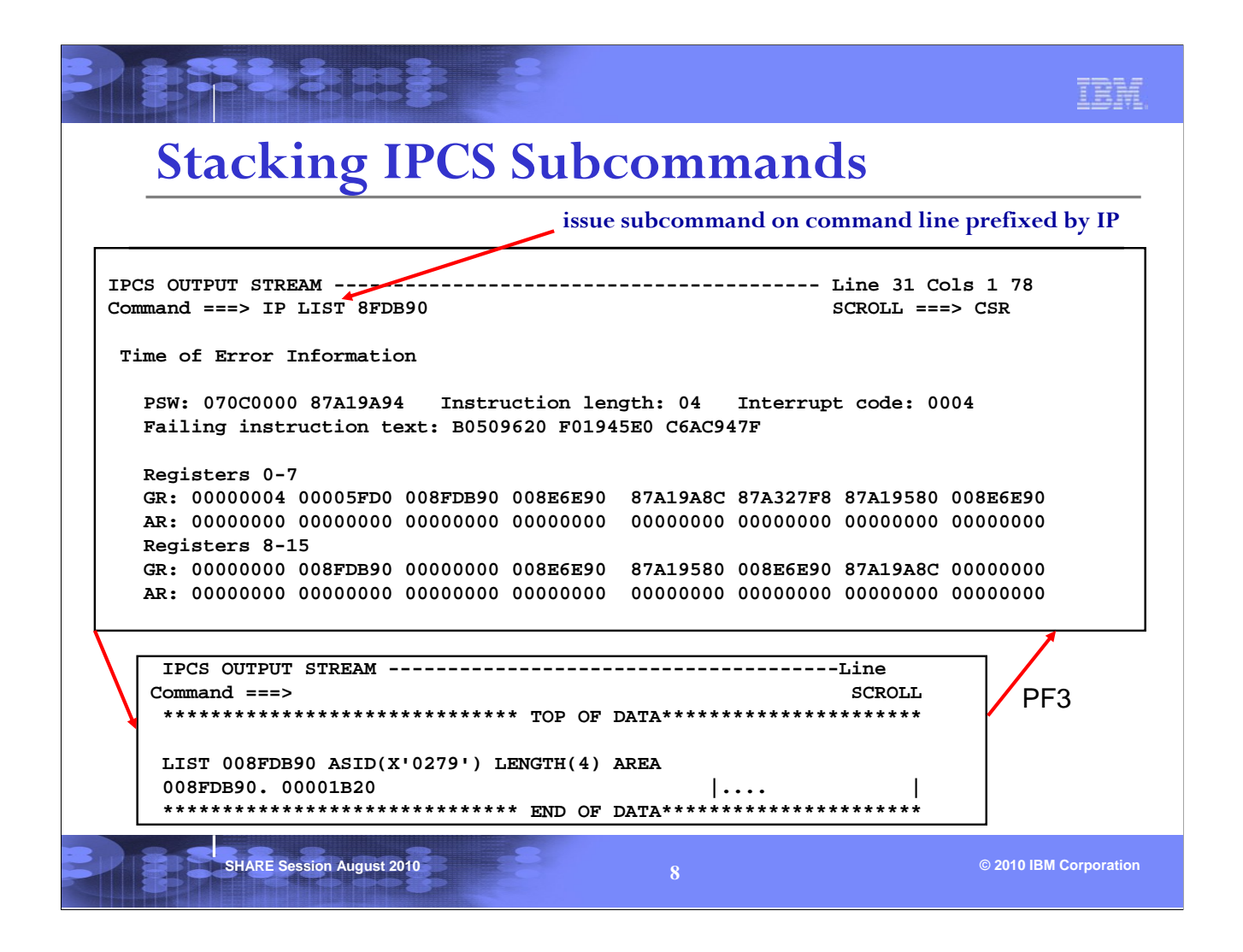

To be able to stack IPCS subcommands, SYS1.SBLSTBL0 must be concatenated to ISPTLIB, and ISPF keyword NEWAPPL(BLSG) must be used when invoking IPCS initially.

In this example, the IPCS LIST subcommand is issued while viewing the output of a command. The output of the LIST command will be displayed next. Hitting PF3 will return IPCS to the previous output screen.

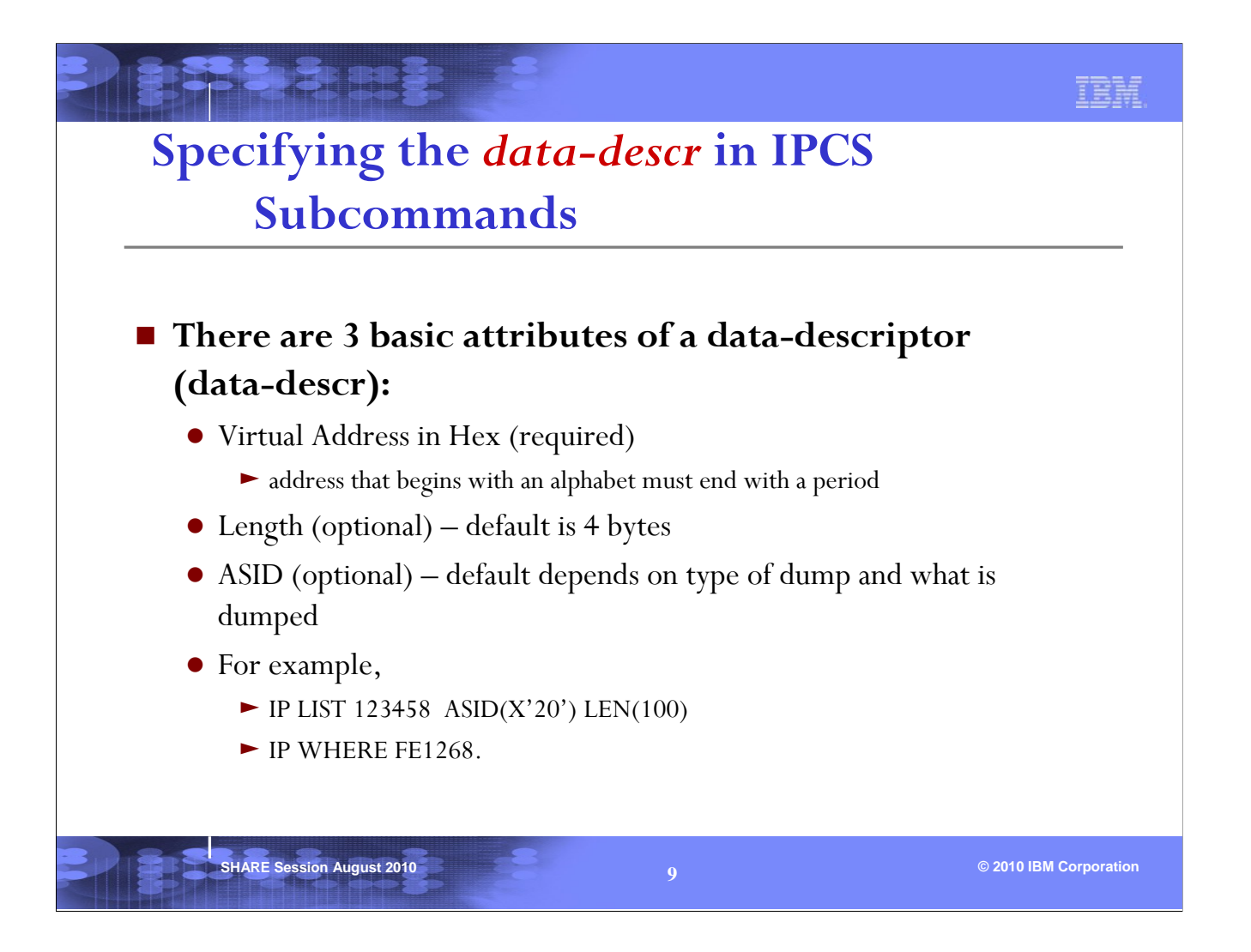

If you look into the IPCS Commands manual, you will see that some of the IPCS subcommands accept 'data-descr' as a parameter. Basically this is the virtual address that needed to be supplied to the command. There are many attributes of the 'data-descr'. The most common ones are the virtual address, length and ASID.

If you don't specify the length, the default is 4 bytes. If you don't specify ASID, IPCS will use the one in its default table. To see the default values issue the IPCS subcommand SETDEF (or IP SETD) and look at the bottom section for Local Defaults. The default ASID is in the last line.

You can change the default ASID by using the SETDEF subcommand. For example, IP SETD ASID(x'nn').

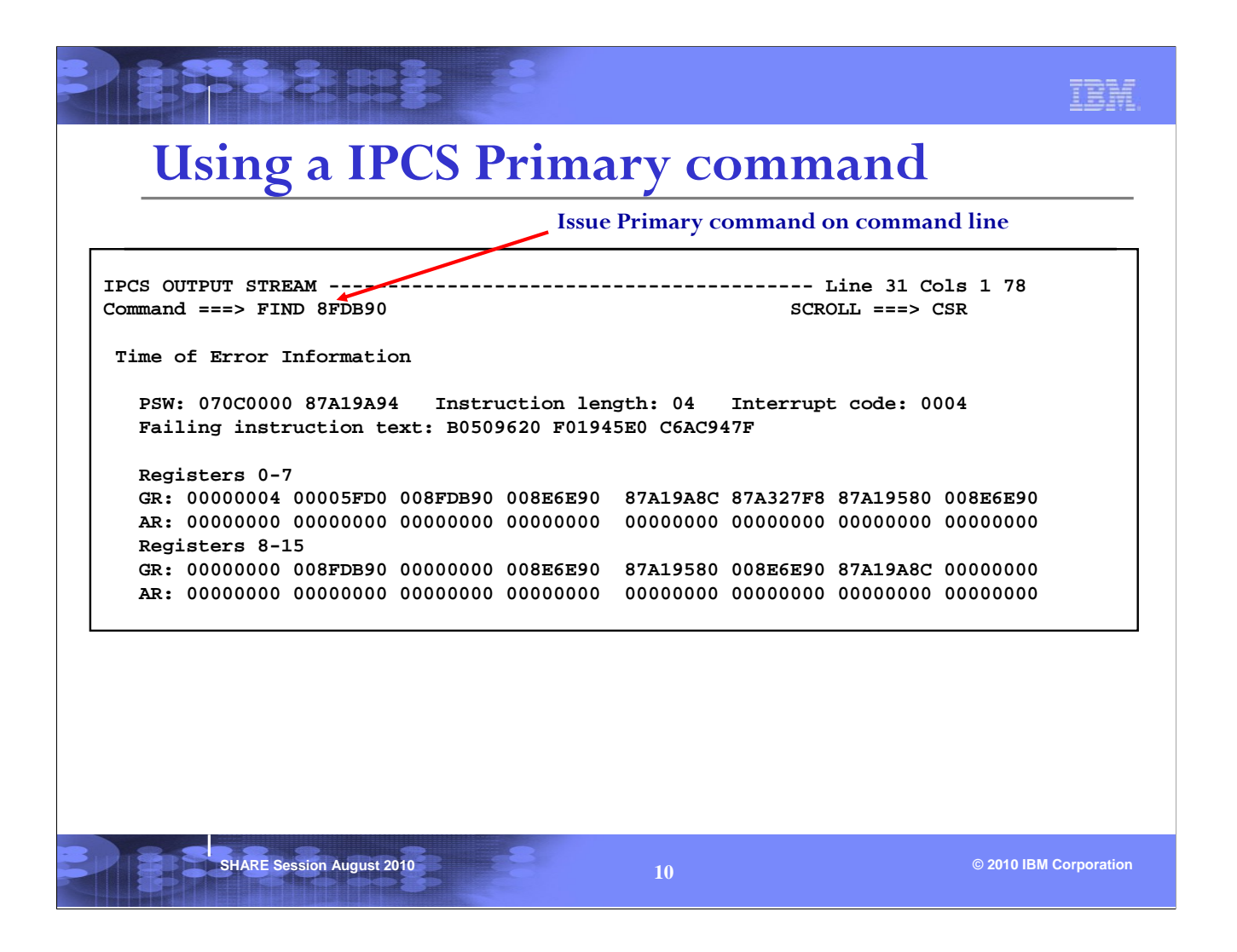

FIND is a great example of an IPCS Primary command. Note that no IP prefix is required when a primary command is issued.

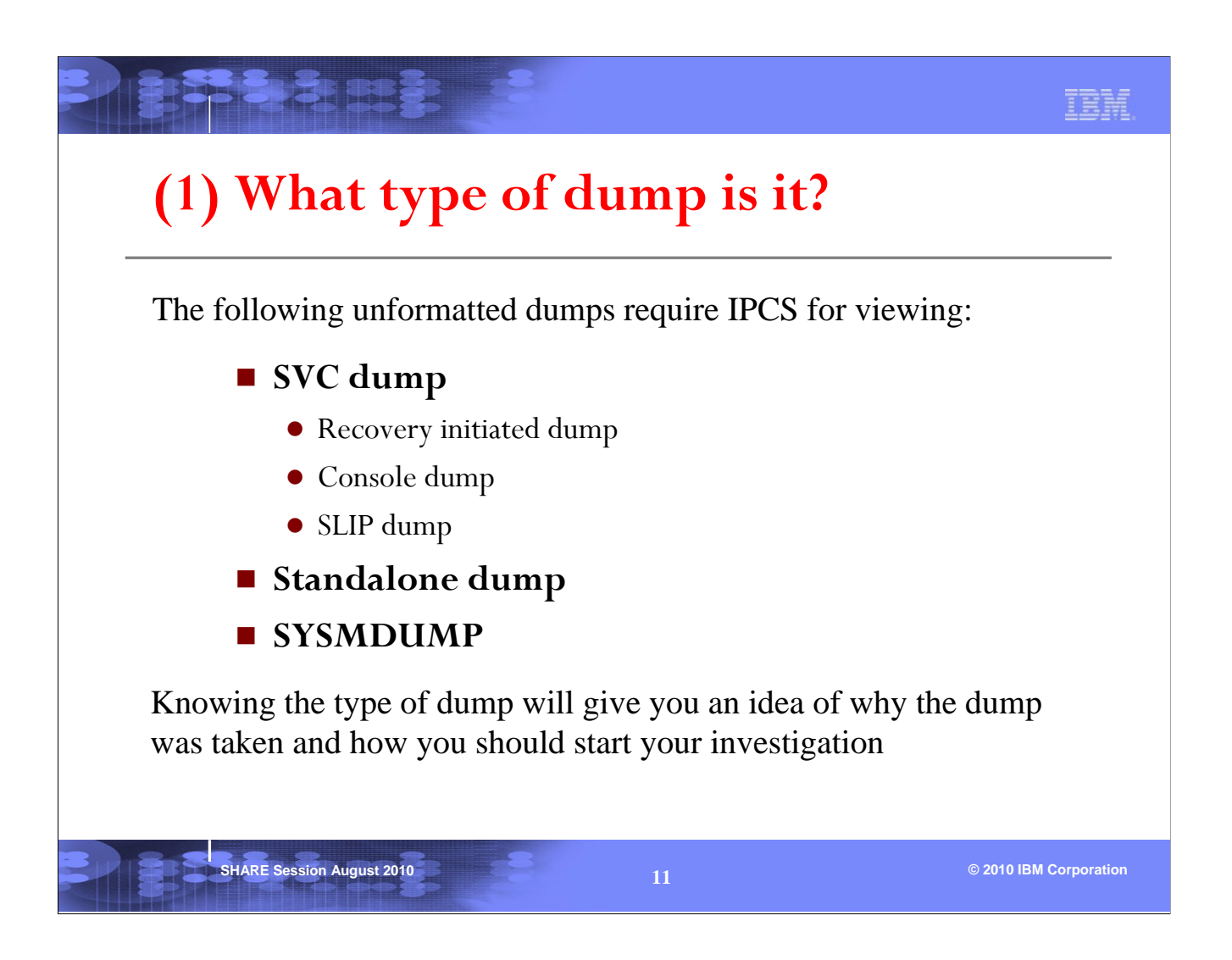

The most common type of dump is the SVC Dump. SYSMDUMP is very much like an SVC Dump but with less contents. Standalone dumps represents a system outage and is more complicated to work with. If you hear of a Transaction Dump, it is similar in contents to a SYSMDUMP.

We will focus more on SVC dumps in this session.

A recovery initiated dump is taken due to an error. So one would need to find out what is the error and why it occurred.

Console dumps are taken via the DUMP command on the operator's console. It is usually due to a problem with a job or address space. One would need to analyze the units of work in the address space. This will require reviewing the TCBs and RBs in the address space. We will touch on this near the end of the session.

SLIP dumps are taken for a purpose. One would need to find out the SLIP trap that caused the dump to be taken, then get the PSW/registers information and investigate accordingly.

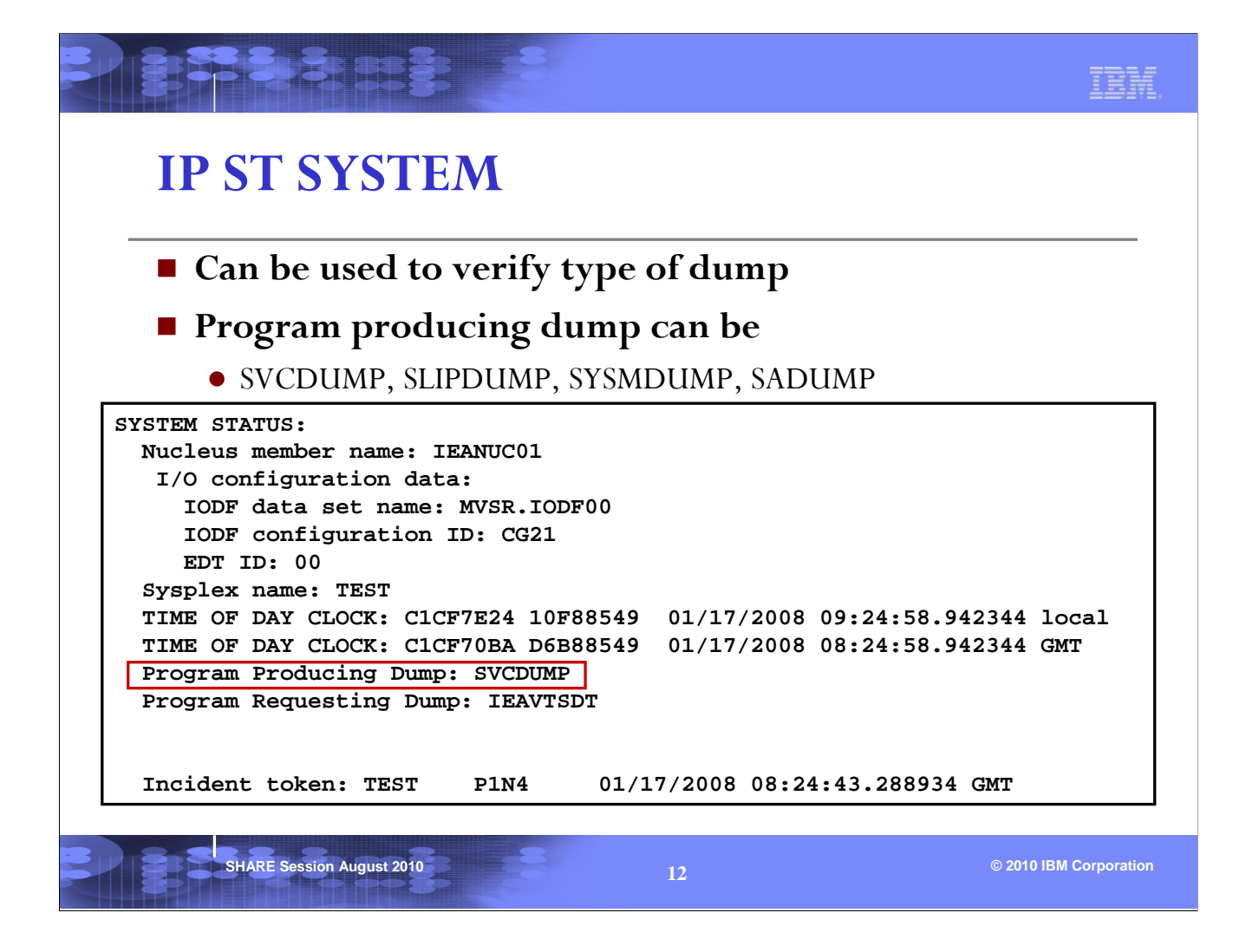

The time of the dump is the time that global data capture completed. This is an example of an SVC dump.

Note that SVCDUMP in the ST SYSTEM output can mean a recovery initiated SVC dump or a Console dump. To distinguish these types of dumps you need to look at the dump title (see next page).

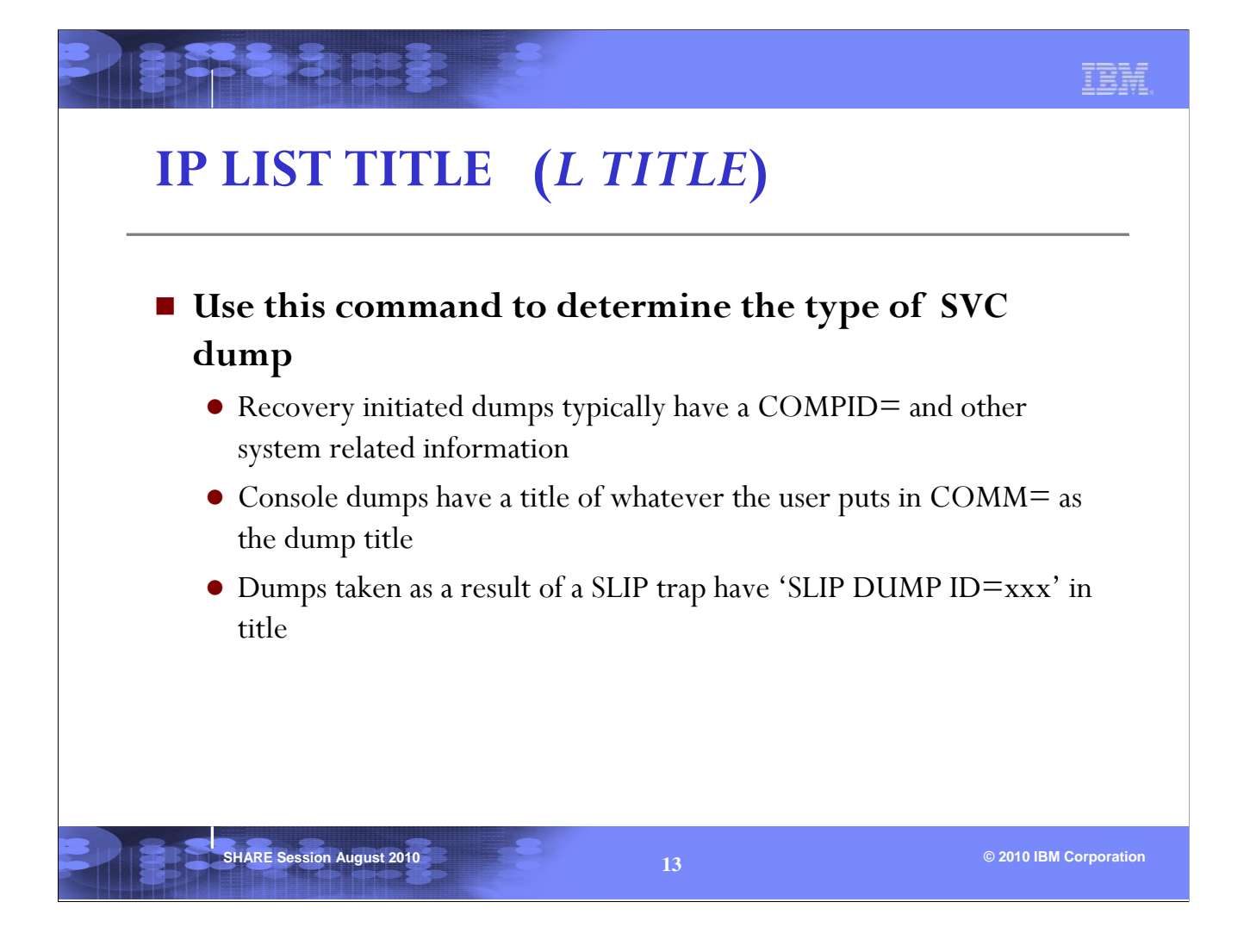

The dump title can provide a clue as to why the dump was taken. See the examples on next page.

| Exa                  | imples of SVC Dump Title                                                                                                    |  |
|----------------------|----------------------------------------------------------------------------------------------------|--|
| Re                   | covery initiated dump                                                                                                    |  |
| TIT:<br>LIS:<br>000  | LE<br>F 00. LITERAL LENGTH(X'58') CHARACTER<br>00000   COMPON=BPX,COMPID=SCPX1,ISSUER=BPXMIPCE,MODULE=BPXPRSRB+????,ABE  <br>00040   ND=S00C6,REASON=00000006 |  |
| Co                   | onsole dump                                                                                                    |  |
| TITL<br>LIST<br>0000 | E<br>00. LITERAL LENGTH(X`19') CHARACTER<br>0000   JOB PAYROLL IS HUNG                                                                                        |  |
| SL                   | IP dump                                                                                                    |  |
| TIT<br>LIS           | LE<br>F 00. LITERAL LENGTH(X`17') CHARACTER<br>00000   SLIP DUMP ID=0001                                                                                      |  |
|                      |                                                                                                    |  |
|                      |                                                                                                    |  |

Recovery initiated dumps have dump titles that are pre-coded in the recovery routines. They usually contain technical information about the component or product that experienced the error.

Console dump titles are supplied by the user via the DUMP command on the console, They are usually less technical and more human-like.

SLIP dump titles are system generated and contain the words 'SLIP DUMP ID=' in it.

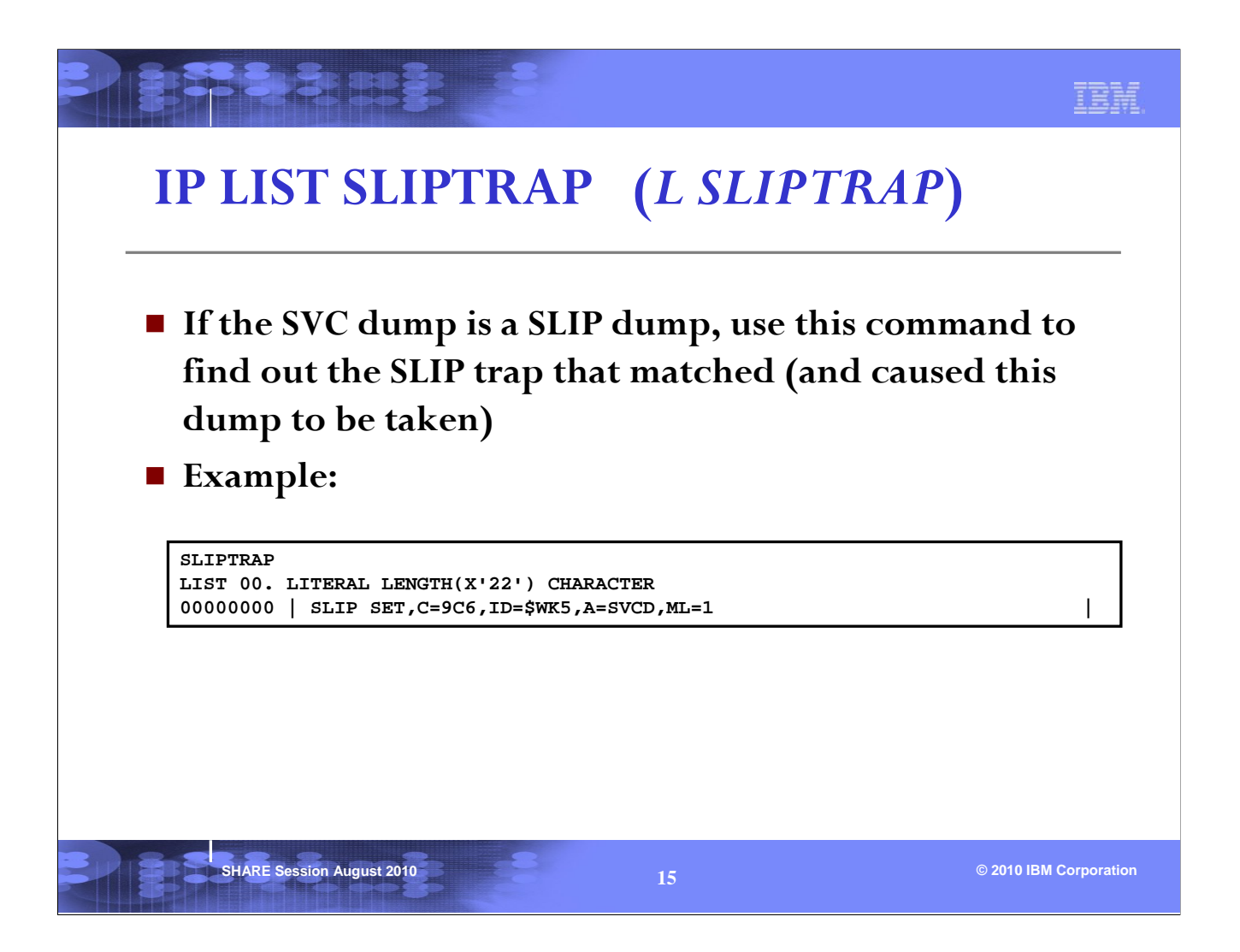

In this example, the dump was taken as a result of a SLIP on an abend9C6. The ID of the SLIP is \$WK5.

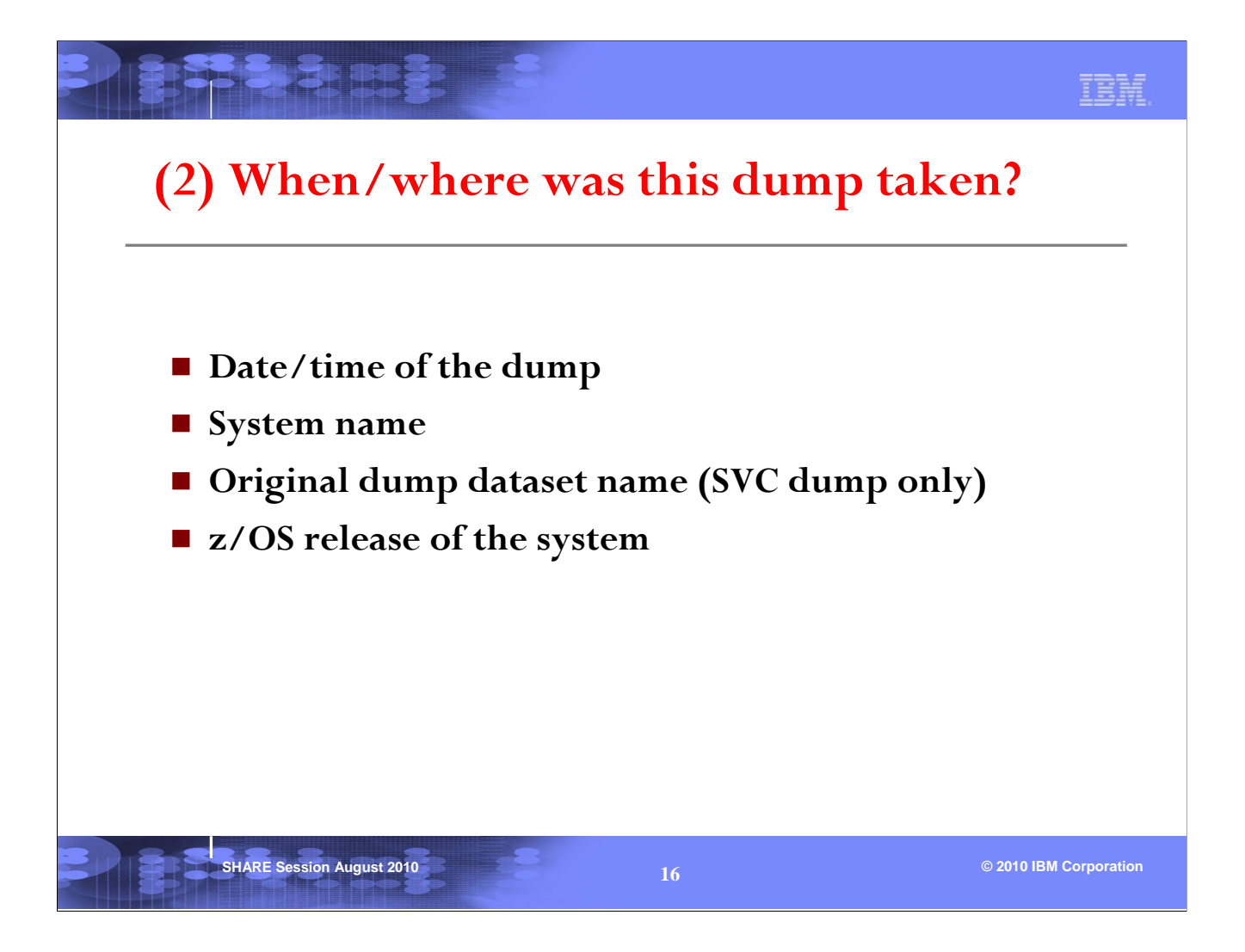

It is important to find out when and where the dump was taken. You may need to correlate this dump with other events occurring on the same system at around the same time.

|                                                                                                    | IBM.          |
|----------------------------------------------------------------------------------------------------|---------------|
| IP ST WORKSHEET (ST W)                                                                                              |               |
| MVS Diagnostic Worksheet                                                                                            |               |
| Dump Title: TESTLOOP DUMP                                                                                           |               |
| CPU Model 2097 Version 00 Serial no. 026CC4 Address 02<br>Date: 09/28/2009 Time: 23:00:11.245557 Local 		 Date/Time |               |
| Original dump dataset: D53DUMP.DYNSRV.ST5.D090928.T230007.SV00001                                                   |               |
| Information at time of entry to SVCDUMP: Original SV                                                                | /C dump       |
| HASID 014B PASID 014B SASID 014B PSW 070C0000 A9A01482                                                              |               |
| CML ASCB address 00000000 Trace Table Control Header address 7ED85000                                               |               |
| Dump ID: 001<br>Error ID: N/A                                                                                       |               |
| SDWA address N/A                                                                                                    |               |
| _ System Name                                                                                                    |               |
| SYSTEM RELATED DATA                                                                                                 |               |
| <b>CVT SNAME (154) SP5</b> VERID (-18)                                                                              |               |
| SHARE Session August 2010 17 © 2010 IE                                                                              | M Corporation |

This is an example of a SVC dump taken on system SP5 on 9/28/09. The time is actually the time of the end of the global data capture phase of SVC dump.

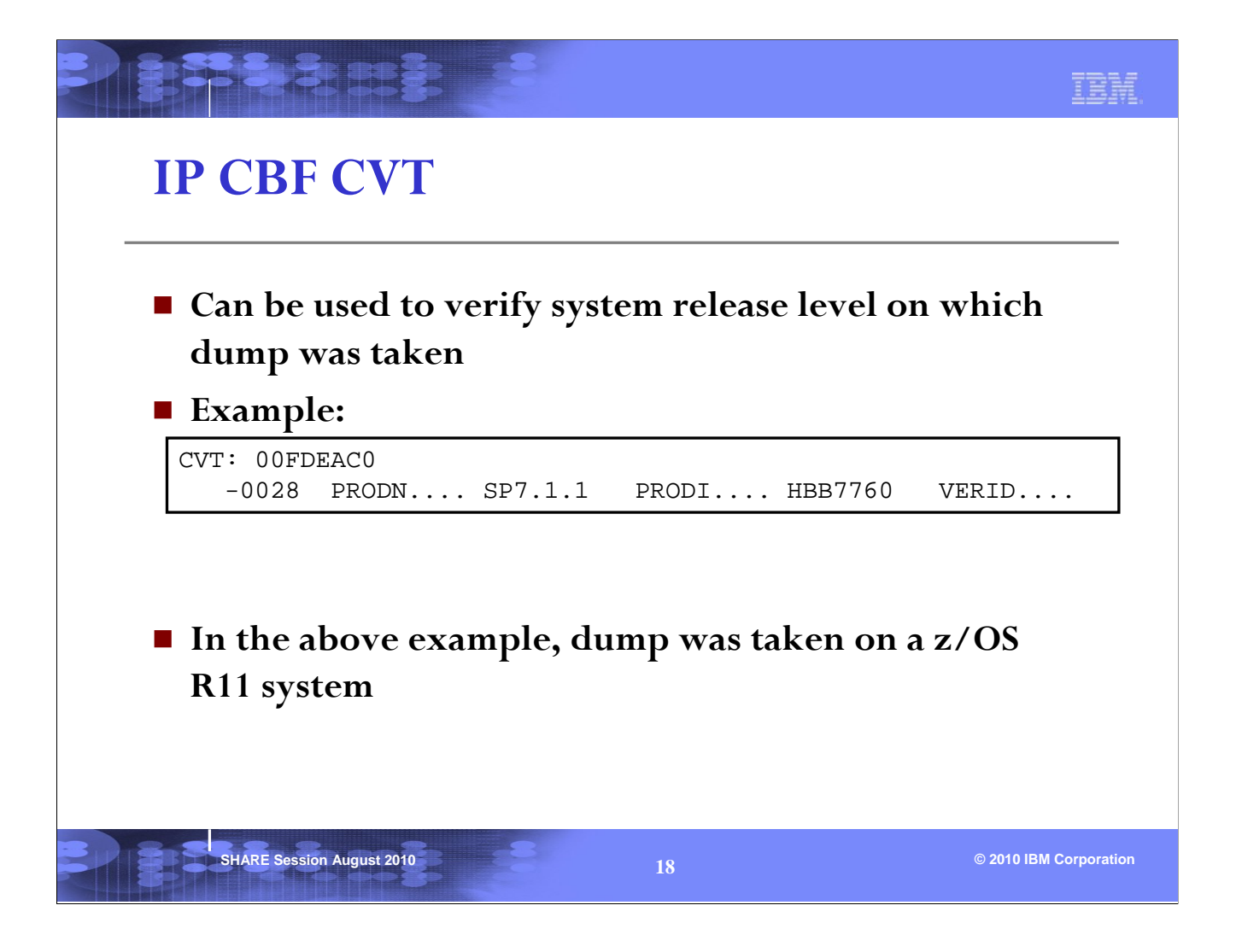

This is important because you should use the same level of IPCS as the z/OS release of the system on which the dump was taken.

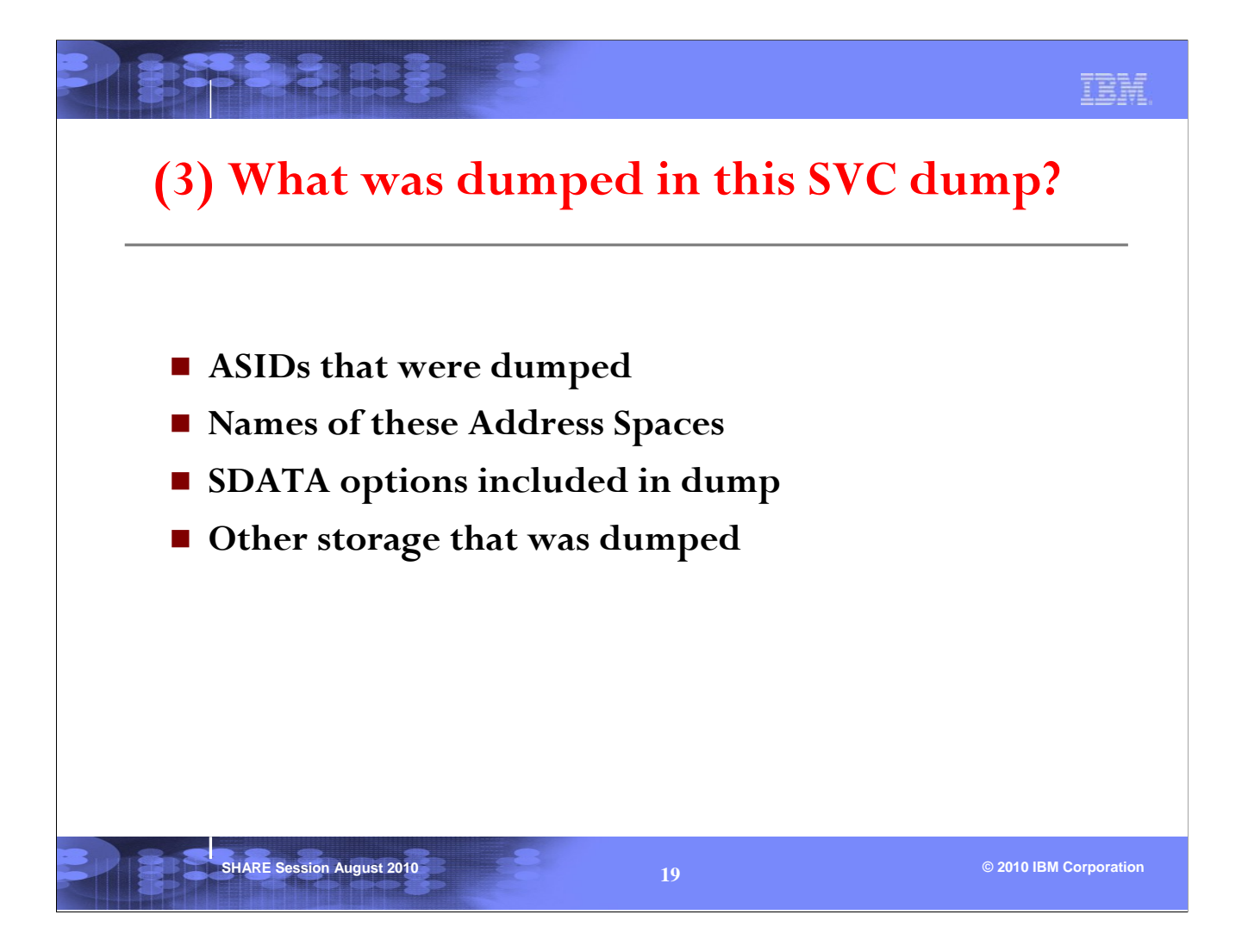

An SVC dump usually contain one or more address spaces. You will need to know the ASID numbers so that you can specify the right ones when using IPCS subcommands.

The SDATA options describe what area of storage is included in the dump.

| IP CBF RTCT                                                                                                    |                                                                                  |
|----------------------------------------------------------------------------------------------------|----------------------------------------------------------------------------------|
| <ul> <li>Display what ASIDs are dumped in SVC dump</li> <li>Issue 'FIND ASTB' in output</li> </ul>                                                                                                    |                                                                                  |
| RTCT: 00FBFB98         +0000       NAME RTCT       SAP FFF0BF00       SUP 2FD0BF00       SYD FF800000       SDLA 0000       MECB 80         +0018       FASB 00000000       NAS 00000002       EEDA 0220C110       SDDS 01DE4910       SDDC 0003       MTCT 00         +002C       DSV 0006FDB8       SSTK 0000000       ADGL 00DD730       ADG5 00DD7780       ADG1 00DD731E       ADG2 00D07324       ADG3 00         +0044       ADC4 00D0F730       ADG5 0DD7708       TABG 00E44D0       TABC 02E412E       TABR 00E442E       DSCA 00         +005C       DIND 02033330       DIRS 024212A8       SDAT 02421578       SMDD 02232303       SCON 02181F80       CPID 02         +0074       RPAR 0166E4A0       BPXP 02538FB0       SDFL 02158E58       FMT 00000000       MLCK 0000001       MSRB 00         +00AC       TEST 00000000       SDQW 11E6       SDSW 020CE480       RSV 00000000       00000000       00000000       00000000       00000000       00000000       00000000       00000000       00000000       00000000       00000000       00000000       00000000       00000000       00000000       00000000       00000000       00000000       00000000 | 9DA5A8<br>00<br>DD732A<br>F8CF28<br>1FE100<br>IF9D23C<br>000000<br>/228000<br>00 |
| ASTB                                                                                                    |                                                                                  |
| SDAS SDF4 SDF5<br>001 0105 A0 00<br>002 000E 80 00<br>003 0000 00 00 ASIDs dumped<br>004 0000 00 00                                                                                                    |                                                                                  |
| SHARE Session August 2010 20                                                                                                    | M Corporation                                                                    |

Knowing which address spaces are dumped is useful for determining what address space storage you can expect to find in the dump. It may give you a clue about what address spaces are involved in the problem.

|             |              |                |                      | I                |
|-------------|--------------|----------------|----------------------|------------------|
| IDC         | СТ           | CCT            |                      |                  |
| 1 2         |              |                | ALL                  |                  |
| ACIE        |              |                | Γ 4                  |                  |
| ASIL        | <b>)</b> /JO | BNAM           | E translation        |                  |
| ASID JOE    | NAME         | ASCBADDR       | SELECTION CRITERIA   |                  |
| <br>0001 *M | <br>ASTER*   | <br>00FD3900   | <br>ат.т.            |                  |
| 0002 PC     | AUTH         | 00F4DE80       | ALL                  |                  |
| 0003 RA     | SP           | 00F4DD00       | ALL                  |                  |
| 0004 TR     | ACE          | 00F4DB80       | ALL                  |                  |
| 0005 DU     | MPSRV        | 00F50980       | ALL                  |                  |
| 0006 XC     | FAS          | 00F50800       | ALL                  |                  |
| 0007 GR     | s            | 00F50680       | ALL                  |                  |
| 0008 SM     | SPDSE        | 00F4EF80       | ALL                  |                  |
| 0009 CO     | NSOLE        | 00F4EE00       | ALL                  |                  |
| 000A WL     | м            | 00F4EC80       | ALL                  |                  |
| 000B AN     | TMAIN        | 00FC6400       | ALL                  |                  |
| 000C AN     | TAS000       | 00FC6280       | ALL                  |                  |
| 000D DE     | VMAN         | 00FC6100       | ALL                  |                  |
| 000E OM     | VS           | 00FA2800       | ALL                  |                  |
| Or II       | P SEI        | ECT A          | SID(x'nn') / IP SELE | CT IOB(johname)  |
|             |              |                |                      | er jez(jezname)  |
|             | 2. 2         |                |                      |                  |
| SH          | ARE Sessi    | on August 2010 | 21                   | © 2010 IBM Corpo |

This report associates an ASID with a JOBNAME. From the CBF RTCT example in last page, we can see that asid(x'E') corresponds to a jobname of OMVS.

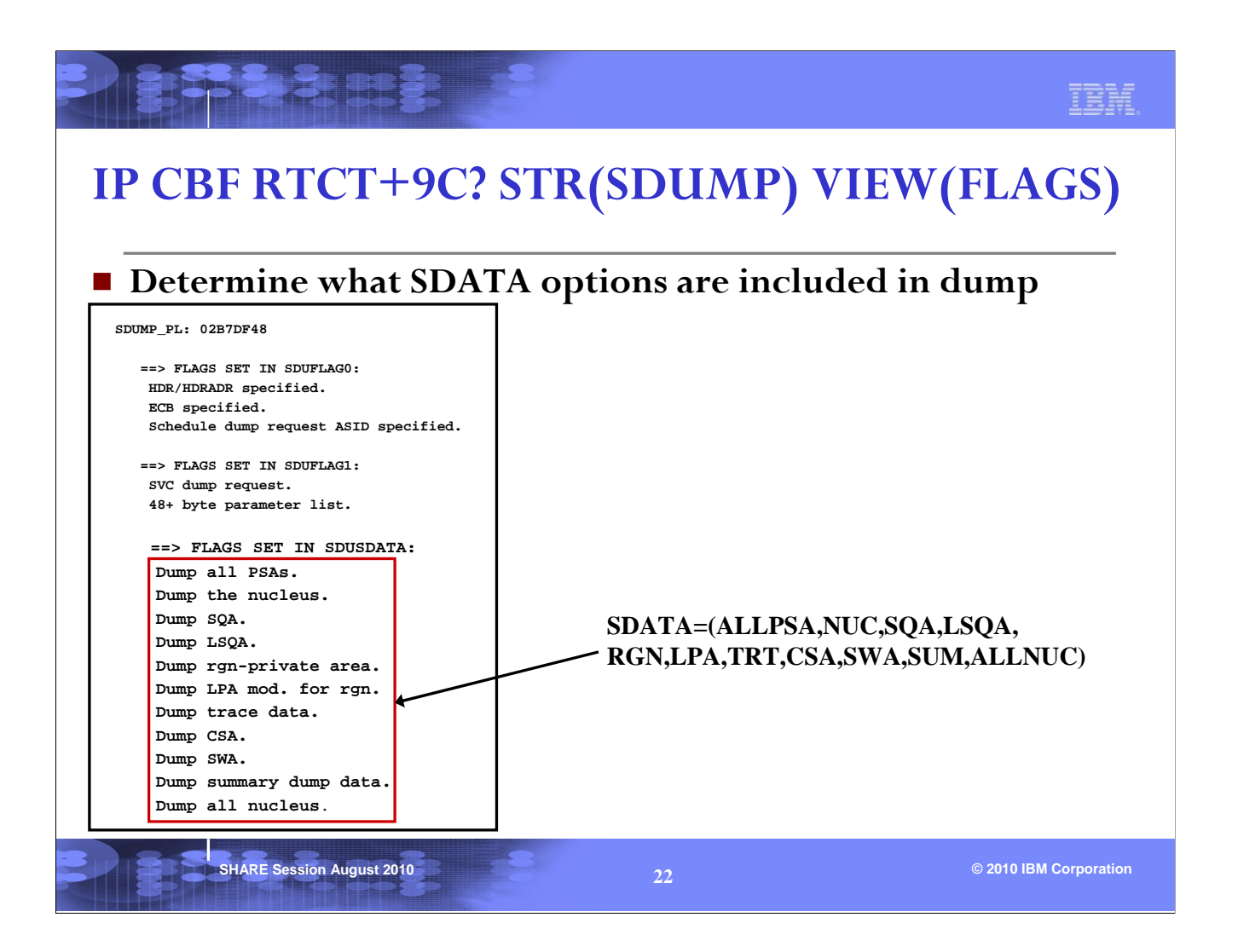

Knowing the dump options that were requested can help you determine why the storage or report that you're browsing is not available. This is because the option that would have included the relevant storage was not requested. For example, if you're trying to browse private storage of an address space, and the storage is not available, it may be due to RGN not being specified in SDATA.

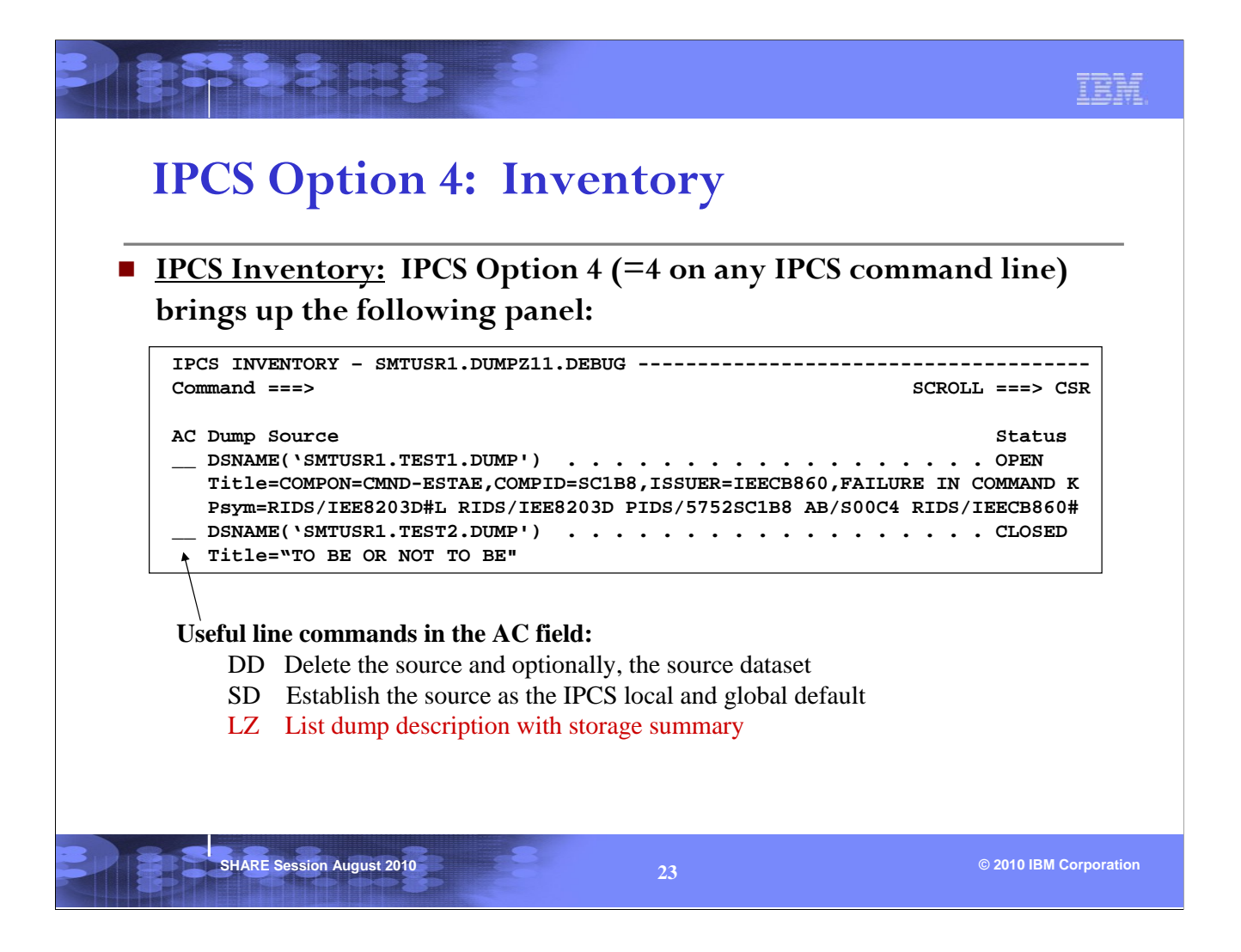

The IPCS inventory panel allows the user to view all the dumps in his IPCS dump directory. The IPCS inventory panel shows all the dumps the user has initialized under IPCS and is currently working with.

One can enter a line command in the column AC next to a dump, and then hit <enter>.

SD selects a dump to be used as the current source for IPCS.

DD deletes information of a dump from the IPCS directory. This is needed when the user does not need to review the dump anymore. The dump will disappear from the IPCS inventory.

LZ gives information about the address spaces, dataspaces and storage dumped in the dump.

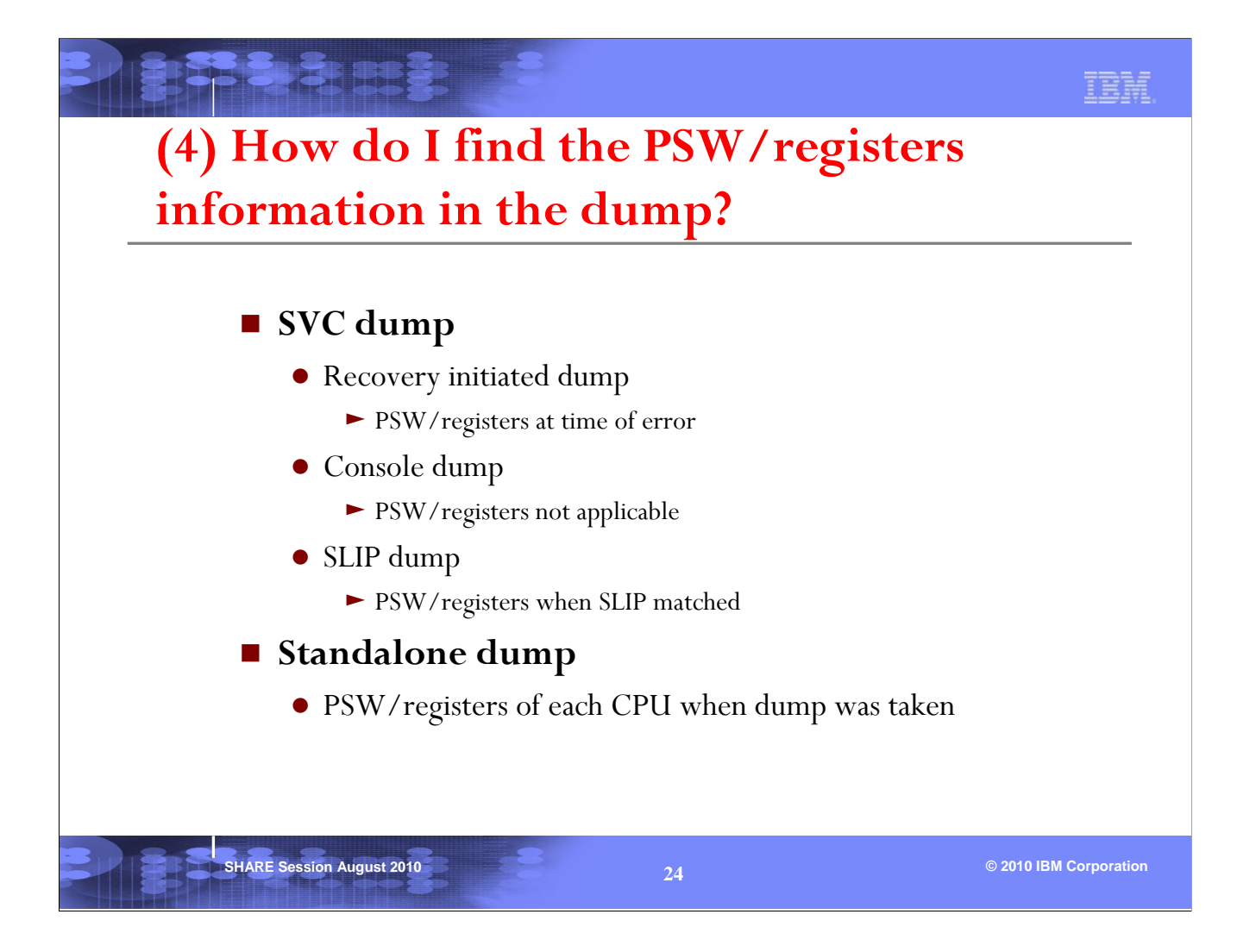

There is always a set of PSW/registers information crucial for debugging a recovery initiated dump or SLIP dump.

For a console dump, one needs to investigate the state of an address space, and there is no PSW/registers of interest initially.

For a standalone dump, one needs to investigate the state of the whole system. The PSW/registers of each CPU is a good place to start, but there are many other pieces of information to be reviewed. Details of how to investigate a standalone dump will not be covered in this session.

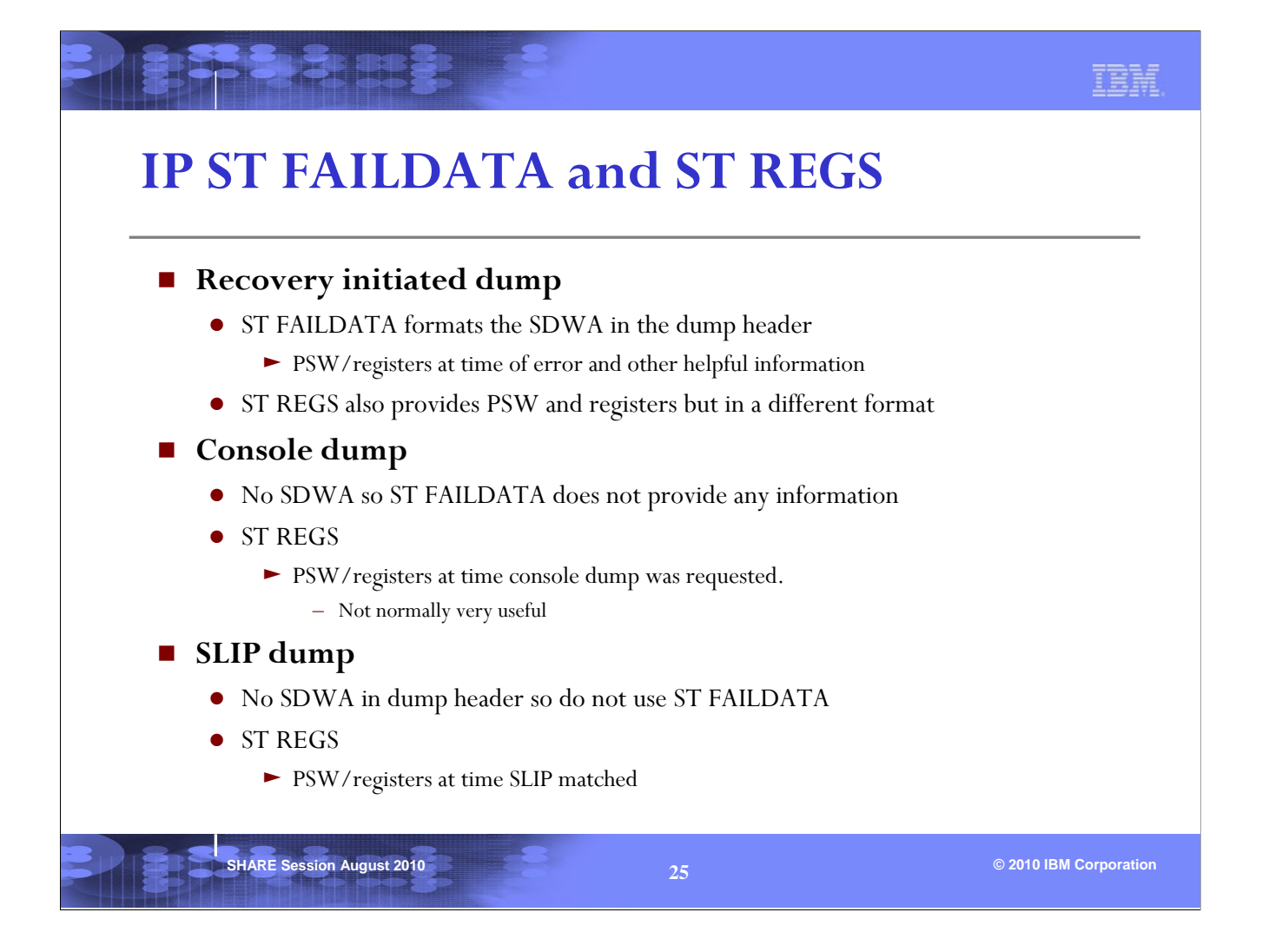

An SVC dump may be captured as the result of a program recognizing that an error has occurred and invoking recovery, as a result of a SLIP trap, or because the operator/system programmer requests a dump. The most basic and crucial piece of debugging information is typically the PSW and register information at the time of error or failure.

The availability of this information will depend on how the dump was taken. ST FAILDATA typically gives the most information about a problem, but is only available if a populated SDWA (System Diagnostic Work Area) is available. This will only be the case if a recovery routine requests that the dump be captured. In a console dump, the registers found in ST REGS show what was happening at the time the dump was requested, which means the program running at the time is not likely the one of interest, and the PSW and registers are less useful. In a SLIP generated dump, there is no SDWA, but the PSW/registers may be of value since they are captured at the time the SLIP trap springs.

| * *   | * DIAGNOSTIC     | DATA DEDODT * * *                                 |             |
|-------|------------------|---------------------------------------------------|-------------|
|       |                  |                                                   |             |
| SEAR  | CH ARGUMENT ABS1 | RACT                                              |             |
| PI    | DS/5752SC1B4 RII | S/IEFW21SD#L RIDS/IEFAB4A2 AB/S00C4 PRCS/00000004 |             |
| REG   | GS/0CA88 RIDS/IE | FDB402#R                                          |             |
| Syı   | mptom            | Description                                       | ABEND code  |
|       |                  |                                                   | and         |
| PI    | DS/5752SC1B4     | Program id: 5752SC1B4                             |             |
|       | DS/IEFWZISD#L    | Load module name: IEFW2ISD                        | Reason code |
|       | /50004           | System aband code: 00C4                           |             |
| PR    | CS/00000004      | Abend reason code: 00000004                       |             |
| RE/   | GS/0E064         | Register/PSW difference for ROE: 064              |             |
|       | GS/OCA88         | Register/PSW difference for ROC: A88              |             |
| I REG |                  |                                                   |             |

The first page of the ST FAILDATA output contains information about the program involved with the error, as well as the ABEND code and reason code.

|                                              | Failing instruction                                           | =_947F8004                                               |                         |
|----------------------------------------------|---------------------------------------------------------------|----------------------------------------------------------|-------------------------|
| Time of Error                                | Information                                                   |                                                          | Protection<br>Exception |
| PSW: 071C300<br>Failing inst                 | 0 81DA5AAA Instruction len<br>ruction text: CAB2947F 8004     | gth: 04 Interrupt code: 0004<br>41A0 315E50A0<br>        |                         |
| Registers 0-                                 | 7                                                             |                                                          |                         |
| GR: 008DFFD0<br>AR: 008FB01F<br>Registers 8- | 008E2EEC 008FA934 01DA6021<br>00000001 0000000 00000000<br>15 | 008E3003 008DFDD8 008DFDB8<br>00000000 00000000 00000000 |                         |
| GR: 00000000<br>AR: 00000000                 | 01DA621C 00000000 008E2EA0<br>00000000 00000000 00000000      | 81DA5022 008E2EA0 81DA5A46<br>00000000 00000000 508FA03C |                         |
| Home ASID: 0<br>PKM: 8000                    | 017 Primary ASID: 0017<br>AX: 0000                            | Secondary ASID: 0017<br>EAX: 0000                        |                         |
| RTM was enter<br>The error or                | red because of a program ch<br>curred while an enabled RB     | eck interrupt.                                           |                         |
| No locks wer                                 | e held.                                                       |                                                          |                         |

Find out the PIC (Program Interrupt Code) from the Interrupt code. In this example, it is a PIC4 (Protection Exception).

For PIC 10,11,38,39,3A,3B the PSW at time of error points at the failing instruction.

For PIC 4, the PSW points after the failing instruction.

When reviewing the Failing instruction text, start in the middle (6 bytes into text), and backup the number of bytes (if necessary) specified by the Instruction length. For a PIC 4, we back up by the Instruction length (4 bytes in this case).

|                                                        |                                                            |                                                      |                                              |                                              | <u>1</u>             |
|--------------------------------------------------------|------------------------------------------------------------|------------------------------------------------------|----------------------------------------------|----------------------------------------------|----------------------|
| P S'I                                                  | r REG                                                      | GS                                                   |                                              |                                              |                      |
|                                                        |                                                            |                                                      |                                              |                                              | ]                    |
| CPU STATU                                              | 5:                                                         |                                                      |                                              |                                              |                      |
| PSW=071C3<br>DISAB                                     | 000 81DA5<br>LED FOR PE                                    | AAA (RUNN                                            | ING IN PRI                                   | MARY, KEY 1, AMODE 31, DAT ON)               | Additiona informatic |
| ASID(X'0                                               | 017') 01DA                                                 | .5AAA. IEFW                                          | 21SD+0AAA                                    | IN EXTENDED PLPA                             | on PSW               |
| ASCB23 a                                               | L F05300,<br>+ 8FDF00 f                                    | or the how                                           | , IOF THE                                    | home ASID<br>block is dispatched             |                      |
| HOME ASI                                               | D: 0017 PR                                                 | IMARY ASID                                           | : 0017 SEC                                   | CONDARY ASID: 0017                           |                      |
| CPR VALU                                               | FS                                                         |                                                      |                                              |                                              |                      |
| 0-3                                                    | 008DFFD0                                                   | 008E2EEC                                             | 008FA934                                     | 01DA6021                                     |                      |
|                                                        | 008E3003                                                   | 008DFDD8                                             | 008DFDB8                                     | 008E02C8                                     |                      |
| 4-7                                                    | 00000000                                                   | 01DA621C                                             | 00000000                                     | 008E2EA0                                     |                      |
| 4-7<br>8-11                                            | 00000000                                                   |                                                      |                                              |                                              |                      |
| 4-7<br>8-11<br>12-15                                   | 81DA5022                                                   | 008E2EA0                                             | 81DA5A46                                     | 81DA62E0                                     |                      |
| 4-7<br>8-11<br>12-15<br>ACCESS R                       | 81DA5022<br>EGISTER VA                                     | 008E2EA0<br>LUES                                     | 81DA5A46                                     | 81DA62E0                                     |                      |
| 4-7<br>8-11<br>12-15<br>ACCESS R<br>0-3                | 81DA5022<br>EGISTER VA<br>008FB01F                         | 008E2EA0<br>LUES<br>00000001                         | 81DA5A46                                     | 81DA62E0<br>00000000                         |                      |
| 4-7<br>8-11<br>12-15<br>ACCESS R<br>0-3<br>4-7         | 81DA5022<br>EGISTER VA<br>008FB01F<br>00000000             | 008E2EA0<br>LUES<br>00000001<br>00000000             | 81DA5A46<br>00000000<br>00000000             | 81DA62E0<br>00000000<br>00000000             |                      |
| 4-7<br>8-11<br>12-15<br>ACCESS R<br>0-3<br>4-7<br>8-11 | 81DA5022<br>EGISTER VA<br>008FB01F<br>00000000<br>00000000 | 008E2EA0<br>LUES<br>00000001<br>00000000<br>01DA621C | 81DA5A46<br>00000000<br>00000000<br>00000000 | 81DA62E0<br>00000000<br>00000000<br>008E2EA0 |                      |

This report is not dependent on an SDWA (as ST FAILDATA), and is useful for both SLIP dumps and dumps generated by a recovery routine. It provides more information on the PSW, but the Failing Instruction Text, Instruction Length, and Interrupt Code are not provided (as with ST FAILDATA).

It also provides contents of Access registers and Control registers (not shown above).

|                                                              | I                |
|--------------------------------------------------------------|------------------|
| IP ST CPU REGS                                               |                  |
| Display registers for each CPU in a SADUMP                   |                  |
| Display registers for each er d in a SADdivir                |                  |
| CPU(X'01') STATUS:                                           |                  |
| (Running in PRIMARY, key 0, AMODE 31, DAT OFF)               |                  |
| Disabled for PER I/O MCH                                     |                  |
| ASCB25 at FA2380, JOB(KILLER), for the home ASID             |                  |
| ASXB25 at 8FDD00 and TCB25D at 8FF2A0 for the home ASID      |                  |
| HOME ASID: 0019 PRIMARY ASID: 0019 SECONDARY ASID: 0019      |                  |
| CLTE: 0245AF80                                               |                  |
| +0000 BLSD 00000000 XDS 00000000 XRES 00000000 X             |                  |
| +0018 IXSH 00FCF7E0 IXDS 00000000 IXLL 00000000 U            |                  |
| +0030 WLMQ 00FCF7F0 REGS 00000000 CNTX 00FCF800 S            |                  |
| HOLDING LOCK(S): CPU                                         |                  |
| CURRENT FRR STACK IS: PROGRAM                                |                  |
| Unable to complete FRR stack analysis, unknown stack pointer |                  |
| General purpose register values                              |                  |
| 0-1 0000000_0000000 000001C_0000000                          |                  |
| 2-3 20202020_00F51450 0C0C0C0C_00000003                      |                  |
| 4-5 073D9136_023F7C68 073D916A_012C6738                      |                  |
| 6-7 073D91D4_02450900 073D9288_00FD5100                      |                  |
| 8-9 04280000_022E0548 24082C30_00000000                      |                  |
| 10-11 0000000_00FD57A0 000000_01FAC3EC                       |                  |
| 12-13 04280000_811EB3F0 00000000_023F8488                    |                  |
|                                                              |                  |
| 2 2 2 2 2 2 2 2 2 2 2 2 2 2 2 2 2 2 2                        |                  |
| SHARE Session August 2010                                    | © 2010 IBM Corpo |

This command is particularly useful in a standalone dump. In this example, the PSW for CPU1 is indicative of a WAIT084 RC04 (FRR stack corruption). The registers at the time of the Wait State follow for CPU1.

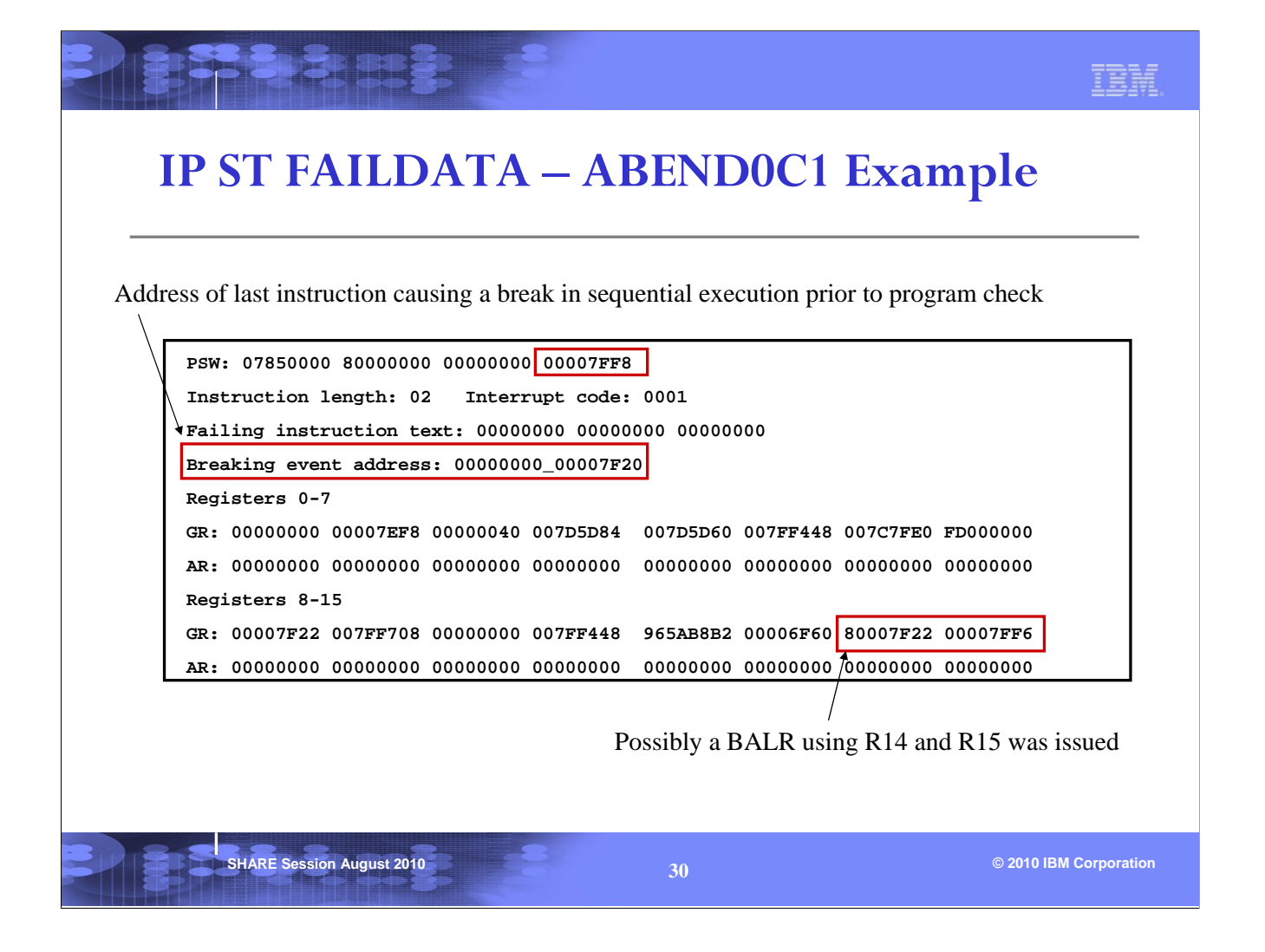

The Interrupt code of x'0001' indicates a PIC 1 (Operation Exception). The failing instruction was 2 bytes in length. Note from the Failing instruction text that we tried to execute zeros, hence the PIC 1. There was likely a BALR R14,R15 from address x'7F20' to address x'7FF6'. It was at x'7FF6' that we then tried to execute the zeros. The PSW instruction address was incremented by the machine by 2 bytes and so it now contains x'7FF8'.

BEAR = Breaking Event Address Register, that is, the address of the last instruction causing a break in sequential execution saved in a 64-bit hardware register (1 register per CP). Examples of such instructions are BALR, BASR and LPSW.

BEAR contents are provided in the output of ST FAILDATA, VERBX LOGDATA, or in the RTM2WA (see later).

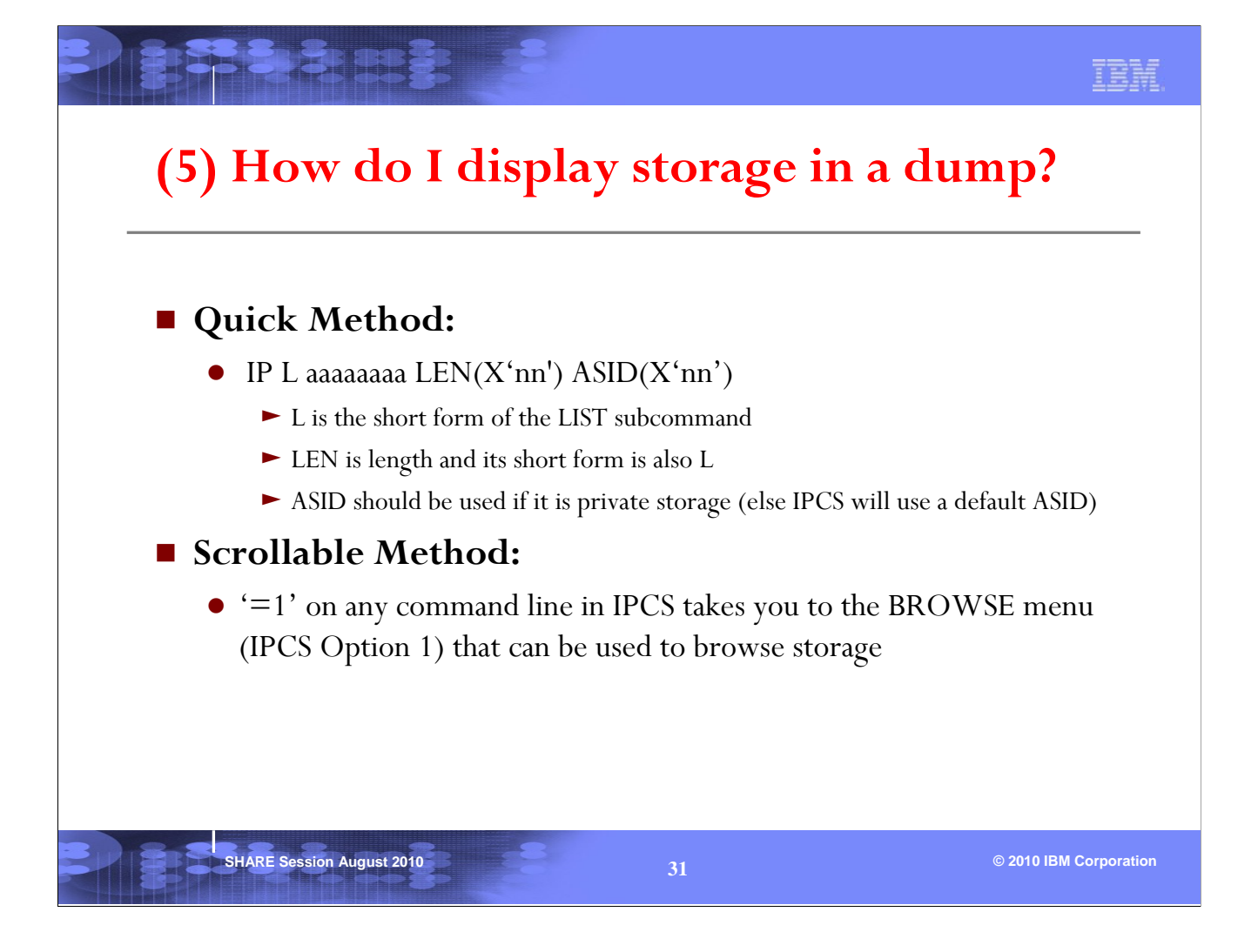

Described are two ways of displaying storage, each with their own benefits.

The IPCS LIST subcommand is useful if you're examining an IPCS report and you just want to know where an address points. After seeing the output from LIST you can then 'PF3' back to the report. On the other hand, if you want to look at a PSW address and scan backwards in storage to look for module eyecatchers, then IPCS Option 1 will allow you to easily scroll through storage.

|                                                                                | -                                                                                                    |                                                                 |                                                                                                    |                     |
|--------------------------------------------------------------------------------|----------------------------------------------------------------------------------------------------|-----------------------------------------------------------------|----------------------------------------------------------------------------------------------------|---------------------|
| IPL0                                                                           | 7208CE0 ASI                                                                                             | D(X'65                                                          | ') L(X'60')                                                                                         |                     |
| 07208CE0.<br>07208CF0.                                                         | 58E03064 A7380<br>A19C5000 A1A09                                                                        | 004 16E3<br>200 A185                                            | B218 E00050F0  .\x<br>9200 A1869620  ~.&.~.k                                                        | T\.&0 <br>.~ek.~fo. |
| 07208D00.<br>■ IP L 0                                                          | A18541E0 A1445                                                                                          | 0E0 A18C                                                        | 5830 0010181B  ~e.\~.&<br>') L(X'60') I ←                                                           | \~····i             |
| 07208D00.<br>■ IP L 0                                                          | A18541E0 A1445<br>7208CE0 ASI                                                                           | 0E0 A18C                                                        | 5830 0010181B  ~e.\~.&<br>) L(X'60') I ←                                                            | Data attribu        |
| 07208D00.<br>IPL0<br>LIST 0720<br>07208CE0                                     | A18541E0 A1445<br>7208CE0 ASI<br>8CE0. ASID(X'00<br>58E0 3064                                           | 0E0 A18C<br>D(X'65                                              | 5830 0010181B  ~e.\~.& ') L(X'60') I STH(X'60') INSTRUCTION R14.X'64'(.R3)                          | Data attribu        |
| 07208D00.<br><b>IPLO</b><br>LIST 0720<br>07208CE0<br>07208CE4                  | A18541E0 A1445<br>7208CE0 ASI<br>8CE0. ASID(X'00<br>  58E0 3064<br>  A738 0004                          | 0E0 A18C<br>D(X'65<br>0B') LEN(<br>  L<br>  LHI                 | 5830 0010181B ~e.\~.& ') L(X'60') I TH(X'60') INSTRUCTION R14,X'64'(,R3) R3,X'4'                    | Data attribu        |
| 07208D00.<br>IPL0<br>LIST 0720<br>07208CE0<br>07208CE4<br>07208CE8             | A18541E0 A1445<br>7208CE0 ASI<br>8CE0. ASID(X'00<br>  58E0 3064<br>  A738 0004<br>  16E3                | 0E0 A18C<br>D(X'65<br>0B') LEN(<br>  L<br>  LHI<br>  OR         | 5830 0010181B ~e.\~.& ') L(X'60') I STH(X'60') INSTRUCTION R14,X'64'(,R3) R3,X'4' R14,R3            | Data attribu        |
| 07208D00.<br>IPL0<br>LIST 0720<br>07208CE0<br>07208CE4<br>07208CE8<br>07208CEA | A18541E0 A1445<br>7208CE0 ASI<br>8CE0. ASID(X'00<br>  58E0 3064<br>  A738 0004<br>  16E3<br>  B218 E000 | 0E0 A18C<br>D(X'65<br>0B') LEN(<br>  L<br>  LHI<br>  OR<br>  PC | 5830 0010181B ~e. ~. & ') L(X'60') I STH(X'60') INSTRUCTION R14,X'64'(,R3) R3,X'4' R14,R3 X'0'(R14) | Data attribu        |

In our example, the address we're interested in is x'07208CE0' in ASID(x'65').

In the first example, LIST can be used to display x'60' bytes of the data.

In the second example, adding a data attribute of I (instruction) changes the output to display the data as if they are instructions.

| IPCS Option 1: BROW                                                                                                    | /SE Panel                                           | IBM           |
|----------------------------------------------------------------------------------------------------|-----------------------------------------------------|---------------|
| <ul> <li><u>Browsing Storage:</u> IPCS Option 1<br/>line) brings up the following panel</li> </ul>                                                               | (=1 on any IPCS command                             |               |
| IPCS - ENTRY PANEL                                                                                                    |                                                     | _             |
| CURRENT DEFAULTS:<br>Source ==> DSNAME('SHARE.S2822.DUMP1A')<br>Address space ==> ASID(X'0065')<br>OVERRIDE DEFAULTS:<br>Source ==> DSNAME('SHARE.S2822.DUMP1A') | (defaults used for blank fields)                    |               |
| Address space ==><br>Password ==>                                                                                                    |                                                     |               |
| POINTER:       Address       Remark                                                                                                    | (blank to display pointer stack)<br>(optional text) |               |
| Enter ASID and storage address h                                                                                                    | ere and then hit <enter>.</enter>                   |               |
| or just hit <enter> to get to the</enter>                                                                                                    | Pointer Stack on next page                          |               |
| SHARE Session August 2010                                                                                                    | 33 © 2010 IBM                                       | / Corporation |

An "Address" and "Address space" can be filled in on this screen to jump right to the scrollable storage at the specified address. However, hitting <ENTER> on this screen without filling in an "Address" under the "POINTER" will bring up a POINTER STACK containing a list of pointers that have been defined for this dump.

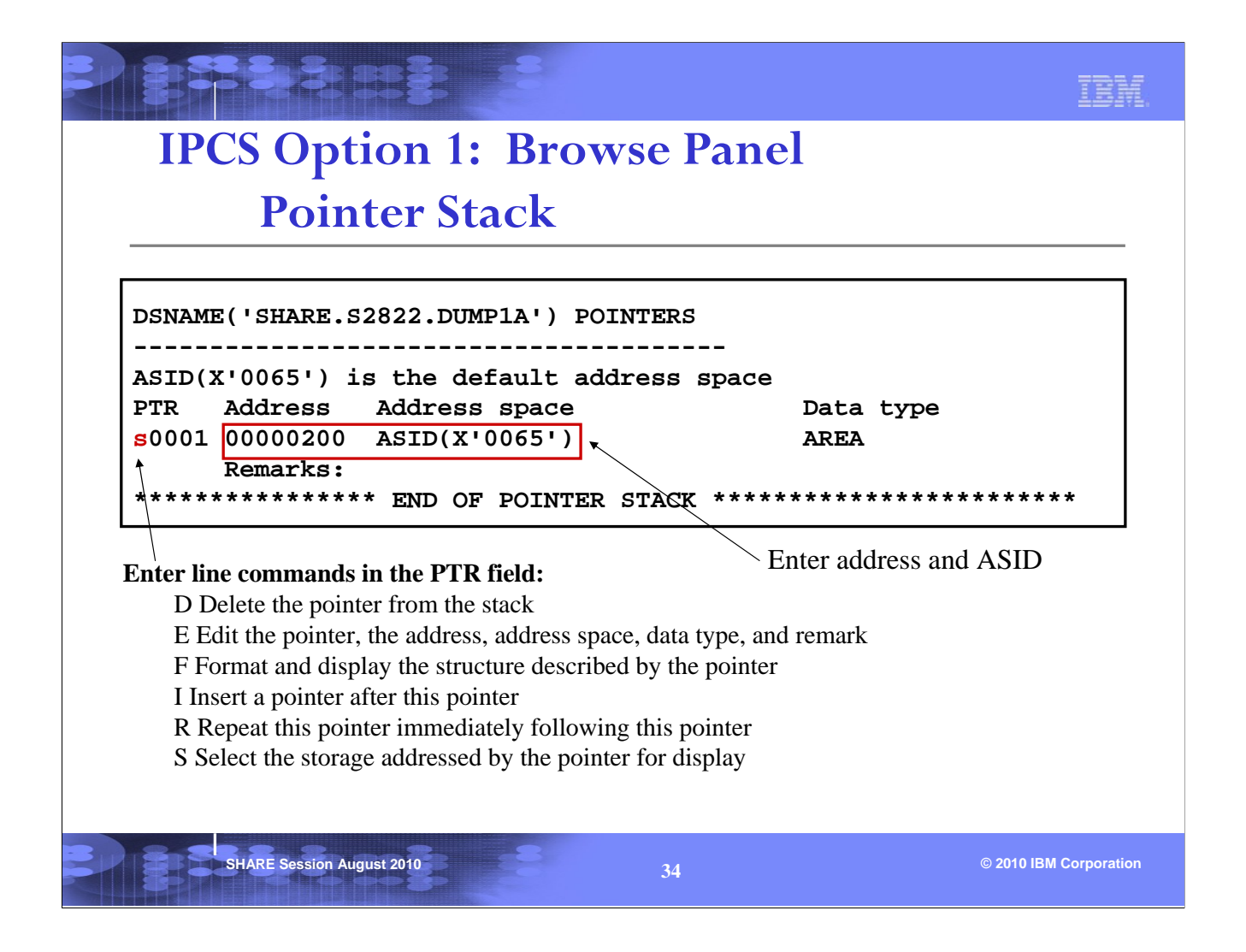

In our example, the address we're interested in browsing is x'200'. Thus, we can enter 00000200 in the "Address" field for pointer (PTR) 0001. The "Address space" value of ASID(X'0065') is sufficient since this is PSA storage. An 's' can then be placed next to the PTR 0001 that we just defined for address x'200', followed by hitting <ENTER>. We are then taken to scrollable storage at address x'200', which does indeed contain the 'PSA' eyecatcher (see next page).

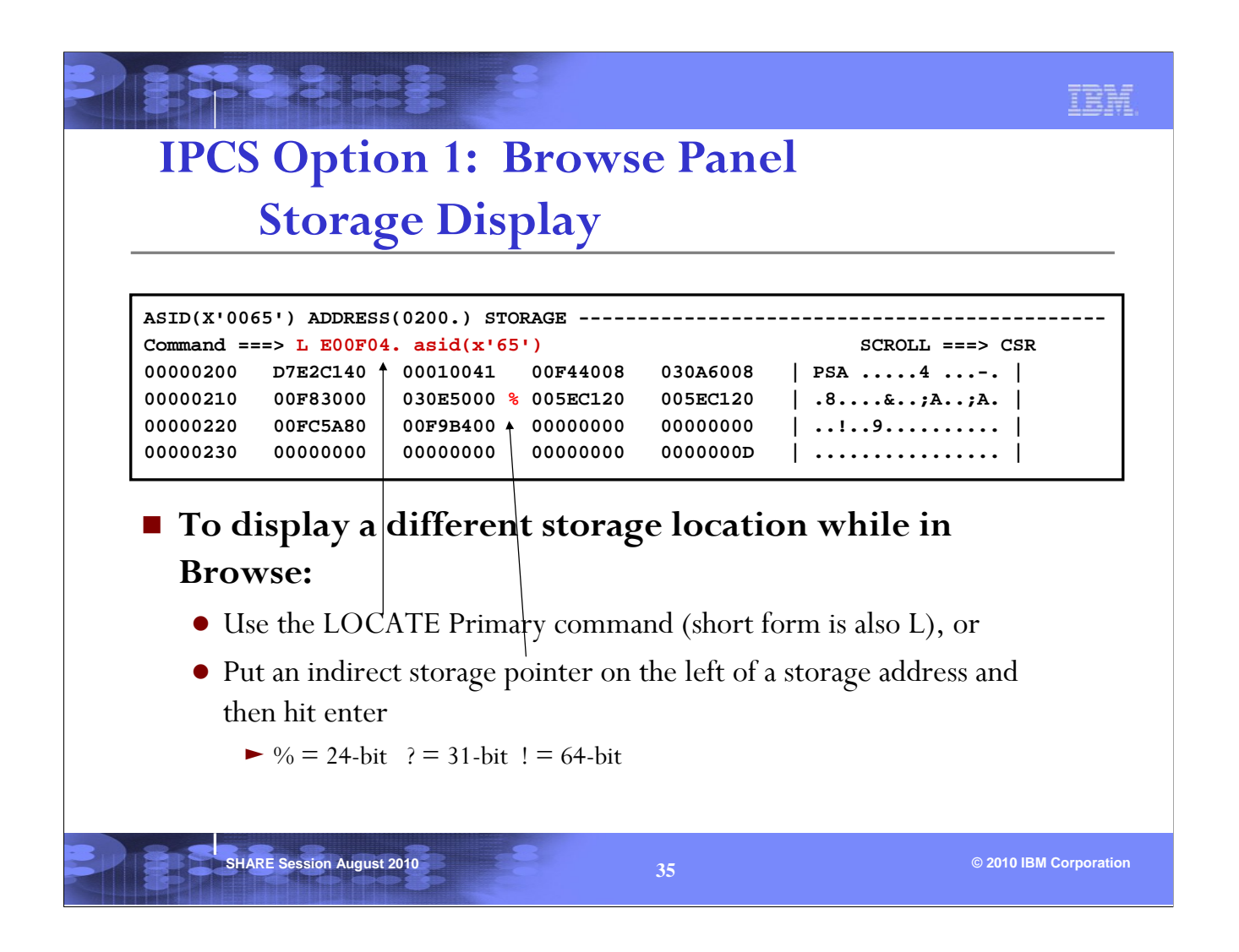

While viewing the storage in BROWSE, a LOCATE primary command can be used to change the display to a different storage location.

The command "L E00F04. asid(x'65')" in the above example refers to the IPCS Primary command 'LOCATE', not the IPCS LIST Subcommand. The '.' after the address x'E00F04' tells IPCS that the LOCATE is being done on an address, rather than an IPCS symbol with the same name. This is particularly important when using an address that begins with a letter (i.e., A,B,C,D,E,F).

One can also put an indirect storage pointer on the left of any address on the BROWSE display and then hit <ENTER>. BROWSE will then display the storage at that address.

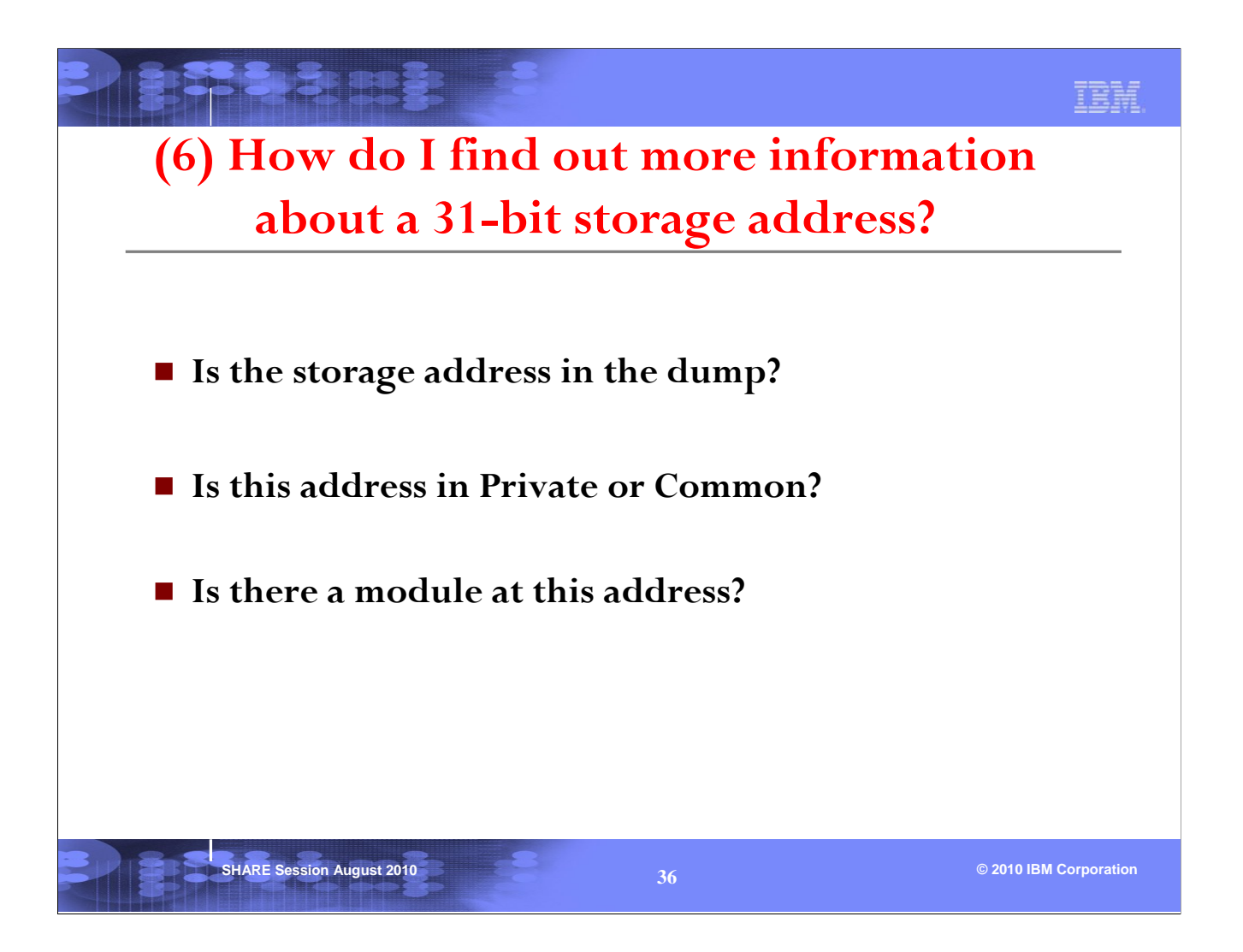

When you are debugging a problem with a set of PSW and registers, it is important that you know where the PSW and registers point to. This section will answer some of the questions you may have on an address.

If the address is in common storage, an ASID parameter is not needed when displaying the storage.

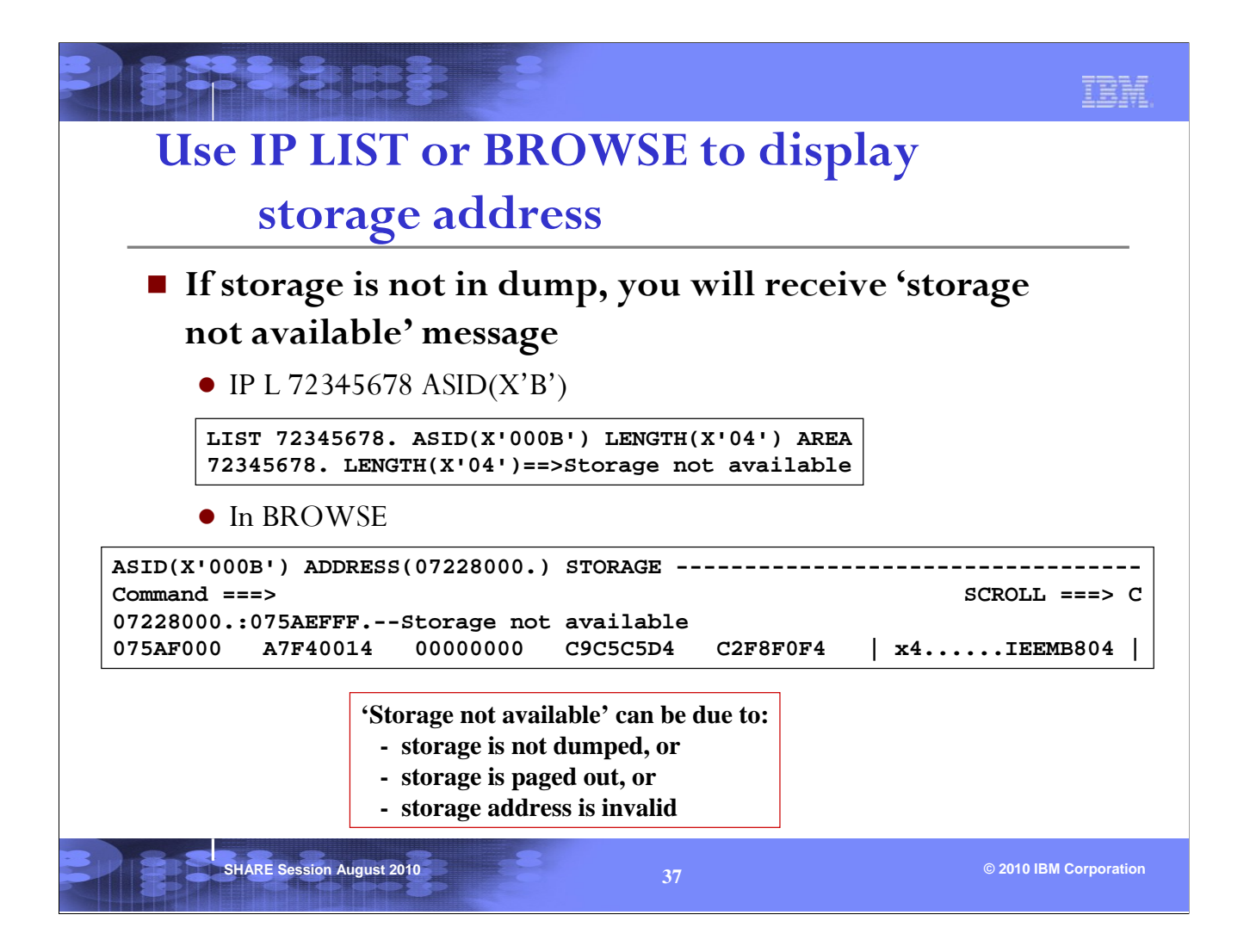

There are several reasons for 'storage not available', and it also depends on the kind of dump.

Since everything should be dumped in a standalone dump, 'storage not available' most likely means that the storage address is invalid.

In a SVC dump or SYSMDUMP, some common area (for example, LPA) are usually not dumped. So it is important to know which area the storage address belongs to (see next page).

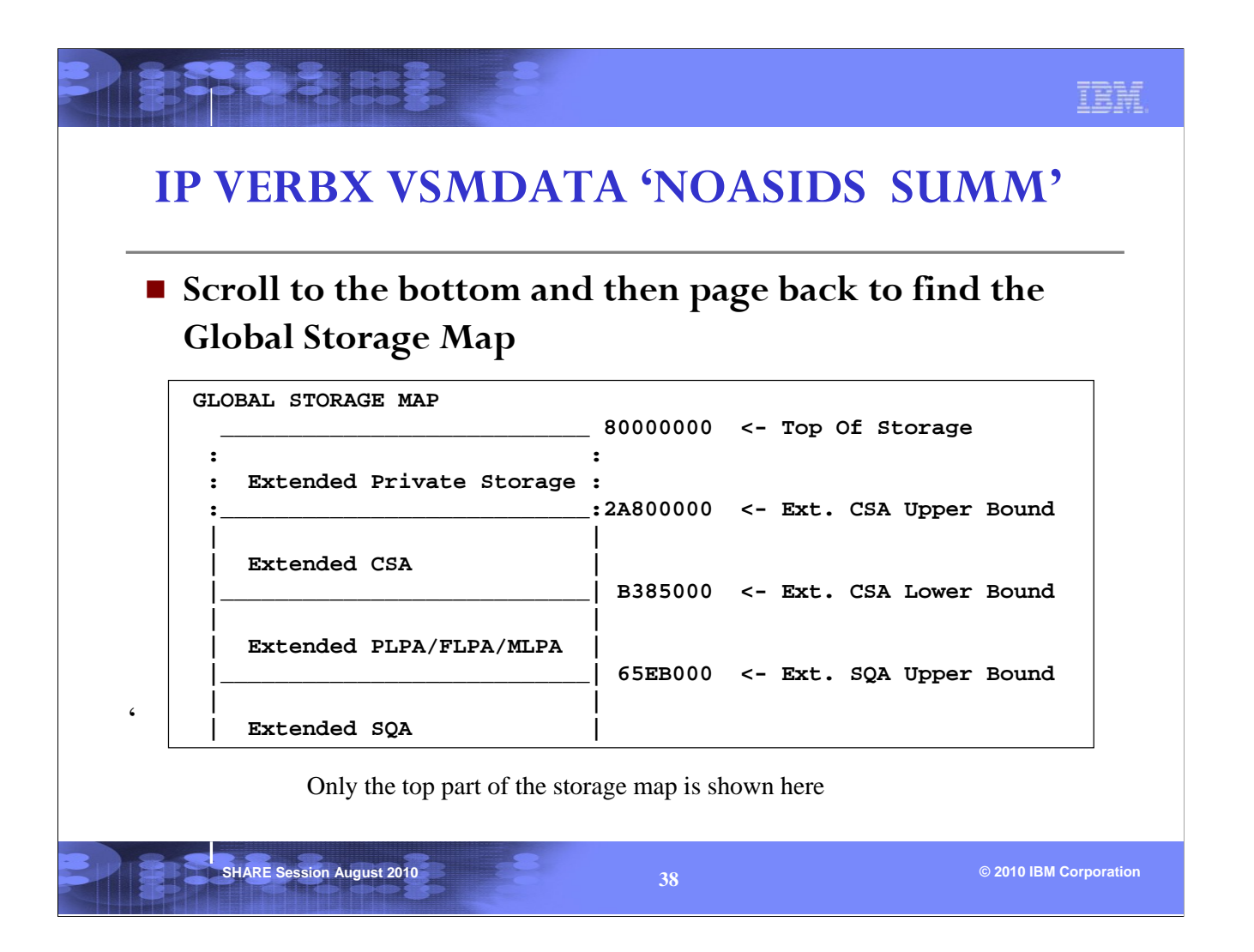

VERBX VSMDATA with a parameter of NOASIDS provides a global storage map that shows the boundaries of different area of storage for every address space. This will allow you to figure out whether the address at hand is in private or common. To see the details of the private storage of an address space see next page.

| IP VERBX VSM                              | DATA '                          | ASID(nn) SUMM'                                           |
|-------------------------------------------|---------------------------------|----------------------------------------------------------|
| (nn in decim                              | nal)                            |                                                          |
| Scroll to the bottom<br>Local Storage Map | n and the                       | n page back to find the                                  |
| Extended<br>LSQA/SWA/229/230              | 80000000<br> <br> 80000000      | <- Top of Ext. Private<br><- Max Ext. User Region Addres |
| (Free Extended Storage)                   | 7EB73000<br> <br> <br> 2A9C9000 | <- ELSQA Bottom<br><- Ext. User Region Top               |
| Extended User Region                      | <br> <br> 2A800000<br>:         | <- Ext. User Region Start                                |
| Only the top part of                      | f the storage ma                | ap is shown here                                         |

To see the details of the layout of private storage in a particular address space, use VERBX VSMDATA with an ASID parameter. This is useful after you have determined that the address at hand is in the private region of an address space.

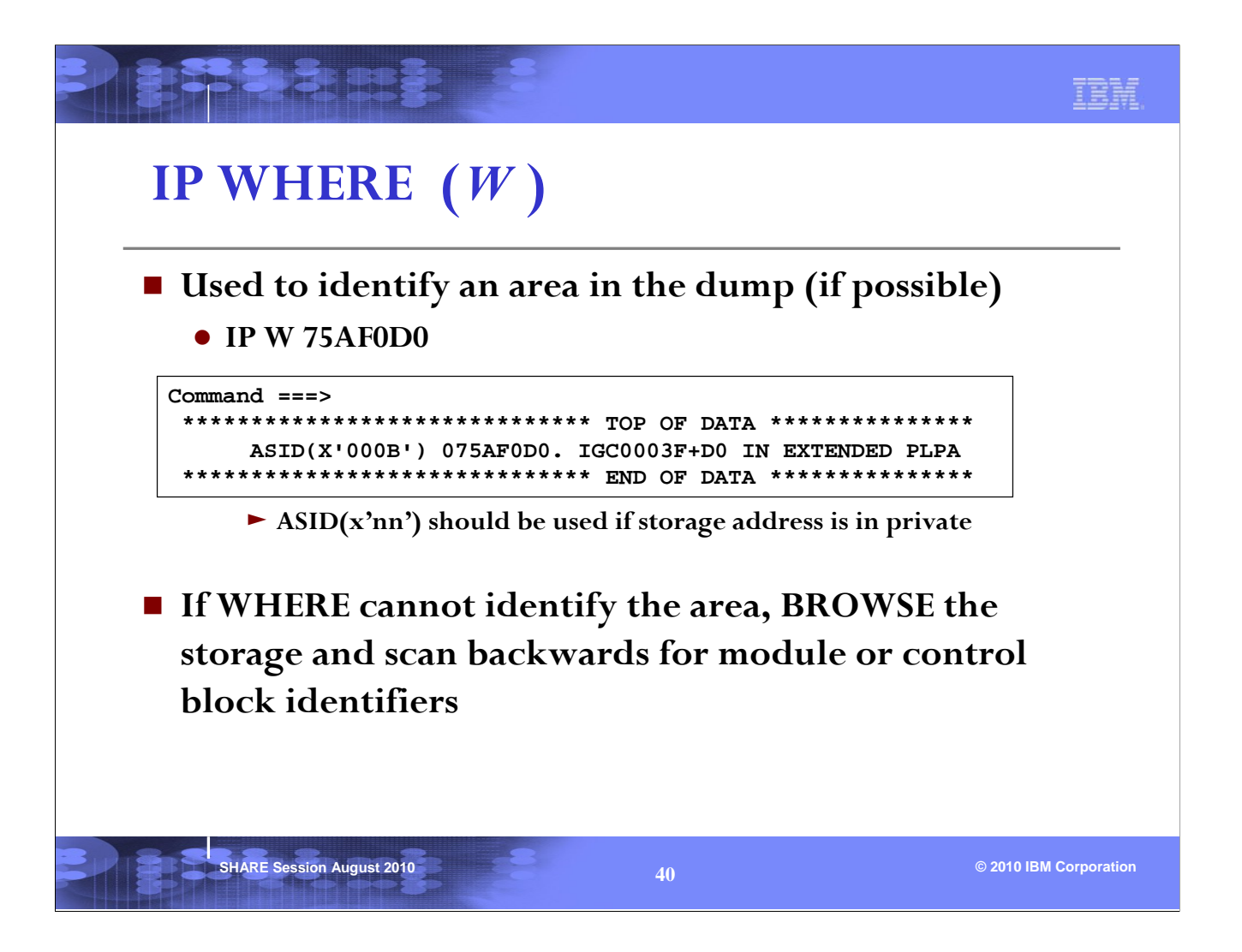

For an address that may point to a module or a common control block, the IPCS WHERE subcommand can be used. Note that the ASID parameter should be used if the address is in private.

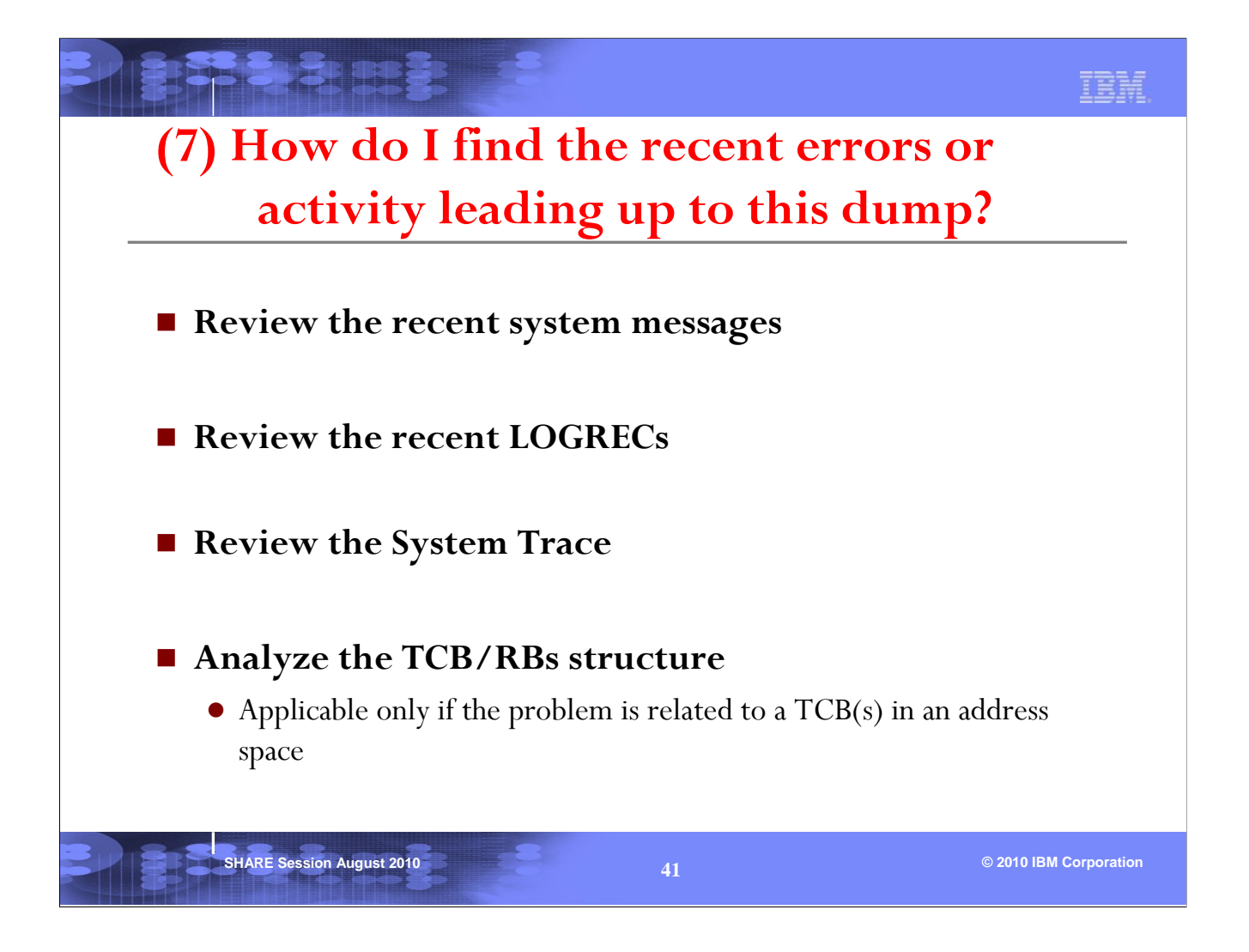

It is always a good practice to find out 'what led up to the problem'. There are a few area in the dump that can help.

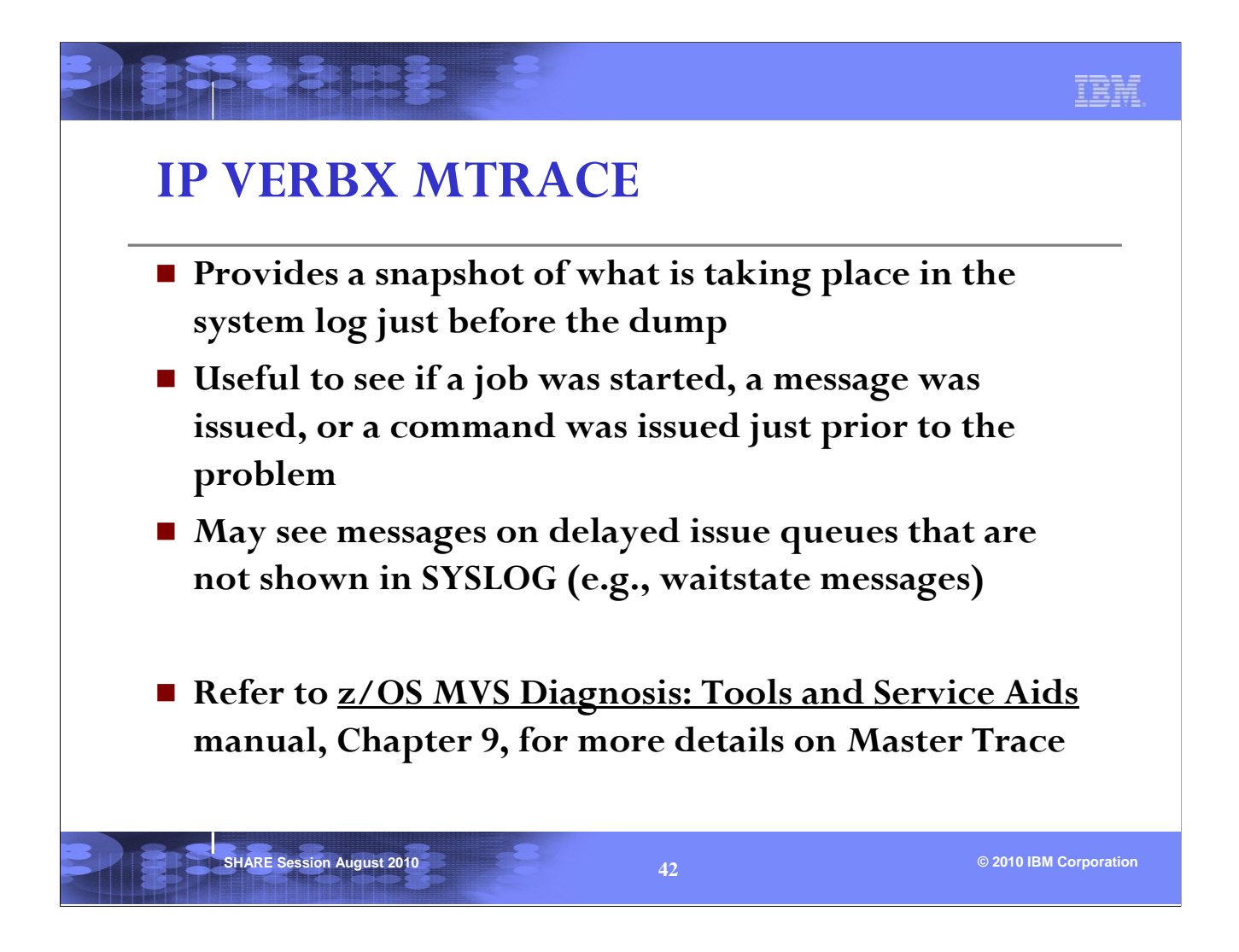

VERBX MTRACE displays the last messages that were issued to SYSLOG leading up to the dump, and may also give an indication of what jobs started just prior to the problem.

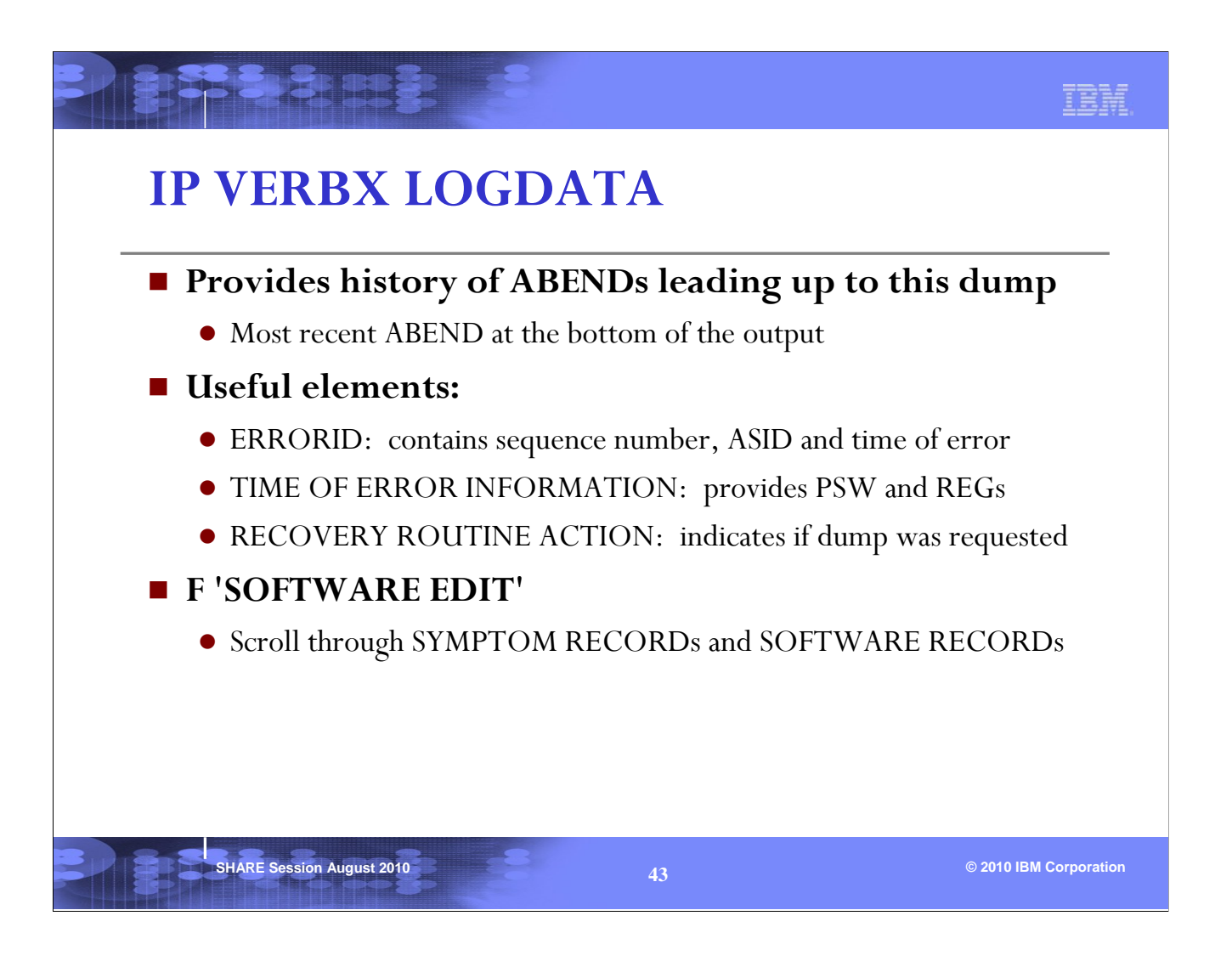

VERBX LOGDATA is useful for reviewing the most recent ABENDs that occurred prior to the dump. The SOFTWARE RECORDs and SYMPTOM RECORDs are often of most value.

|                                       |                  | 2               |                  |             | IBM.                   |
|---------------------------------------|------------------|-----------------|------------------|-------------|------------------------|
| IP VEI                                | RBX LO           | DGDA'           | ΓΑ: Εχ           | ample       |                        |
| TYPE: SOFTWARE RECO                   | RD REPORT:       | SOFTWARE EDIT   | REPORT           | DAY.YEAR    |                        |
| (SVC 13)                              |                  |                 | REPORT DATE:     | 205.02      |                        |
| FORMATTED BY: IEAVTE                  | DE HBB7703       |                 | ERROR DATE:      | 203.02      |                        |
|                                       | MODEL:           | 9672            |                  | HH:MM:SS.TH |                        |
|                                       | SERIAL:          | 020A83          | TIME:            | 12:38:51.76 |                        |
| TORNAME: PALNSMY                      | SYSTEM NAME: PS( | 1               |                  |             |                        |
| ERRORID: SEO=12837                    | CPU=0000 ASID=0  | 0D4 TIME=12:3   | 8:51.7           |             |                        |
| PIDS/####28502 RID<br>RIDS/IKJEFT05#R | S/IKJEFT01#L RII | OS/IKJEFTSC AB/ | S0522 REGS/0EC3C | REGS/0DCB0  |                        |
| SYMPTOM                               | DESCRIPTION      |                 |                  |             |                        |
|                                       |                  |                 |                  |             |                        |
| PIDS/####28502                        | PROGRAM ID: ##   | ##28502         |                  |             |                        |
| RIDS/IKJEFT01#L                       | LOAD MODULE NA   | ME: IKJEFT01    |                  |             |                        |
| RIDS/IKJEFTSC                         | CSECT NAME: IK   | JEFTSC          |                  |             |                        |
| AB/S0522                              | SYSTEM ABEND C   | ODE: 0522       |                  |             |                        |
| REGS/0EC3C                            | REGISTER/PSW I   | IFFERENCE FOR   | ROE: C3C         |             |                        |
| REGS/0DCB0                            | REGISTER/PSW I   | IFFERENCE FOR   | ROD: CBO         |             |                        |
| RIDS/IKJEFT05#R                       | RECOVERY ROUTI   | NE CSECT NAME:  | IKJEFT05         |             |                        |
| SHARE Ses                             | sion August 2010 | -               | 44               |             | © 2010 IBM Corporation |

SEQ (sequence number): if sequence numbers are the same for multiple ABEND records, it

indicates that this is the same ABEND being recorded by different recovery routines

- ASID: ASID that encountered the error
- TIME: Time the error occurred

This example is of an abend522 that occurred in TSO csect IKJEFTSC in asid(x'D4') PALNSMY at 12:38:51 on Julian day 203 in the year 2002.

| <u>PSW: 070D1000 0000784</u><br>FAILING INSTRUCTION T | 8 INSTRUCTION LEN   | NGTH: 02 INTERRUPT CODE: 0001<br>4100 00061B11 |   |
|-------------------------------------------------------|---------------------|------------------------------------------------|---|
|                                                       |                     |                                                | 1 |
| REGISTERS U-7<br>GR: 00000001 FFFF93FC                | 00005558 00006580   | 00852848 00850528 008055558 5000000            |   |
| AR: 008FB01F 0000000                                  | 0000000 00000000    |                                                |   |
| REGISTERS 8-15                                        |                     |                                                |   |
| GR: 008FD214 00006C78                                 | 008F35D8 00006B98   | 4000771E 00006B98 00006C0C 808FD040            |   |
| AR: 0000000 0000000                                   | 0000000 0000000     | 0000000 0000000 0000000 0000000                |   |
|                                                       |                     |                                                |   |
| DKM: 8040                                             | IMARY ASID: UUD4    | SECONDARY ASID: 00D4                           | J |
| FIG. 0010 AX                                          |                     | EAX. 0000                                      |   |
| RTM WAS ENTERED BECAU                                 | SE ABTERM PROCESSIN | NG FORCED THE TASK TO TERMINATE.               |   |
| THE ERROR OCCURRED WH                                 | ILE AN ENABLED RB V | NAS IN CONTROL.                                |   |
|                                                       |                     |                                                |   |
| COVERY ROUTINE ACTION                                 |                     |                                                |   |

The failing instruction was an SVC 1 (x'0A01') Wait that was issued by PSW address x'7846'. Note that the PSW address x'7848' points after the failing instruction, so we had to back up by the INSTRUCTION LENGTH (02) to find the failing PSW address x'7846' and failing instruction (x'0A01) in the FAILING INSTRUCTION TEXT.

The registers displayed are the registers at the time of the failure (abend522). An SVC dump was not requested by recovery for this abend522.

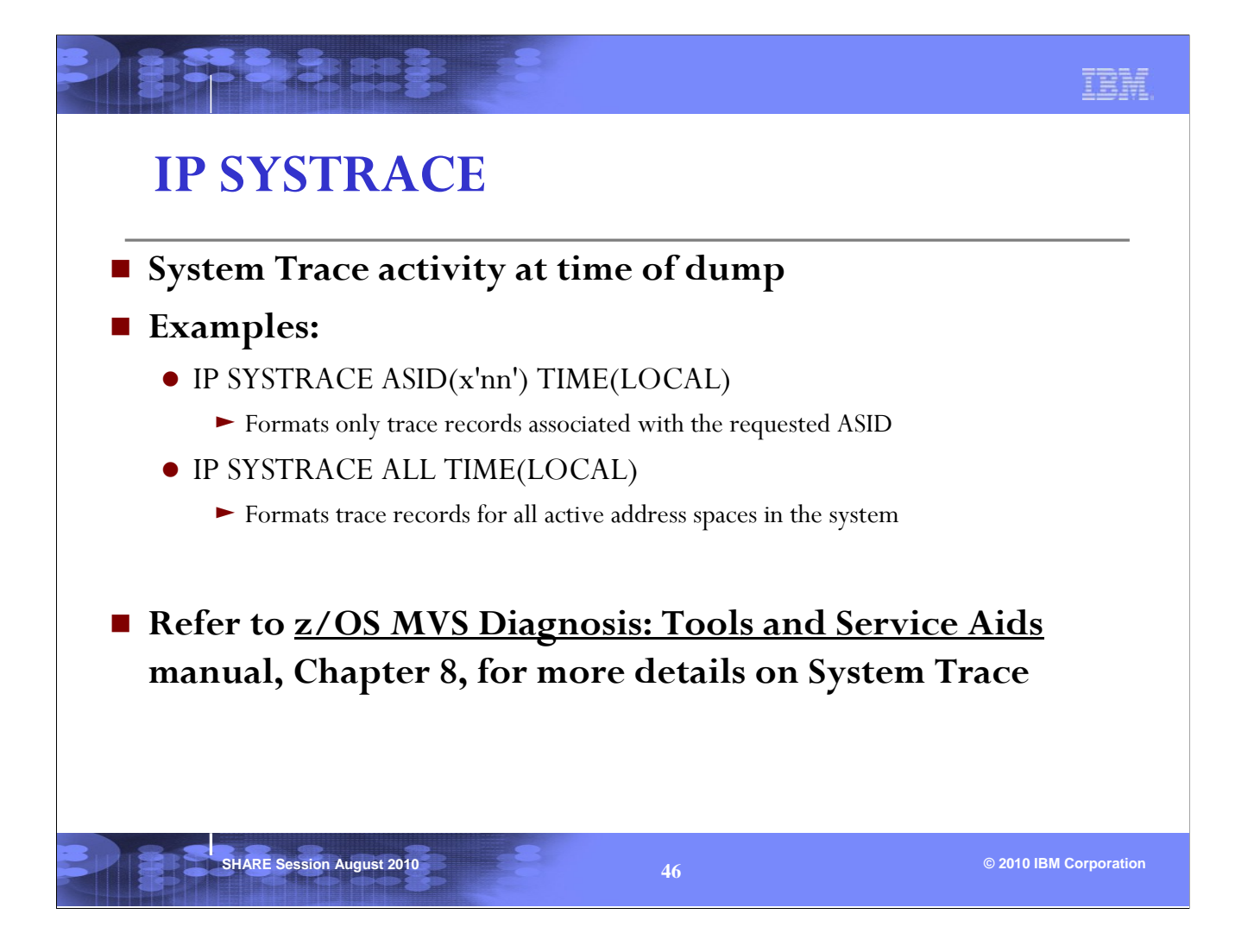

The TIME(LOCAL) parameter converts the time in SYSTRACE to local time. The default is raw timestamps.

| ]  | P S  | YSTR     | ACI   | E: E  | xamj        | ole          |            |          |     |
|----|------|----------|-------|-------|-------------|--------------|------------|----------|-----|
| PR | ASID | WU-ADDR- | IDENT | CD/D  | PSW         | ADDRESS-     | UNIQUE-1   | UNIQUE-2 | UNI |
|    |      |          |       |       |             |              | UNIQUE-4   | UNIQUE-5 | UNI |
| 01 | 0017 | 008FABD0 | SVCR  | 38    | 075C3000    | 81FF774C     | 00000000   | 00000000 | 800 |
| 01 | 0017 | 008FABD0 | SVC   | 63    | 070C1000    | 81FF850A     | 00000008   | 00000000 | 008 |
| 01 | 0017 | 008FABD0 | PGM   | 011   | 071C3000    | 81DA506E     | 00040011   | 008E2EA4 |     |
| 01 | 0017 | 008FABD0 | SVC   | 78    | 071C2000    | 81DA5346     | 0000E512   | 0000027A | 000 |
| 01 | 0017 | 008FABD0 | SVCR  | 78    | 071C2000    | 81DA5346     | 00000000   | 00000280 | 008 |
| 01 | 0017 | 008FABD0 | SVC   | 77    | 071C2000    | 81DA5588     | 00000000   | FFF00000 | 000 |
| 01 | 0017 | 008FABD0 | SVCR  | 77    | 071C2000    | 81DA5588     | 00000000   | FFF00000 | 800 |
| 01 | 0017 | 008FABD0 | PGM   | 004   | 071C3000    | 81DA5AAA     | 00040004   | 008E2EA4 |     |
| 01 | 0017 | 008FABD0 | *RCVY | PROG  | <b>K</b>    |              | 940C4000   | 0000004  | 000 |
|    |      |          |       | An er | ror occurre | ed due a pro | gram check | 5        |     |

A PGM entry means a program interrupt occurred and a RCVY entry means RTM (Recovery Termination Manager) was entered to process the error. It is always a good practice to look for RCVY entries in the trace table.

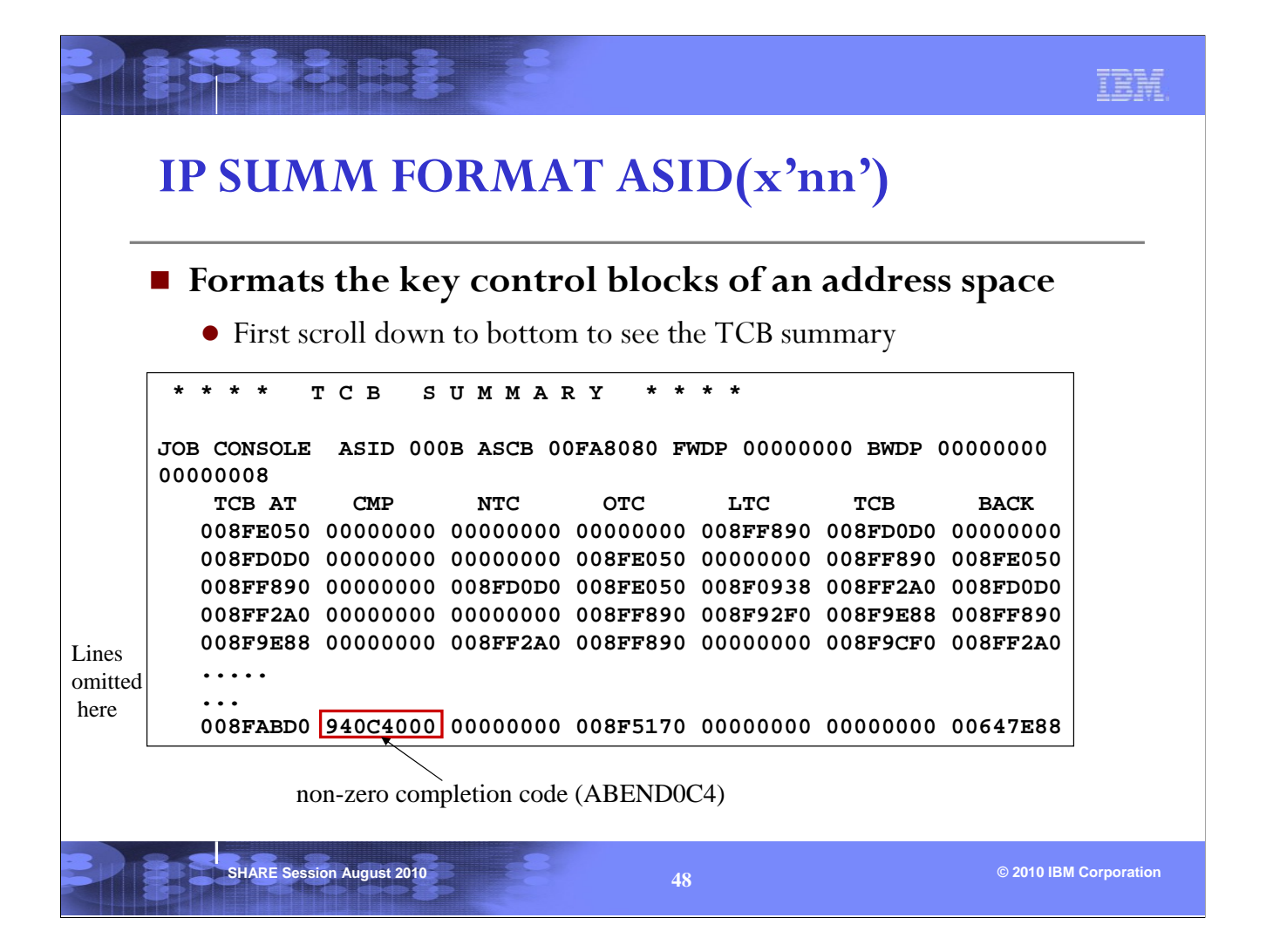

The SUMMARY subcommand can be used to format the control blocks of an address space. The TCBs in the address space should be investigated for any recent errors. At the bottom of the SUMM FORMAT output is the TCB summary. Note any TCBs with non-zero completion code under the CMP field.

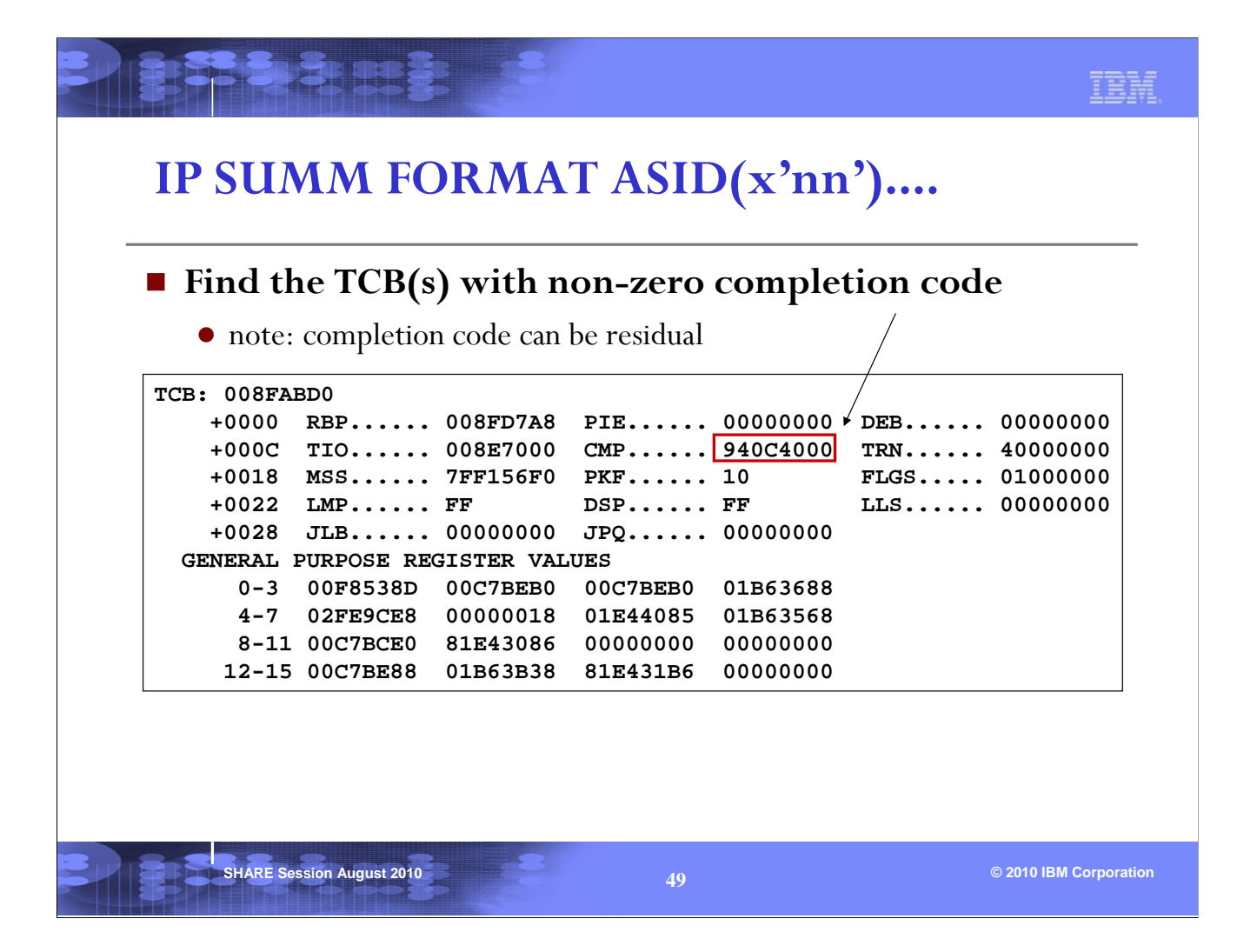

Once you found a TCB with non-zero completion code, you can issue a FIND of 'TCB: 00xxxxx' from the top of the output to find the TCB. The error under this TCB may be the one causing the dump to be taken. Or it can be a residual completion code.

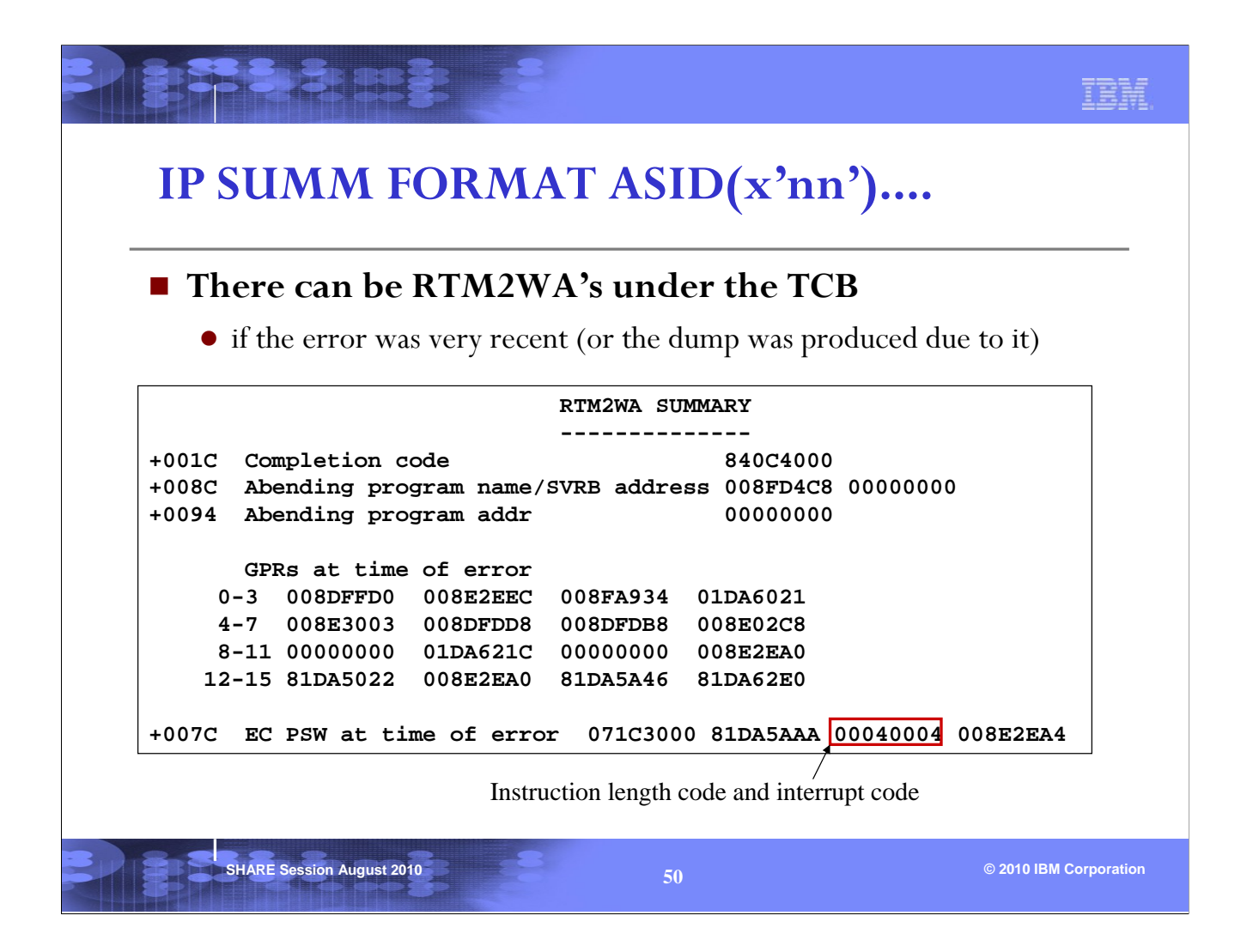

If the TCB is going through recovery processing for the error in the completion code, you will find a RTM2WA (RTM2 Work Area) after the TCB. The above shows the RTM2WA Summary which contains the PSW at time of error and the registers, as well as the instruction length code, interrupt code, and the translation exception address (not applicable in this case since the interrupt code represents a protection exception).

The Translation Exception Address is the address that caused a PIC 10,11,38,39,3A or 3B.

|                                  |                                   |                                    |                       | IBM.                 |
|----------------------------------|-----------------------------------|------------------------------------|-----------------------|----------------------|
| IP SU                            | MM FORMA                          | AT ASID(x'nı                       | n')                   |                      |
| ■ There                          | e are RBs under e                 | ach TCB                            |                       |                      |
| • RBs                            | are used to save status           | after an interrupt (usu            | ually an SVC)         |                      |
| ACTIVE RBS                       | 5                                 |                                    | SVC 1A                |                      |
| -0020                            | XSB 008FAB38<br>00000000          | FLAGS2 00000080<br>RTPSW2 00000000 | RTPSW1 00             | 000000               |
| -0008<br>+000C                   | FLAGS1 02000002<br>FLCDE 00D22490 | WLIC 0002001A<br>OPSW 071C1000     | SZSTAB 00<br>81F0E8BA | 0110082              |
| +0018                            | SQE 00000000                      | LINK 008FABD0                      | ~                     | PSW<br>that issued   |
| <br>SVRB: 008                    | 3FD358                            |                                    |                       | SVC 1A               |
| Regs at -0020<br>the time -0014  | XSB 008FD428<br>00000000          | FLAGS2 00000000<br>RTPSW2 00000000 | RTPSW1 00<br>01FF8000 | 000000               |
| SVC 1A -0008<br>was issued +000C | FLAGS1 02000000<br>FLCDE 00000000 | WLIC 00020063<br>OPSW 070C1000     | SZSTAB 00<br>81FF850A | )1ED022              |
| +0018<br>+0020                   | Q 0000000<br>GPR0-3 7F7238E4      | LINK 008FAAD0<br>7F725358 7F71E000 | 02F83E78              |                      |
| SHARE                            | Session August 2010               | 51                                 | © 2                   | 2010 IBM Corporation |

The RBs are used to save status (PSW and Registers) after an interrupt, and can be used to show the recent activity of the TCB.

In the SUMM FORMAT output, RBs are listed in chronological order: oldest RB at the top, most recent RB at the bottom. Note that each TCB has RBs under it, so make sure that you are looking at the right ones. Check RBLINK field (offset x'1C') of the first RB, it contains the TCB address. RBLINK in subsequent RBs points backwards to the previous RB.

In this example, the first RB indicates that an SVC x'1A' (LOCATE SVC) was issued at 1F0E8BA. The WLIC field contains the instruction length code and the interrupt code, and an SVC instruction has a length of 2 bytes. The registers at the time of the SVC x'1A' were saved in the next RB (an SVRB). Then an SVC x'63' (DYNAMIC ALLOCATION SVC) was issued from 1FF850A. The registers at the time of the SVC x'63' were saved in the next SVRB (see next page).

| IP SU         | IMM FORM         | AT ASID(x'nn')             |            |
|---------------|------------------|----------------------------|------------|
|               |                  |                            |            |
| RBs a         | are in chronolog | gical order                |            |
|               |                  |                            |            |
| SVRB: 008     | FD4C8            | Program interrupt code 4   |            |
| -0020         | XSB 008FD598     | FLAGS2 00000000   RTPSW1   | 071C3000   |
| -0014         | 81DA5AAA         | RTPSW2 00040004 008E2EA4   |            |
| -0008         | FLAGS1 0200000   | WLIC 00040004 SZSTAB       | 001ED022   |
| +000C         | FLCDE 0000000    | OPSW 071C3000 81DA5AAA     |            |
| +0018         | Q 0000000        | LINK 008FD358              | > PSW      |
| •••••         | ••               |                            | at time of |
| ••••          |                  |                            | error      |
| SVRB: 008     | FD638            |                            |            |
| -0020         | XSB 008FD708     | FLAGS2 00000000 RTPSW1     | 00000000   |
| s at -0014    | 0000000          | RTPSW2 00000000 00000000   |            |
| time -0008    | FLAGS1 20000000  | WLIC 0002000C SZSTAB       | 001ED022   |
| ror +000C     | FLCDE 00000000   | OPSW 070C1000 81ED9880     |            |
| +0018         | Q 00000000       | LINK 008FD4C8              |            |
| <b>+</b> 0020 | GPR0-3 008DFFD0  | 008E2EEC 008FA934 01DA6021 |            |
|               |                  |                            |            |
|               |                  |                            |            |

Then under the processing of the SVC x'63', a program check occurred (protection exception) at 1DA5AAA. The WLIC field has 0004004. This does not represent an SVC interrupt because the instruction length is 4. It was a program interrupt. The registers at the time of error were saved in the next SVRB. The second SVRB in the picture represents RTM processing after the PIC 4.

Note that eventually you will reach the bottom RB (the most recent RB). This most recent RB is called the Top RB and is pointed to by TCBRBP (sorry, it is confusing, the Top RB is at the bottom). The registers of the Top RB are saved in the TCB.

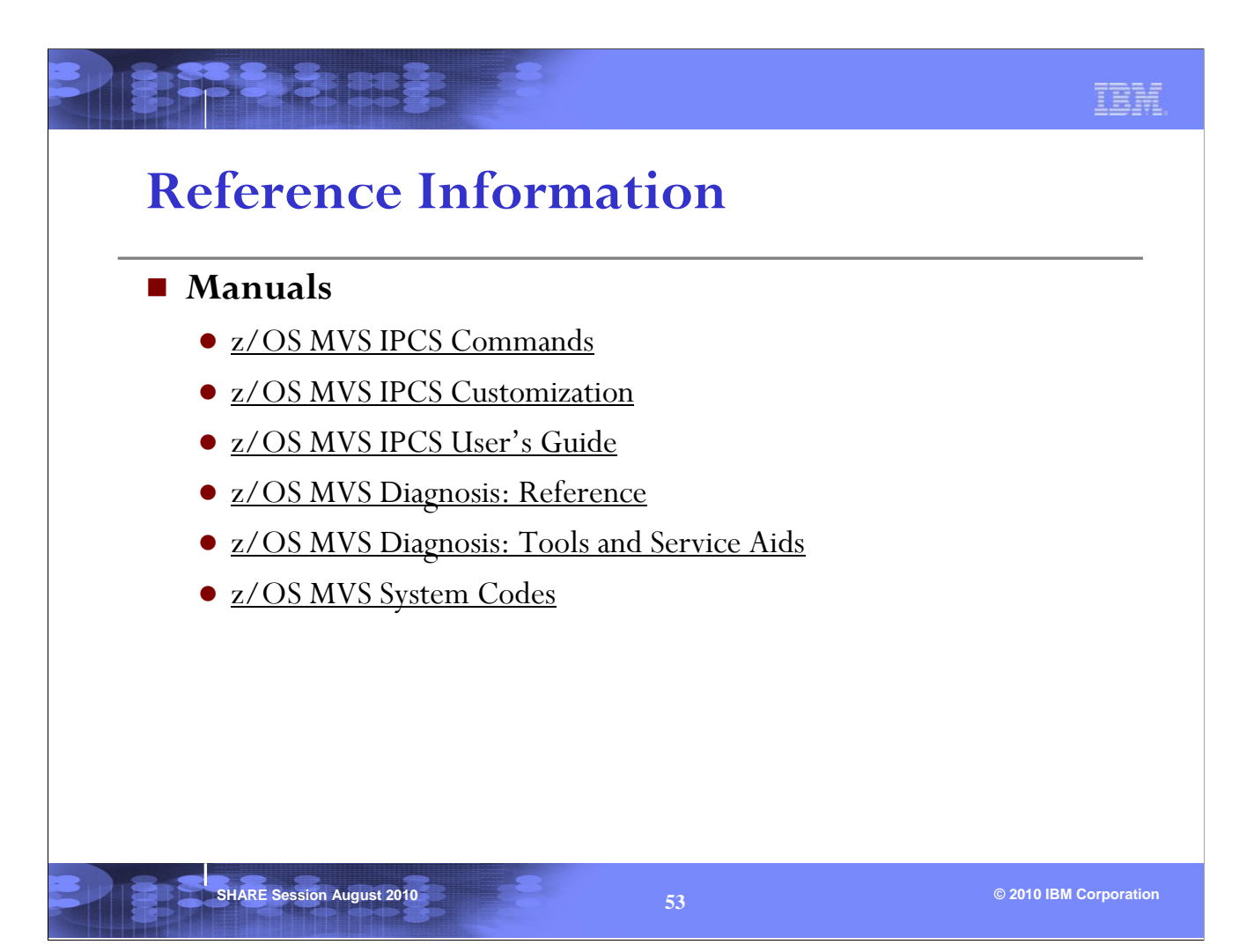

### IBM.

# Index

SHARE Session August 2010

| Question                                           | Page |
|----------------------------------------------------|------|
| (1) What type of dump is it?                       | 11   |
| (2) When/where was this dump taken?                | 16   |
| (3) What was dumped in this SVC Dump?              | 19   |
| (4) How do I find the PSW/registers information?   | 24   |
| (5) How do I display storage?                      | 31   |
| (6) How do I find out more about a 31-bit address? | 36   |
| (7) How do I find the recent errors or activity?   | 41   |

### 54

© 2010 IBM Corpora